# Megger.

### **DELTA4000**

# 12 kV Insulation diagnostic system

Training Guide

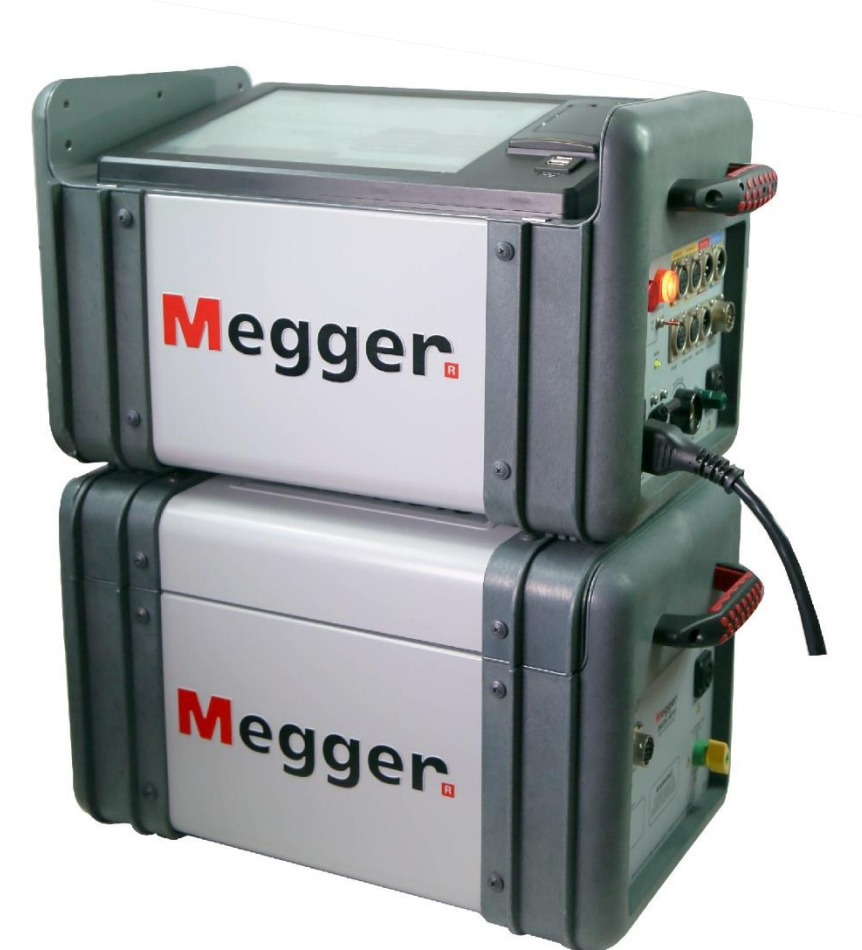

# **DELTA4000 Training guide topics**

- PowerDB Lite New Test
  - Startup
  - Selecting a form
  - Entering Nameplate
  - Saving
  - Testing
    - Test Type
    - Connection Diagram
    - Test Configuration
    - Running a Test
    - Viewing Results
  - Export to Excel
  - Export to DTA5/6
- PowerDB Lite Open Previous Test
  - Open (Continue) Test Result
  - New Test Result
  - Delete Test Result

- PowerDB Pro
  - Adding New Result
  - Trending
  - Import from DTA6

- Delta Manual Control
  - Object ID
  - Temperatures
  - Test Tag
  - Test Type
  - Interference Mode
  - Test Mode
  - Voltage/Frequency
  - Testing
    - Interlocks
    - Results
  - Settings
  - Graph
  - Results
  - Help
  - Status

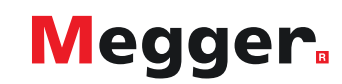

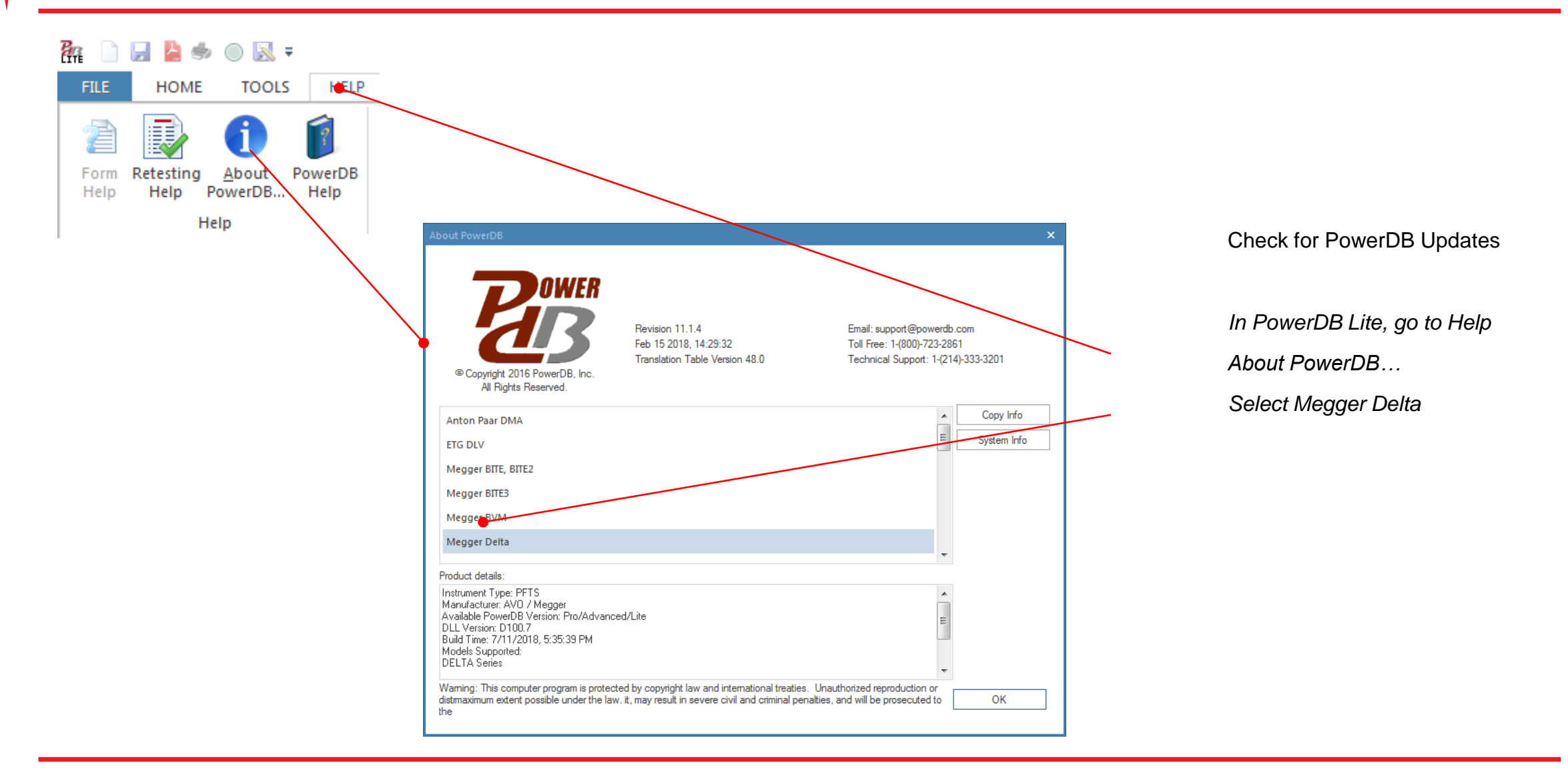

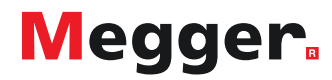

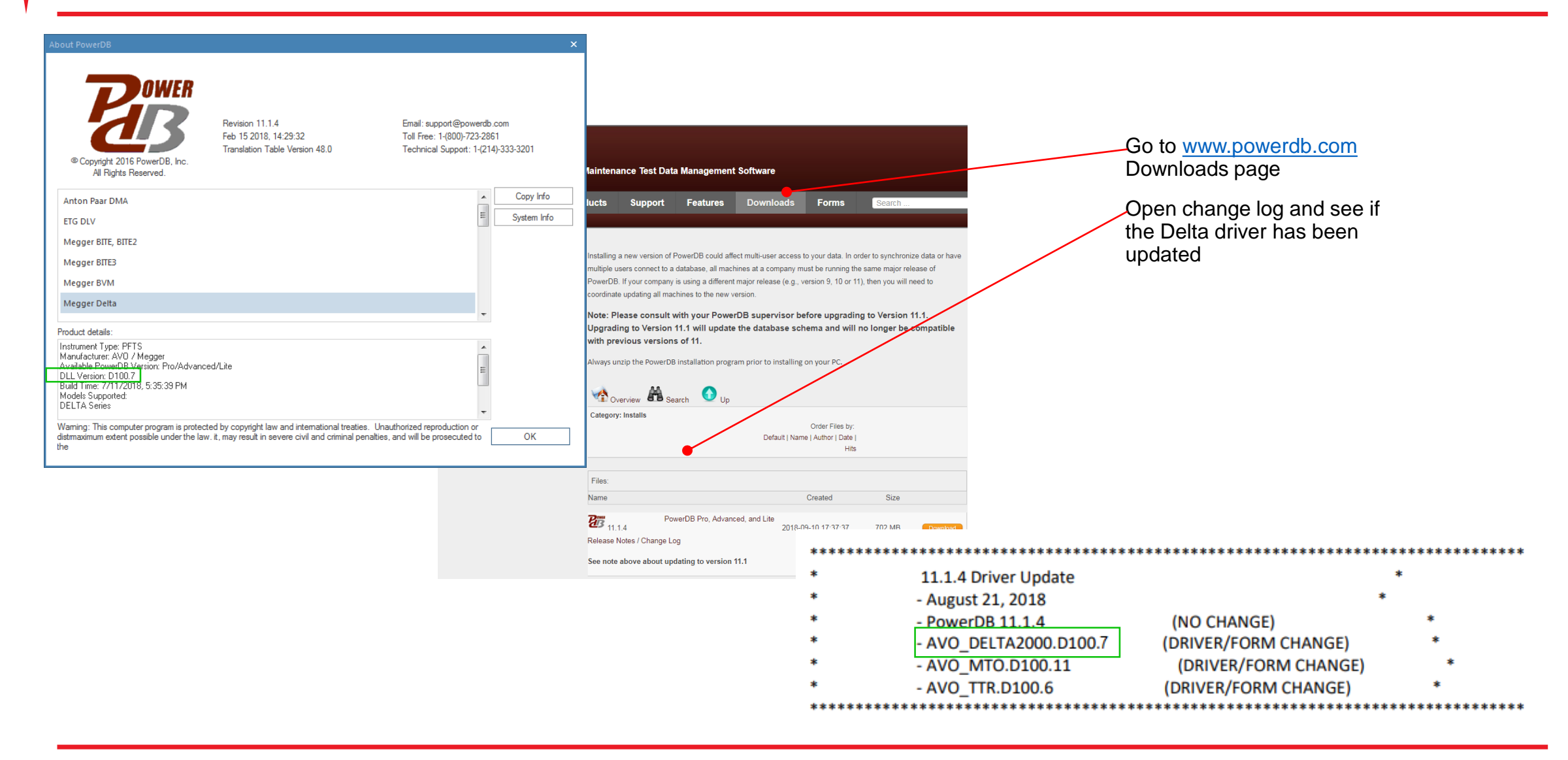

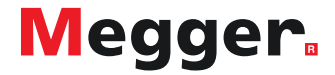

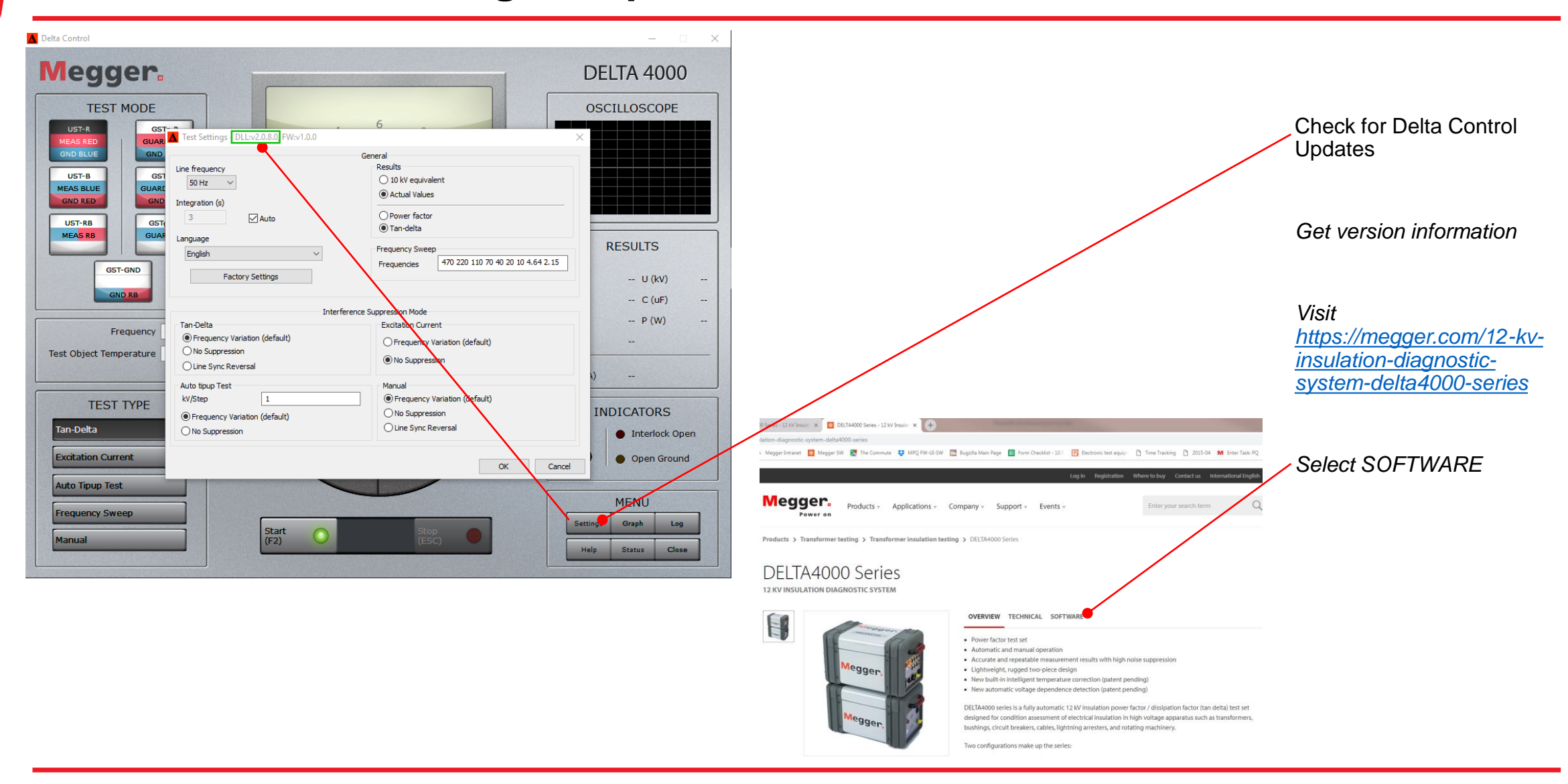

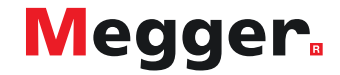

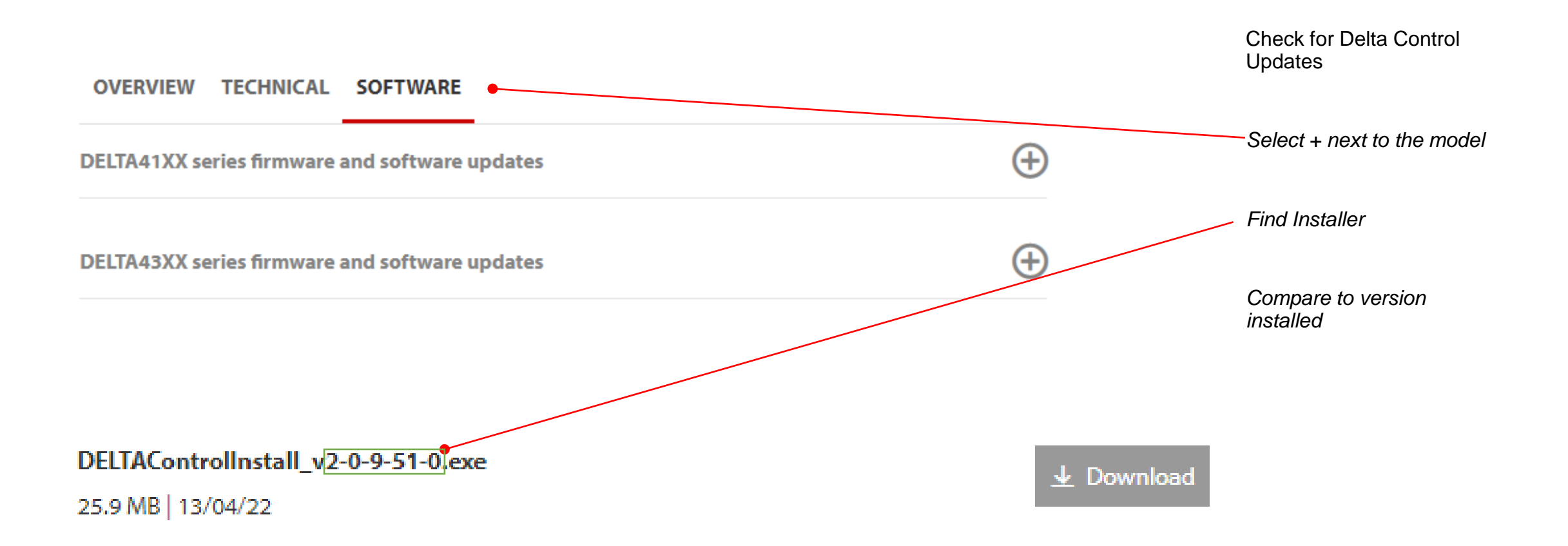

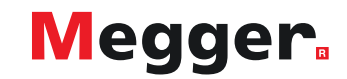

### **DELTA4000 – PowerDB startup**

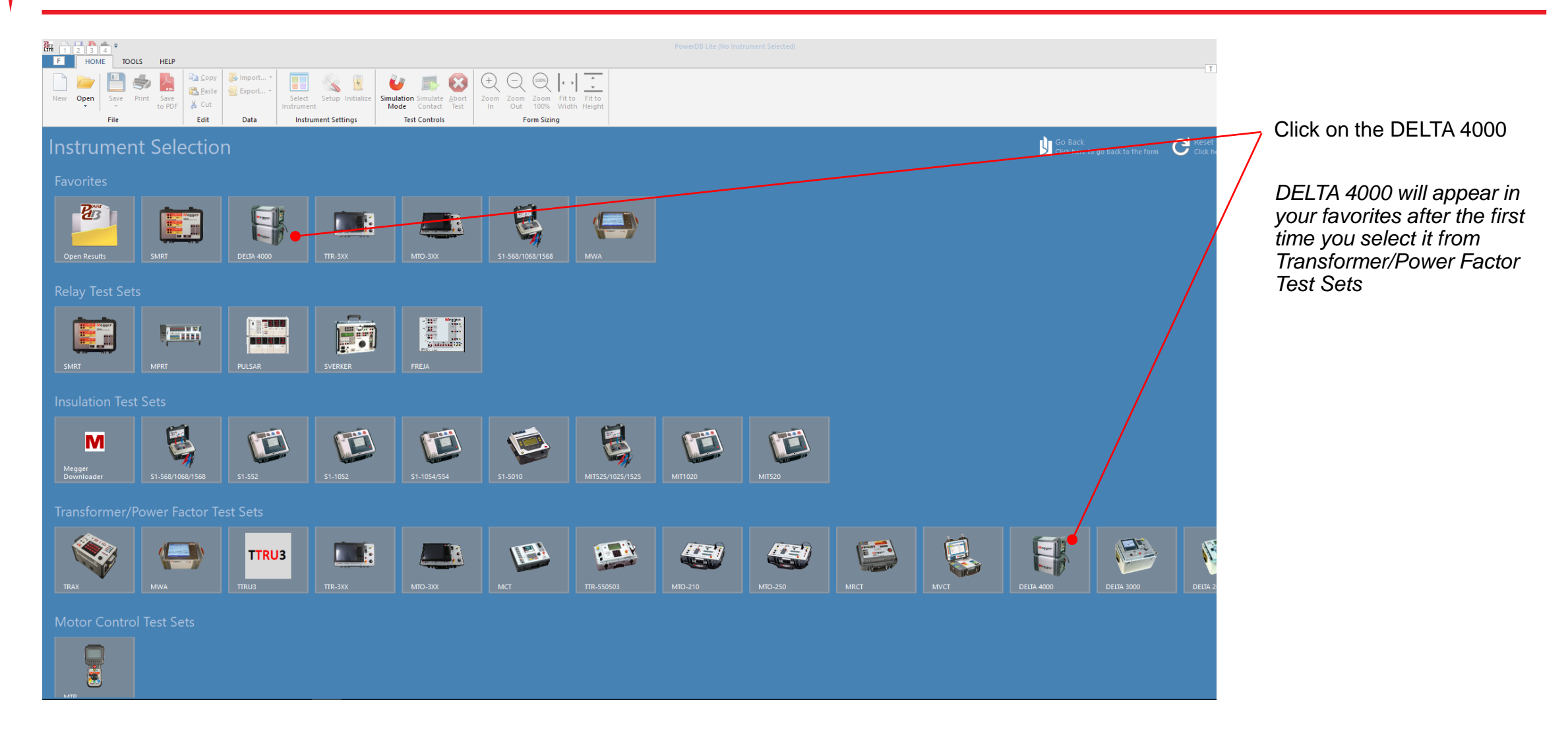

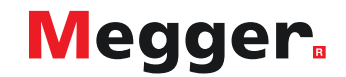

### **DELTA4000 – Select form**

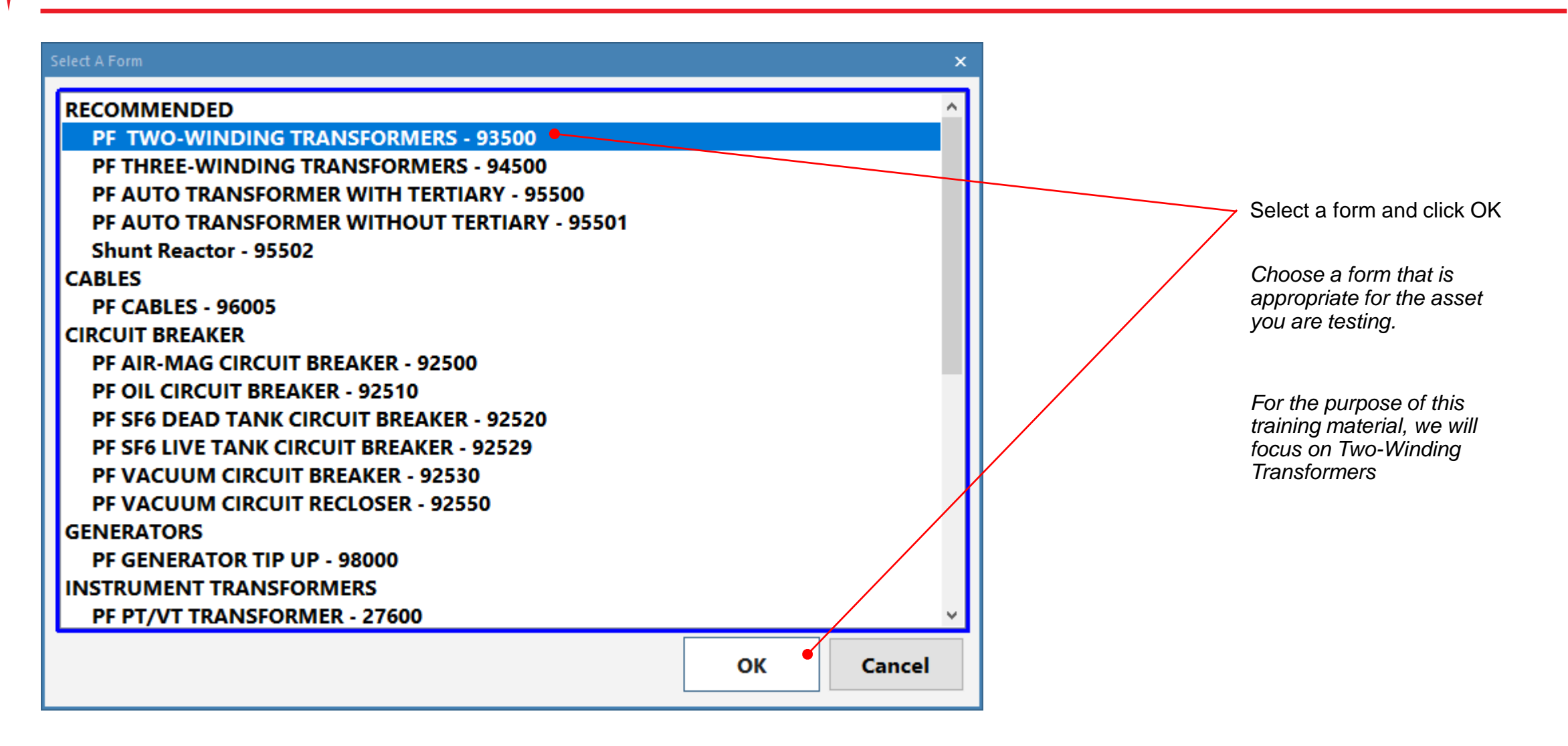

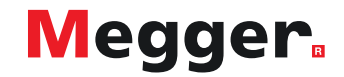

# **DELTA4000 – Form header**

|                |                                              |          |                         |     | Fill out Header information      |
|----------------|----------------------------------------------|----------|-------------------------|-----|----------------------------------|
|                | Show Header                                  |          |                         |     | Not required to run tests        |
| Www.megger.com | INSULATION TESTS<br>TWO-WINDING TRANSFORMERS | •        | Your<br>Company<br>Logo |     | Tools -> Options to set<br>logos |
|                | DATE 10/26/2018                              | PAGE     | 1                       | _   |                                  |
|                | AMBIENT TEMP.                                | JOB #    |                         | _   |                                  |
| SUBSTATION     | HUMIDITY %                                   | ASSET ID |                         | _   |                                  |
| POSITION       | TEST STATUS                                  |          |                         | _   |                                  |
|                |                                              |          |                         | _   |                                  |
|                |                                              |          |                         |     |                                  |
|                |                                              |          |                         | Br  | 🗋 🛃 🎽 🥏 🔘 🔣 🔻                    |
|                |                                              |          |                         | FIL | E HOME TOOLS                     |
|                |                                              |          |                         | 1   | 📴 📋 🗌 Reading Data Entr          |
|                |                                              |          |                         |     | View Using Narrov                |
|                |                                              |          |                         | Opt | lions                            |

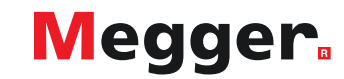

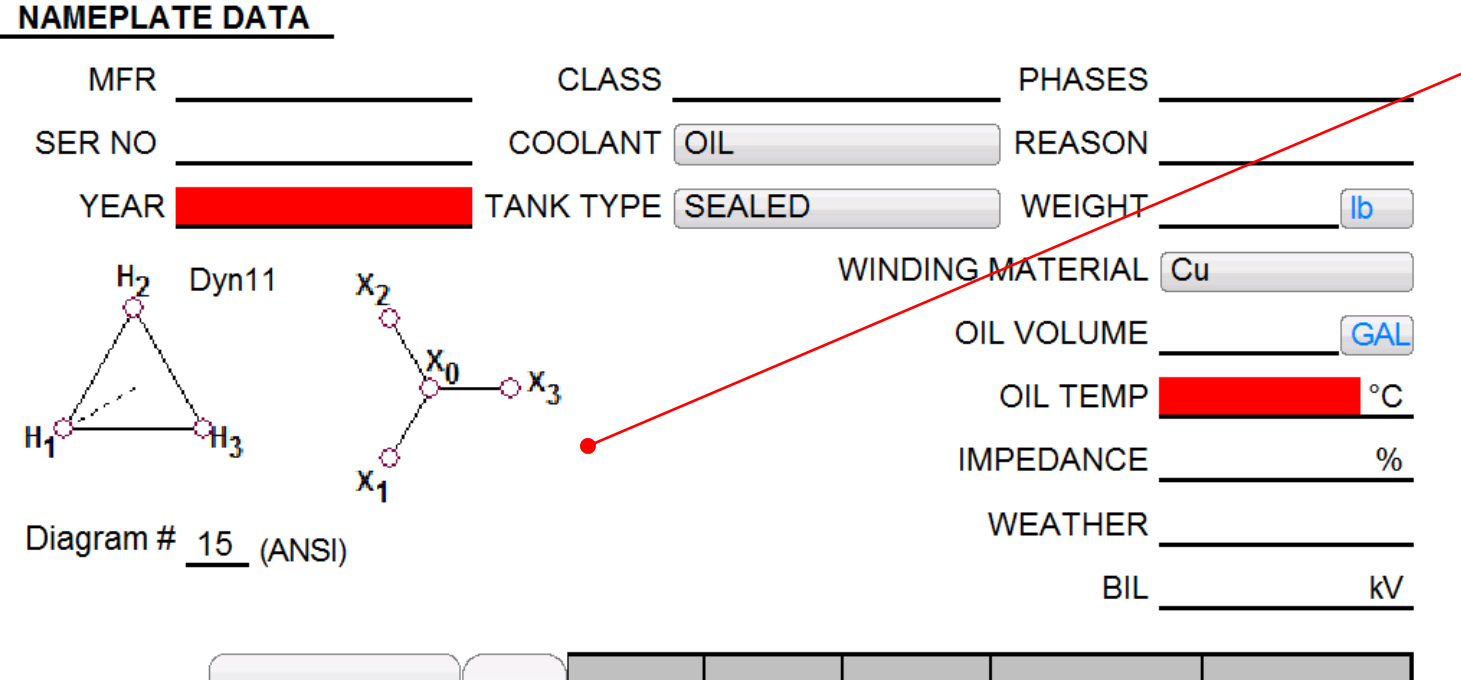

### Fill out Nameplate

After saving, fields required for temperature correction will highlight red if unpopulated

|           | VOLTA | GE (kV) | kVA | RATEDI | #<br>TAPS | NOMINAL | CHANGER |         |
|-----------|-------|---------|-----|--------|-----------|---------|---------|---------|
|           | L-L   | L-G     |     |        | 1710      |         |         | OLITINO |
| PRIMARY:  |       |         |     |        | 5         | 3       | DETC    |         |
| SECOND:   |       |         |     |        | 1         |         | OLTC    |         |
| COMMENTS: |       |         |     |        |           |         |         |         |

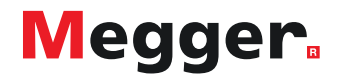

### **DELTA4000 – Primary vector**

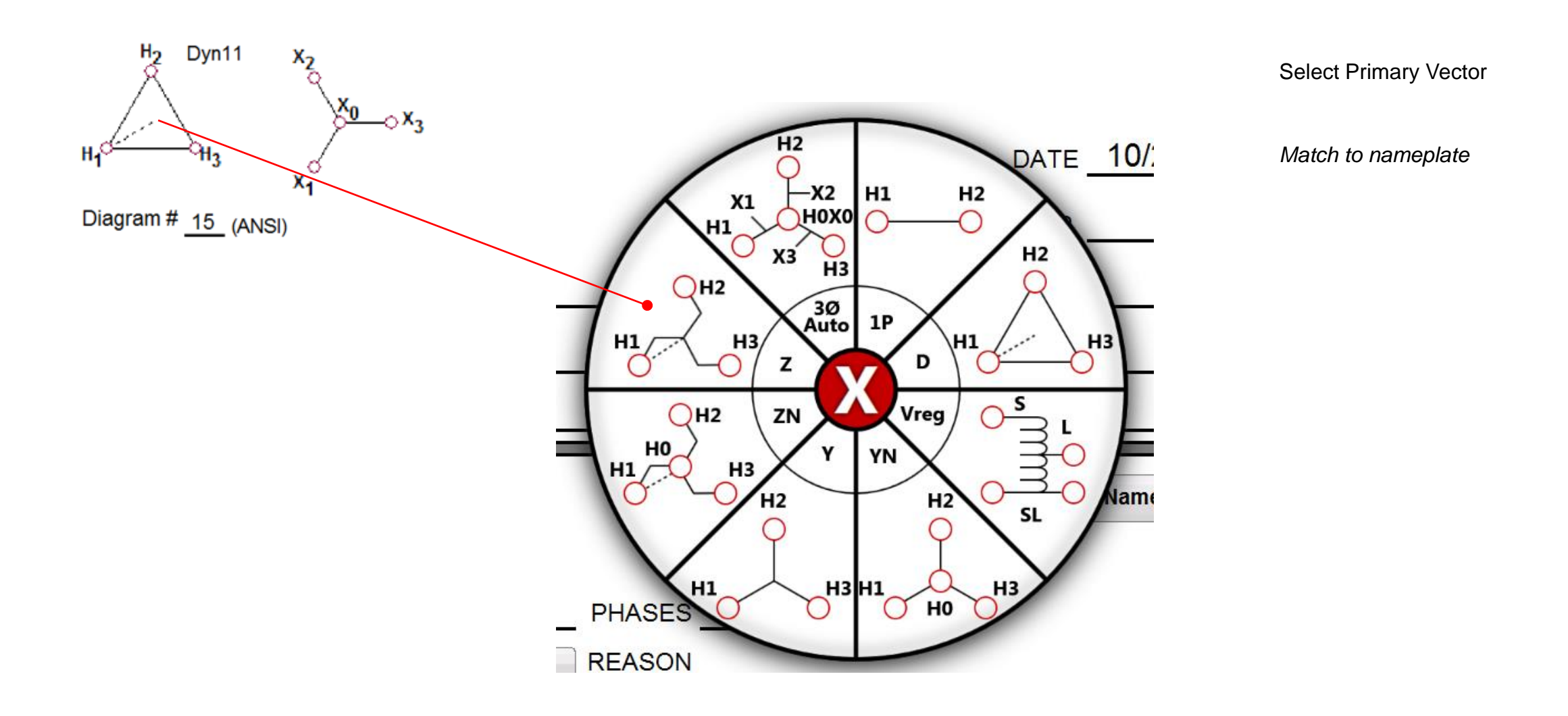

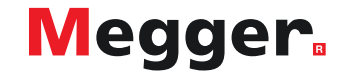

### **DELTA4000 – Secondary vector**

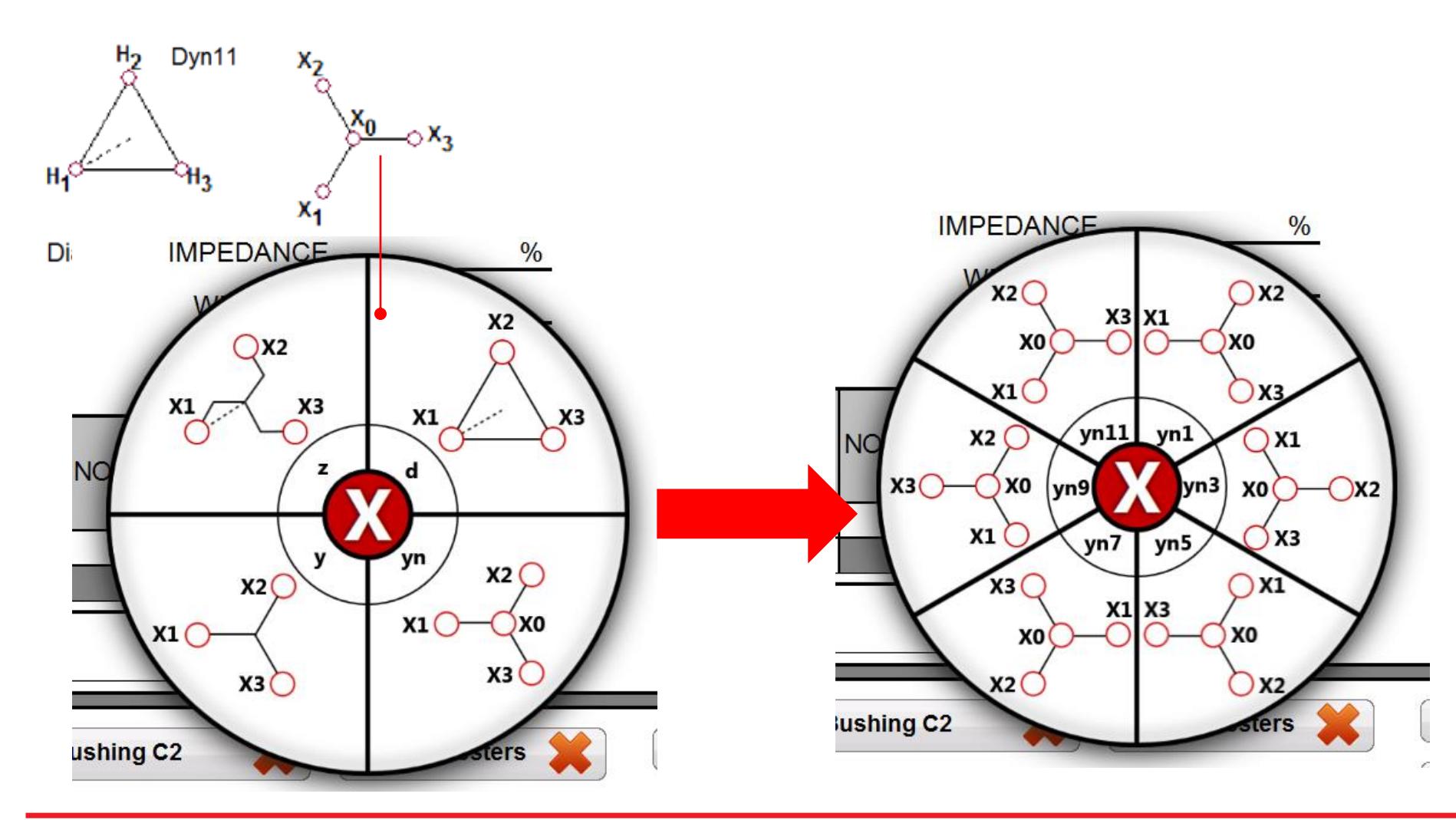

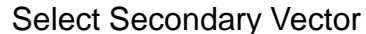

Select Secondary Vector Group, then Secondary Vector Phasing

Secondary Vector Groups and Phasing limited by Primary Vector selected

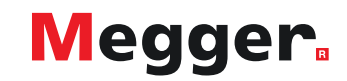

|            |            |          | BU         | ISHING | NAMEP | LATE |    |          |    |          |
|------------|------------|----------|------------|--------|-------|------|----|----------|----|----------|
| Dea        | SEDIAL NUM | MED      | TVPE/CLASS | k)/    |       | νεδρ | C  | 1        | С  | 2        |
| Day        |            | IVIT IX. |            | K V    |       |      | PF | Cap (pF) | PF | Cap (pF) |
| H1         |            |          |            |        |       |      |    |          |    |          |
| H2         |            |          |            |        |       |      |    |          |    |          |
| H3         |            |          |            |        |       |      |    |          |    |          |
| HO         |            |          |            |        |       |      |    |          |    |          |
| X1         |            |          |            |        |       |      |    |          |    |          |
| X2         |            |          |            |        |       |      |    |          |    |          |
| <b>X</b> 3 |            |          |            |        |       |      |    |          |    |          |
| X0         |            |          |            |        |       |      |    |          |    |          |

Fill out Bushing Nameplate

Designations based on Vector

MFR, Type/Class, kV, AMPS, Year copies if unpopulated

H1 copies to H2/H3/H0 X1 copies to X2/X3/X0

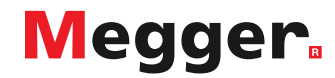

## DELTA4000 – Save form

### 🏭 🗋 🛃 🎽 🥏 🔘 🔣 🕫

| ALLE HOME     | TOOLS       | HELP      |                |                 |             |                  |        |               |
|---------------|-------------|-----------|----------------|-----------------|-------------|------------------|--------|---------------|
| 🗋 📂 l 🖪       |             | J.        | 🖹 <u>С</u> ору | ] Import 🔻      |             | 83               | 7      |               |
|               |             | POF       | <u> P</u> aste | 😜 Export 🔻      | Calast      |                  |        | Circuit I     |
| w Open Sa     | ave Print   | to PDF    | 🔏 Cut          |                 | Instrument  | Setup In         | manze  | Simula<br>Moc |
| Fil           | le          |           | Edit           | Data            | Instrum     | ent Settin       | gs     |               |
| Bran Save As  |             | -         | ·              |                 |             |                  |        | x             |
| Save in:      | : De Power  | DB v11    |                |                 | G 🕸 🛛       | ୭ <del>.</del> ▼ |        |               |
|               |             |           | *              |                 |             |                  |        |               |
| (Her          | Name        |           |                |                 | Date mod    | ified            | Тур    |               |
|               | Julio .vs   |           |                |                 | 5/15/2018   | 1:14 PM          | File   | fol           |
| Recent Places | 🔰 CfgTa     | able      |                |                 | 8/7/2018    | 4:28 PM          | File   | fol           |
|               | I forms     | ;         |                |                 | 12/2/2015   | 10:20 AN         | 1 File | fol           |
|               | 🔰 MWA       | CSV Exp   | ort            |                 | 10/15/201   | 8 4:33 PM        | File:  | fol           |
| Desktop       | 🔒 team      | c         |                |                 | 9/6/2018    | 12:22 AM         | File   | fol           |
| <u> </u>      | 🕹 11rc5     | 8graphs.F | dbXml          |                 | 10/29/201   | 5 11:45          | PDB    | XN            |
| 633           | B) 3423.    | PdbXml    |                |                 | 3/23/2017   | 8:18 AM          | PDB    | XN            |
| Libraries     | B) 9090.    | PdbXml    |                |                 | 2/19/2016   | 2:17 PM          | PDB    | XN            |
|               | 🛯 76767     | .PdbXml   |                |                 | 2/19/2016   | 2:06 PM          | PDB    | XN            |
|               | B) 93500    | _correcti | on_primary_a   | and_secondary_s | . 12/20/201 | 7 12:42          | PDB    | XN            |
| Computer      | B) 93500    | _correcti | on_primary_a   | and_secondary_s | . 12/21/201 | 7 8:33 AN        | 1 PDB  | XN            |
|               | B) 93500    | _modifie  | d.PdbXml       |                 | 1/18/2018   | 7:14 AM          | PDB    | XN            |
|               | B) 93500    | test.Pdb  | Xml            |                 | 3/9/2017    | 10:01 AM         | PDB    | XV 🗸          |
| Network       | •           |           |                |                 |             |                  |        |               |
|               | File name:  | 1         | 11rc58graphs.l | PdbXml          |             | - (              | Oper   |               |
|               | Save as typ | e: F      | PowerDB XML    | File (*.PdbXml) |             | •                | Cano   | el            |
|               | _           | 6         | _              |                 |             |                  |        |               |

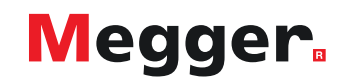

### **DELTA4000 – Test sections**

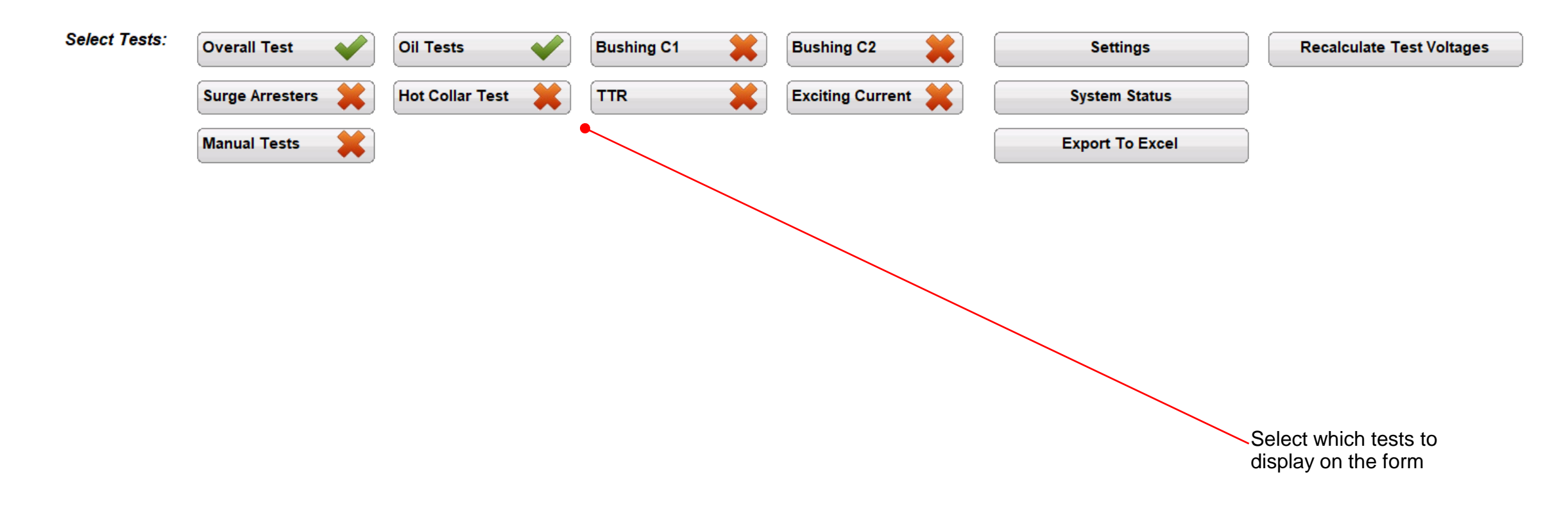

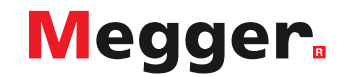

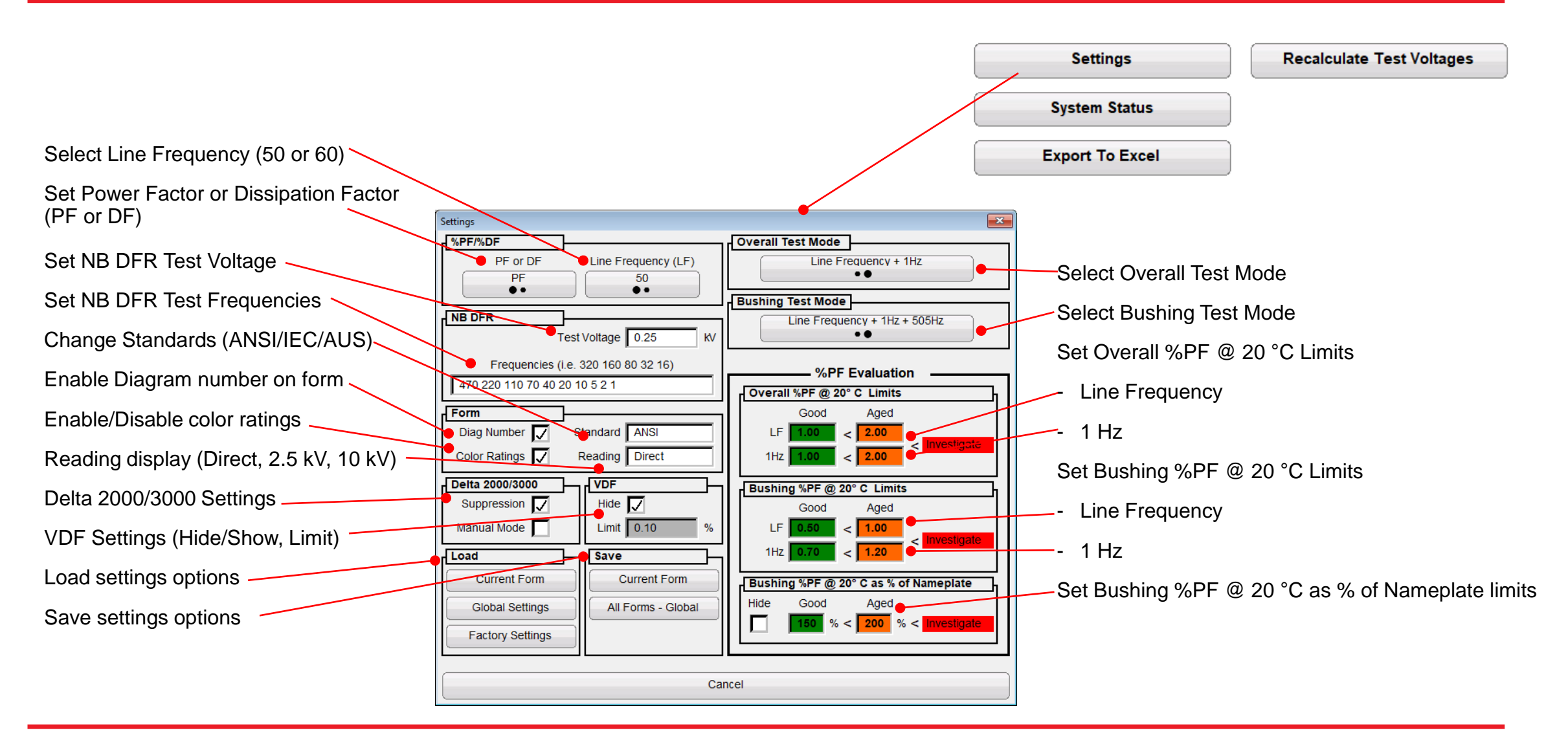

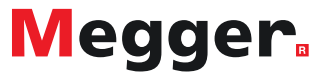

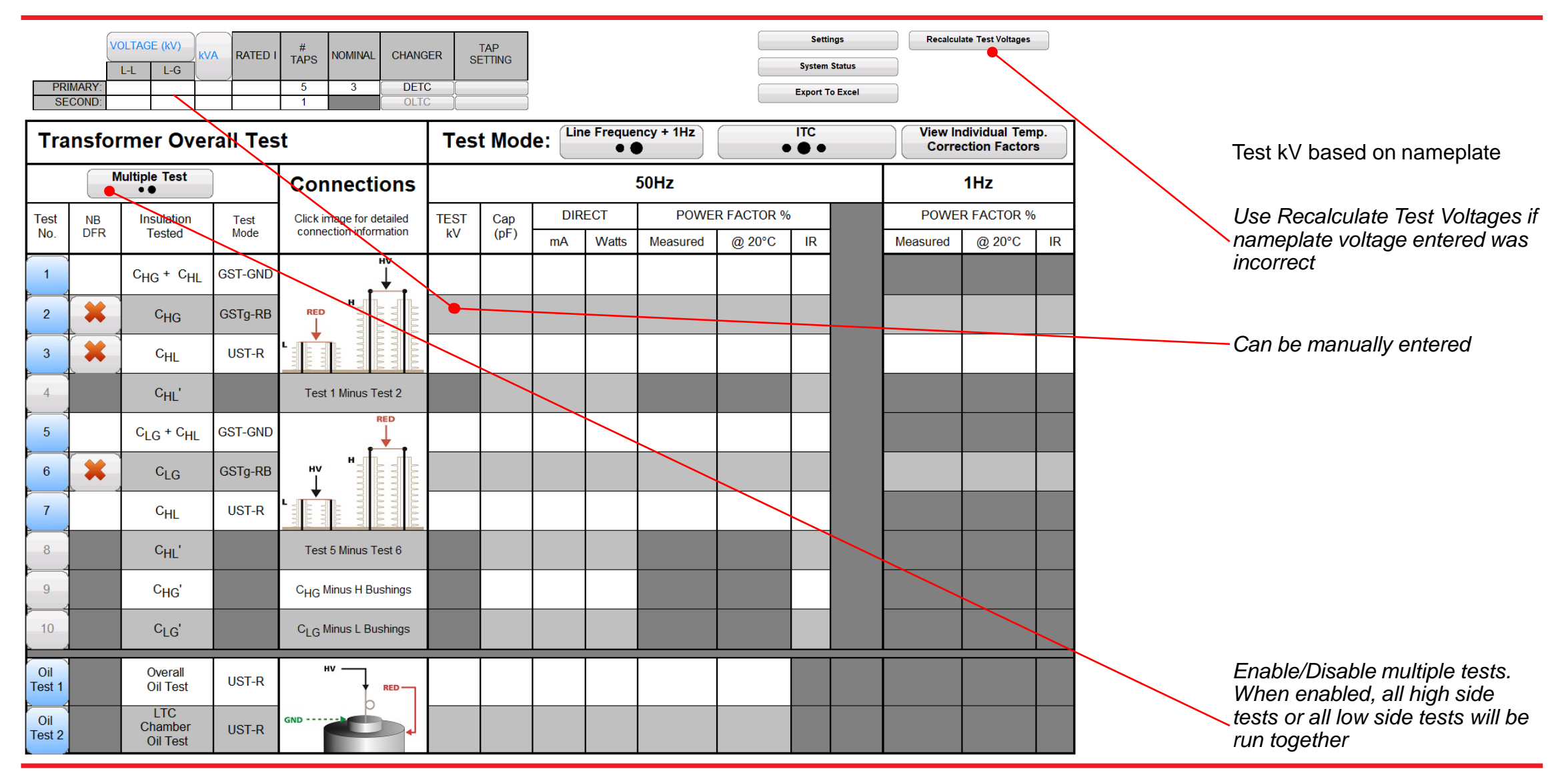

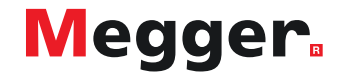

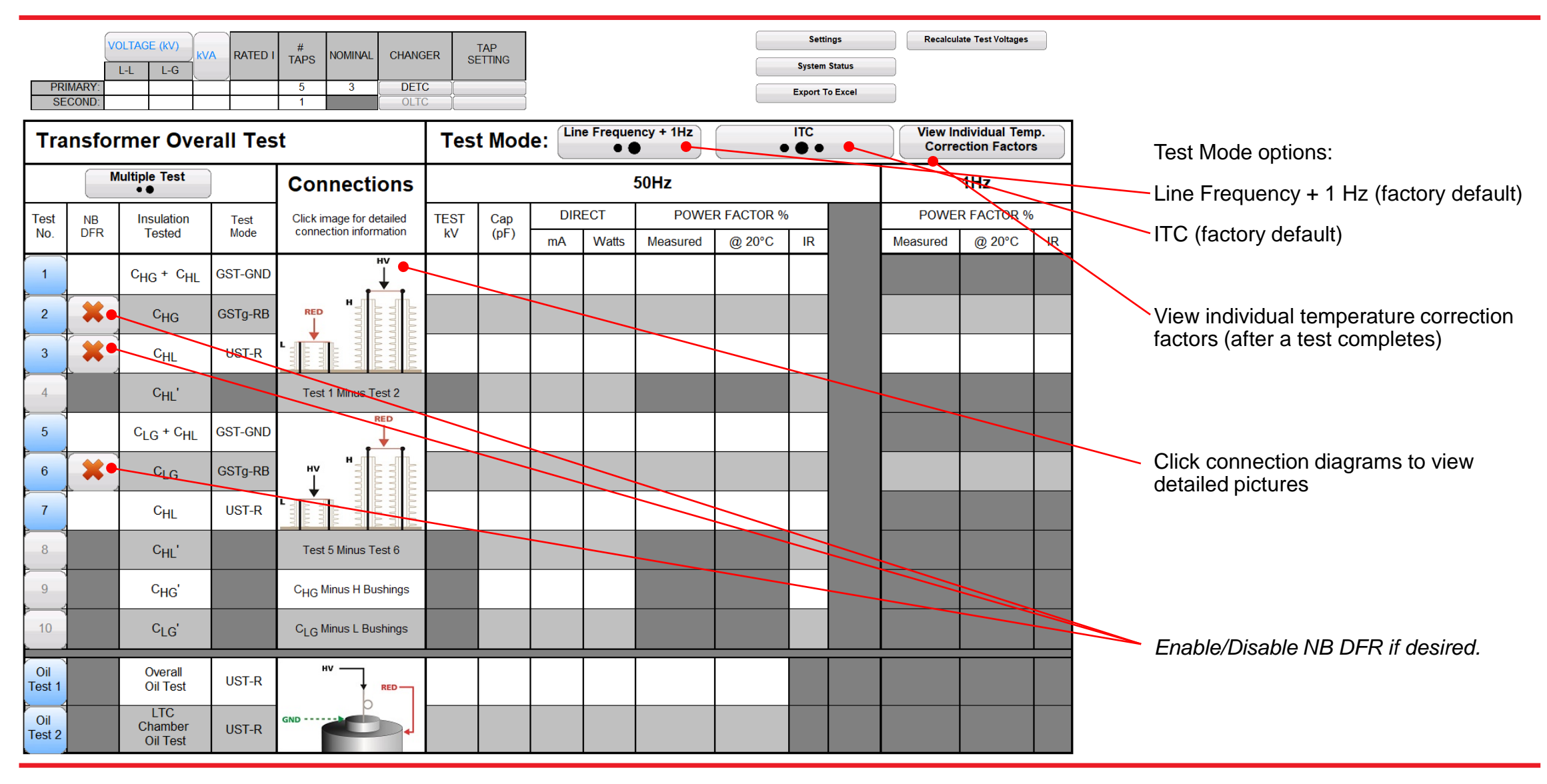

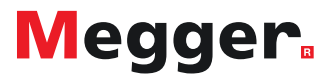

| PR<br>SE      | IMARY:<br>COND: | L-L L-G                           | A RATED I    | #<br>TAPSNOMINALCHANG53DETC1OLTO                   | ER SI      | TAP<br>Etting |                   |          |           |            | Setti<br>System<br>Export T | ngs<br>Status<br>To Excel | Recalcula         | ate Test Voltages            |          |                              |
|---------------|-----------------|-----------------------------------|--------------|----------------------------------------------------|------------|---------------|-------------------|----------|-----------|------------|-----------------------------|---------------------------|-------------------|------------------------------|----------|------------------------------|
| Tra           | insfor          | mer Over                          | all Tes      | it                                                 | Tes        | t Mod         | e: <sup>Lin</sup> | e Freque | ncy + 1Hz | •          |                             |                           | View In<br>Correc | dividual Tem<br>ction Factor | ıp.<br>s | Turn on Delta 4110/4310A     |
|               | M               | ultiple Test<br>●●                | )            | Connections                                        |            |               |                   | :        | 50Hz      |            |                             |                           |                   | 1Hz                          |          | Ensure the INT/EXT switch    |
| Test<br>No.   | NB<br>DFR       | Insulation<br>Tested              | Test<br>Mode | Click image for detailed<br>connection information | TEST<br>kV | Cap<br>(pF)   | DIR               | ECT      | POWE      | R FACTOR % | 10                          |                           | POWER             | R FACTOR %                   |          | is set appropriately:        |
|               |                 | Cue + Cu                          | GST-GND      | HV<br>I                                            |            |               | MA                | vvaus    | Measured  | @ 20-0     | IR                          |                           | Measured          | @ 20*C                       | IR       | INT for control from 12" top |
|               |                 | CHG CHL                           |              |                                                    |            |               |                   |          |           |            |                             |                           | _                 | _                            |          | EXT for control from PC      |
| 2             |                 | C <sub>HG</sub>                   | GSTg-RB      |                                                    |            |               |                   |          |           |            |                             |                           |                   |                              |          | If EXT, connect USB or       |
| 3             | <b>X</b>        | C <sub>HL</sub>                   | UST-R        |                                                    |            |               |                   |          |           |            |                             |                           |                   |                              |          | Ethernet to PC               |
| 4             |                 | C <sub>HL</sub> '                 |              | Test 1 Minus Test 2                                |            |               |                   |          |           |            |                             |                           |                   |                              |          |                              |
| 5             |                 | C <sub>LG</sub> + C <sub>HL</sub> | GST-GND      |                                                    |            |               |                   |          |           |            |                             |                           |                   |                              |          | Run a test by selecting any  |
| 6             | *               | C <sub>LG</sub>                   | GSTg-RB      |                                                    |            |               |                   |          |           |            |                             |                           |                   |                              |          | of the blue Test No. buttons |
| 7             |                 | C <sub>HL</sub>                   | UST-R        |                                                    |            |               |                   |          |           |            |                             |                           |                   |                              |          |                              |
| 8             |                 | C <sub>HL</sub> '                 |              | Test 5 Minus Test 6                                |            |               |                   |          |           |            |                             |                           |                   |                              |          |                              |
| 9             |                 | C <sub>HG</sub> '                 |              | C <sub>HG</sub> Minus H Bushings                   |            |               |                   |          |           |            |                             |                           |                   |                              |          |                              |
| 10            | 1               | C <sub>LG</sub> '                 |              | C <sub>LG</sub> Minus L Bushings                   |            |               |                   |          |           |            |                             |                           |                   |                              |          |                              |
| Oil<br>Test 1 |                 | Overall<br>Oil Test               | UST-R        |                                                    |            |               |                   |          |           |            |                             |                           |                   |                              |          |                              |
| Oil<br>Test 2 |                 | LTC<br>Chamber<br>Oil Test        | UST-R        | GND                                                |            |               |                   |          |           |            |                             |                           |                   |                              |          |                              |

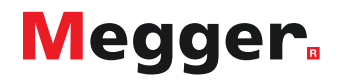

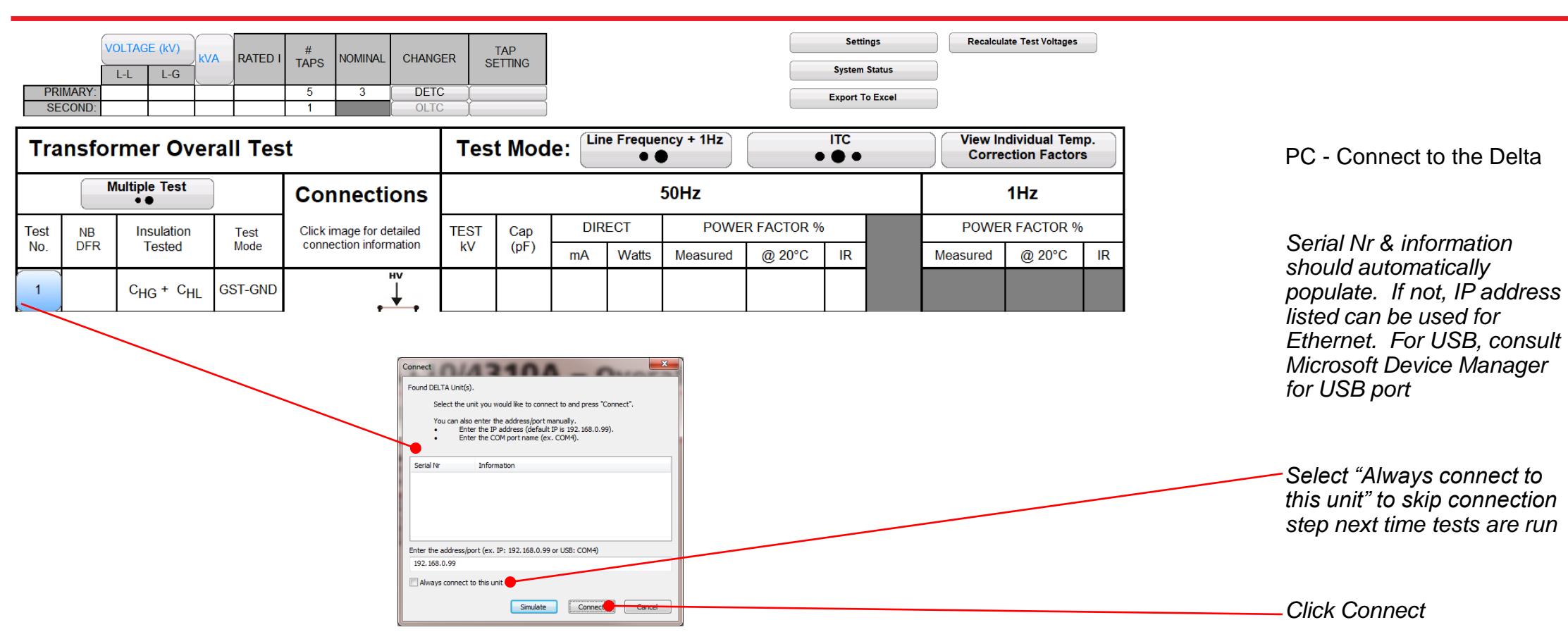

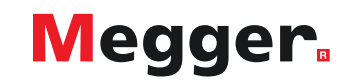

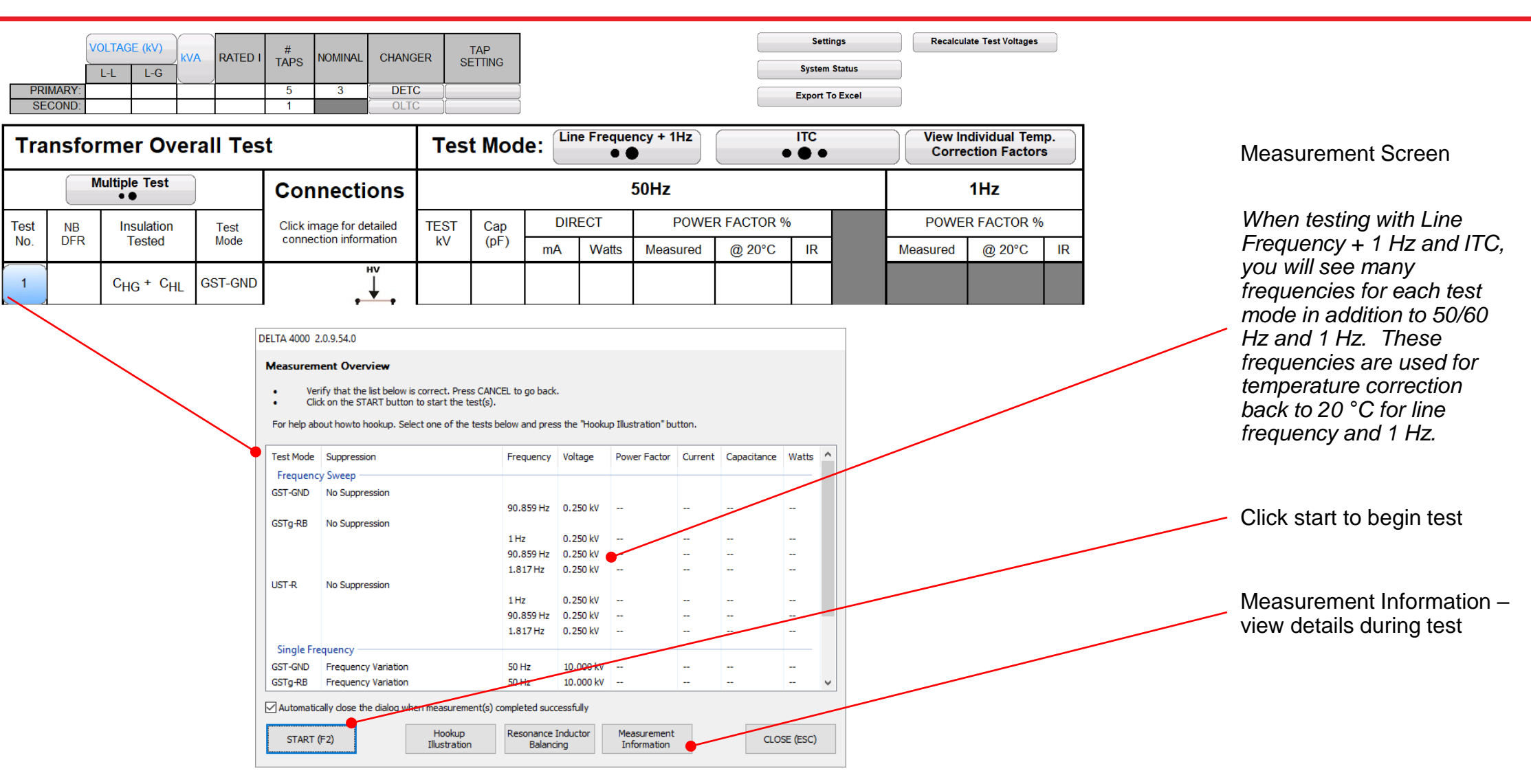

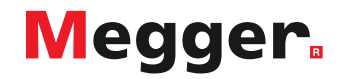

#### DELTA 4000 2.0.9.54.0

#### Measurement Overview

- Verify that the list below is correct. Press CANCEL to go back.
- Click on the START button to start the test(s).

For help about howto hookup. Select one of the tests below and press the "Hookup Illustration" button.

| Test Mode  | Suppression         | Frequency | Voltage   | Power Factor | Current | Capacitance | Watts | ^ |
|------------|---------------------|-----------|-----------|--------------|---------|-------------|-------|---|
| Frequency  | y Sweep             |           |           |              |         |             |       |   |
| GST-GND    | No Suppression      |           |           |              |         |             |       |   |
|            |                     | 90.859 Hz | 0.250 kV  |              |         |             |       |   |
| GSTg-RB    | No Suppression      |           |           |              |         |             |       |   |
|            |                     | 1 Hz      | 0.250 kV  |              |         |             |       |   |
|            |                     | 90.859 Hz | 0.250 kV  |              |         |             |       |   |
|            |                     | 1.817 Hz  | 0.250 kV  |              |         |             |       |   |
| UST-R      | No Suppression      |           |           |              |         |             |       |   |
|            |                     | 1 Hz      | 0.250 kV  |              |         |             |       |   |
|            |                     | 90.859 Hz | 0.250 kV  |              |         |             |       |   |
|            |                     | 1.817 Hz  | 0.250 kV  |              |         |             |       |   |
| Single Fre | quency              |           |           |              |         |             |       |   |
| GST-GND    | Frequency Variation | 50 Hz     | 10.000 kV |              |         |             |       |   |
| GSTg-RB    | Frequency Variation | 50 Hz     | 10.000 kV |              |         |             |       | ¥ |

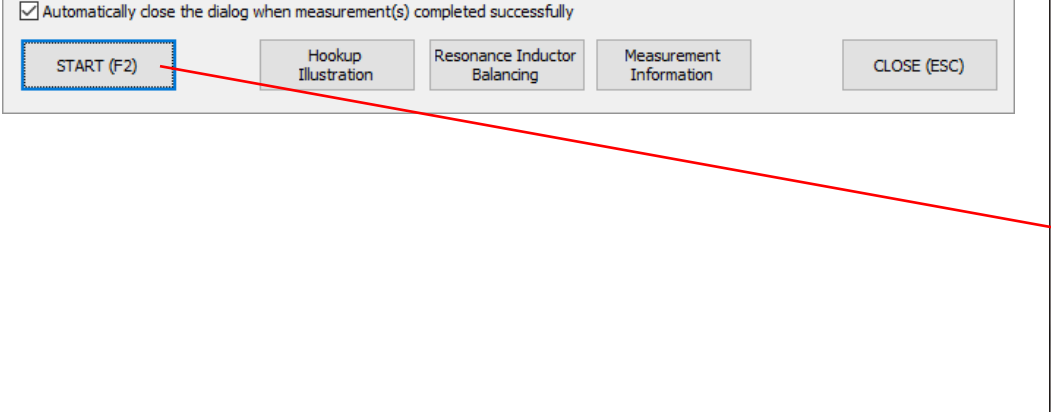

### Interlocks & Ground

Ground must be connected and Interlocks continuously engaged to begin and run test

**OPEN** will change to **CLOSED** after ground and interlocks engaged

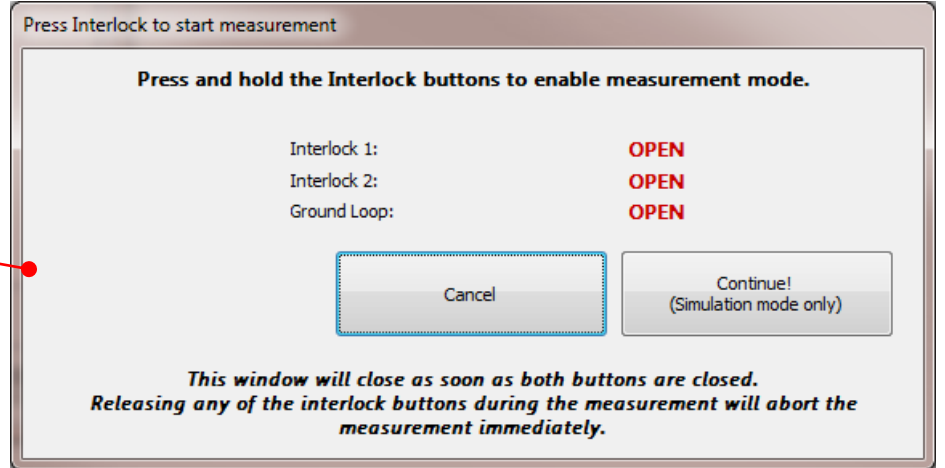

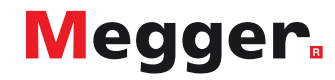

#### DELTA 4000 2.0.9.54.0

#### Measurement Overview

- Verify that the list below is correct. Press CANCEL to go back.
- Click on the START button to start the test(s).

For help about howto hookup. Select one of the tests below and press the "Hookup Illustration" button.

| Test Mode  | Suppression                        | Frequency     | Voltage      | Power Factor | Current  | Capacitance | Watts       | ^         |
|------------|------------------------------------|---------------|--------------|--------------|----------|-------------|-------------|-----------|
| Frequenc   | y Sweep                            |               |              |              |          |             |             |           |
| GST-GND    | No Suppression                     |               |              |              |          |             |             |           |
|            |                                    | 90.859 Hz     | 0.250 kV     | 0.328%       | 1.367 mA | 9.578 nF    | 0.0005605 W |           |
| GSTg-RB    | No Suppression                     |               |              |              |          |             |             |           |
|            |                                    | 1 Hz          | 0.250 kV     | 0.5%         | 4.712 uA | 3 nF        | 2.945e-6 W  |           |
|            |                                    | 90.859 Hz     | 0.250 kV     | 0.5%         | 428.2 uA | 3 nF        | 0.0002676 W |           |
|            |                                    | 1.817 Hz      | 0.250 kV     | 0.5%         | 8.563 uA | 3 nF        | 5.352e-6 W  |           |
| UST-R      | No Suppression                     |               |              |              |          |             | •           | ,         |
|            |                                    | 1 Hz          | 0.250 kV     | 0.333%       | 10.59 uA | 6.743 nF    | 4.409e-6 W  |           |
|            |                                    | 90.859 Hz     | 0.250 kV     | 0.333%       | 962.4 uA | 6.743 nF    | 0.0004006 W |           |
|            |                                    | 1.817 Hz      | 0.250 kV     | 0.333%       | 19.25 uA | 6.743 nF    | 8.011e-6 W  |           |
| Single Fre | quency                             |               |              |              |          |             |             |           |
| GST-GND    | Frequency Variation                | 50 Hz         | 10.000 kV    | 0.328%       | 30.09 mA | 9.578 nF    | 0.4935 W    |           |
| GSTg-RB    | Frequency Variation                | 50 Hz         | 10.000 kV    | 0.5%         | 9.425 mA | 3 nF        | 0.2356 W    | ~         |
|            | - N                                |               |              | 6.II.        |          |             |             |           |
|            | ally close the dialog when measure | ment(s) compl | etea success | ruiiy        |          |             |             |           |
| CTADT /    | Hookup                             | Re            | sonance Indu | uctor Meas   | urement  | 1 r         |             | <b>**</b> |
| START (    | Illustrati                         | on            | Balancing    | Info         | rmation  |             | CLOSE (ESC) |           |

### Measurement Complete

Review measurement information

Click Close to return to PowerDB form

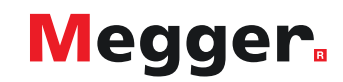

DELTA 4000 2.0.9.54.0

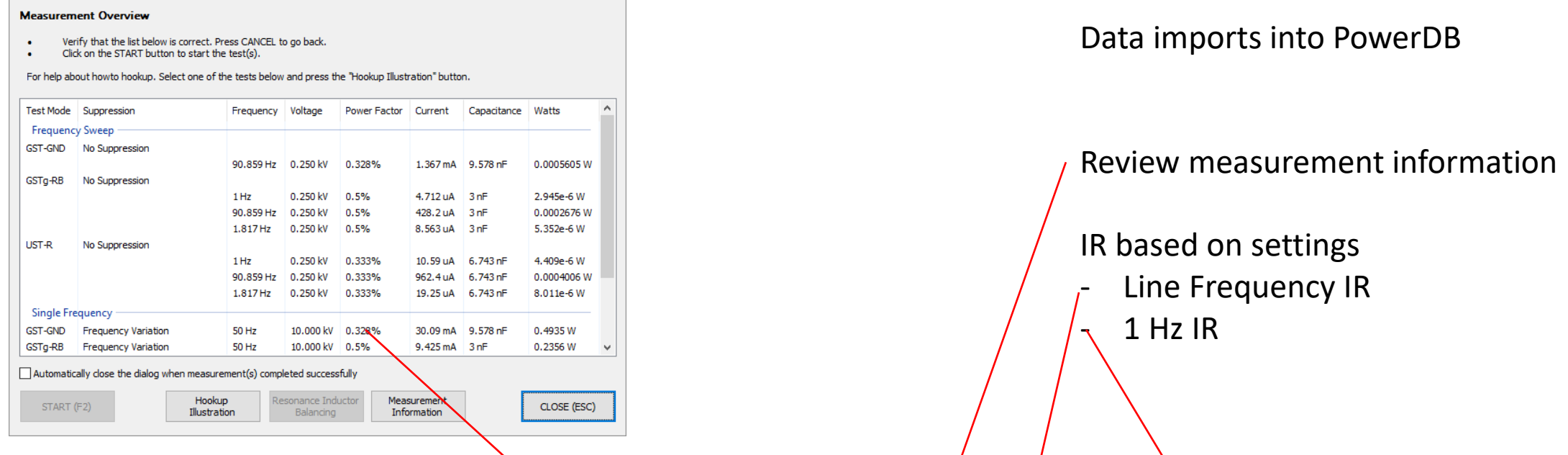

| Tra  | Transformer Overall T   Multiple Test   Test NB Insulation Test   No. DFR Tested Mode   1 C <sub>HG</sub> + C <sub>HL</sub> GST-GN |                                   | rall Tes | it                       | Tes  | t Mod   | e: CLin | e Freque | ncy + 1Hz | •          | ITC<br>•        | View In<br>Corre | dividual Tem<br>ction Factor | ıp.<br>s |
|------|----------------------------------------------------------------------------------------------------|-----------------------------------|----------|--------------------------|------|---------|---------|----------|-----------|------------|-----------------|------------------|------------------------------|----------|
|      | M                                                                                                    | ultiple Test<br>●●                | )        | Connections              |      |         |         | :        | 50Hz      | /          | Τ               |                  | 1Hz                          |          |
| Test | NB                                                                                                    | Insulation                        | Test     | Click image for detailed | TEST | Сар     | DIR     | ECT      | POWE      | R FACTOR % | 1               | POWE             | R FACTOR %                   | )        |
| No.  | DFR                                                                                                    | Tested                            | Mode     | connection information   | kV   | (pF)    | mA      | Watts    | Measure   | @ 20°C     | IR              | Measured         | @ 20°C                       | IR       |
| 1    |                                                                                                    | C <sub>HG</sub> + C <sub>HL</sub> | GST-GND  | HV<br>HV                 | 10.0 | 9,578.0 | 30.0    | 0.4935   | 0.33      | 0.33       | G               |                  |                              |          |
| 2    | *                                                                                                    | C <sub>HG</sub>                   | GSTg-RB  |                          | 10.0 | 3,000.0 | 9.42    | 0.2356   | 0.50      | 0.50       | G               | 0.50             | 0.50                         | G        |
| 3    |                                                                                                    | C <sub>HL</sub>                   | UST-R    |                          | 10.0 | 6,743.0 | 21.1    | 0.3527   | 0.33      | 0.33       | G               | 0.33             | 0.33                         | G        |
| 4    |                                                                                                    | C <sub>HL</sub> '                 |          | Test 1 Minus Test 2      |      | 6,578.0 | 20.6    | 0.2579   |           |            | <b>Invali</b> d |                  |                              |          |

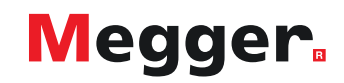

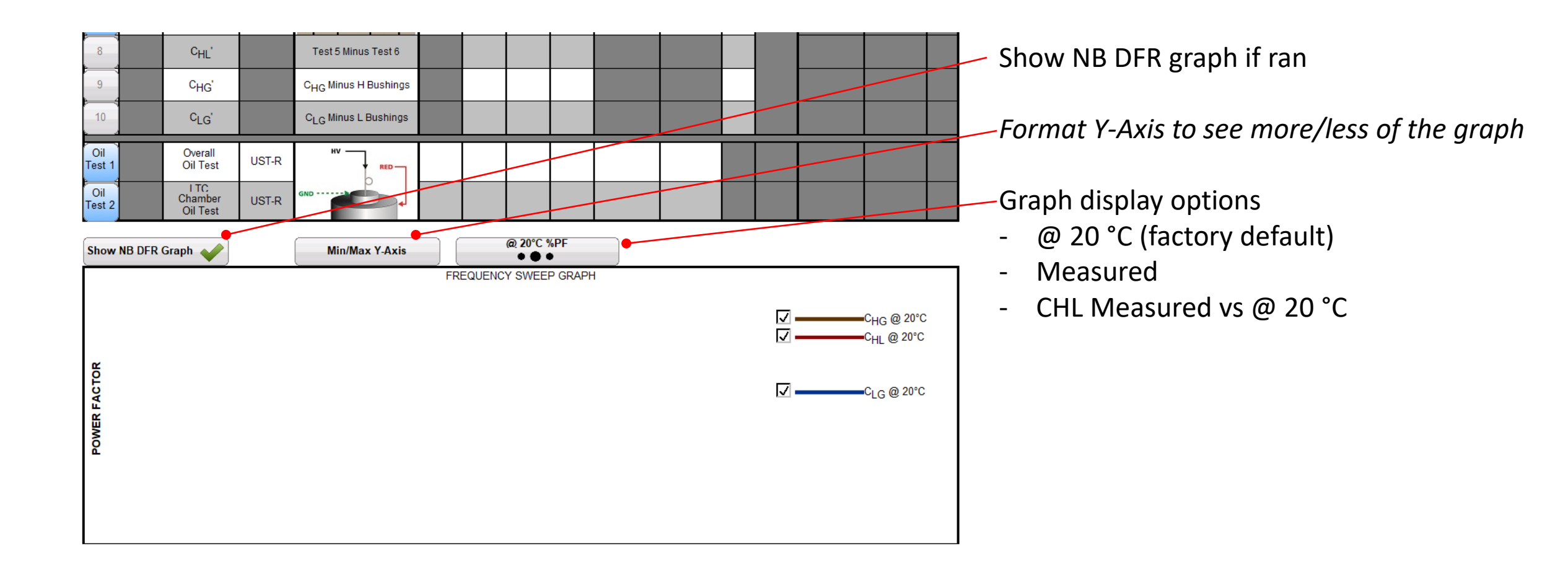

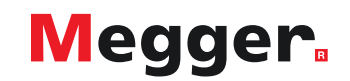

### **DELTA4000 – Bushing C1 test**

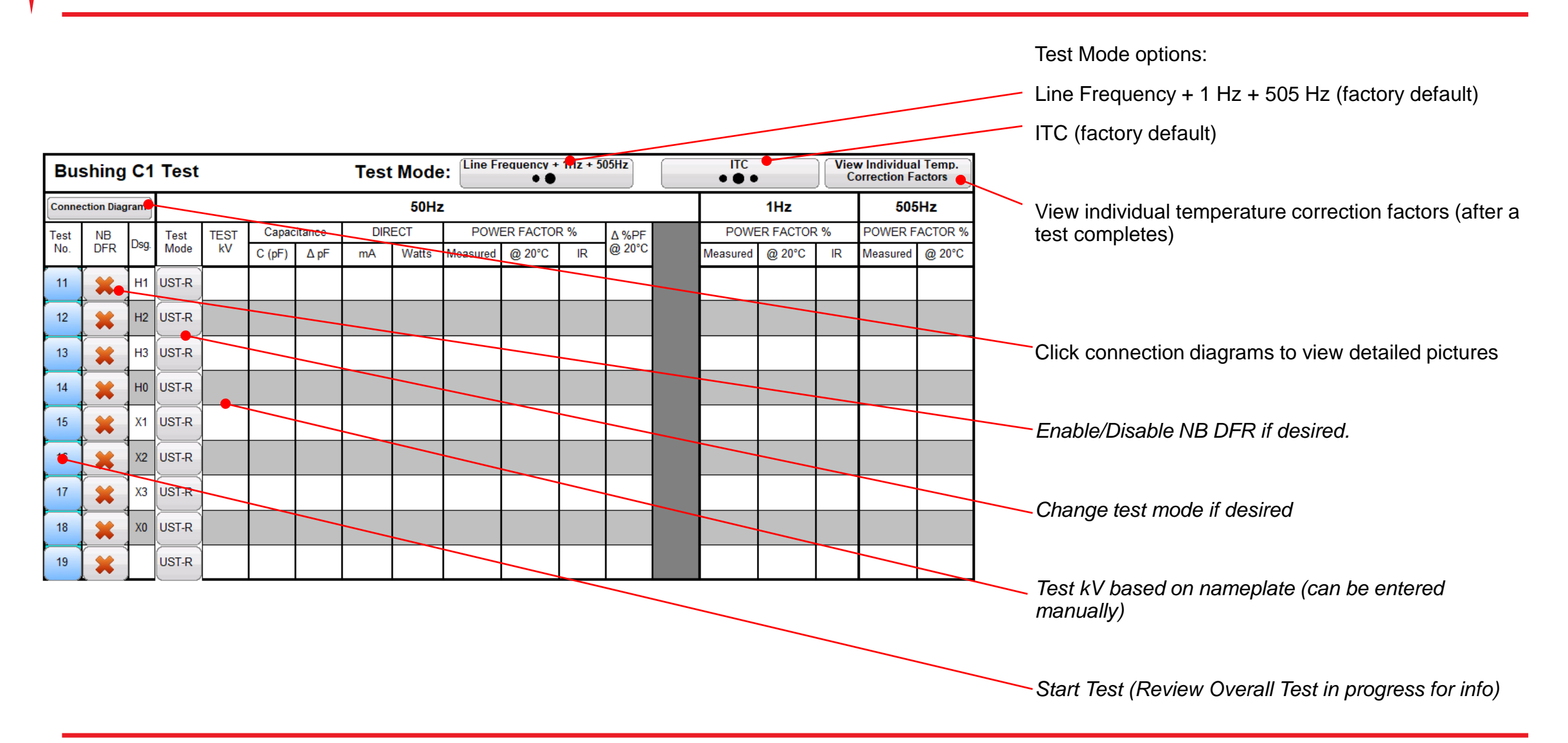

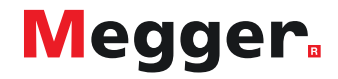

### **DELTA4000 – Bushing C2 test**

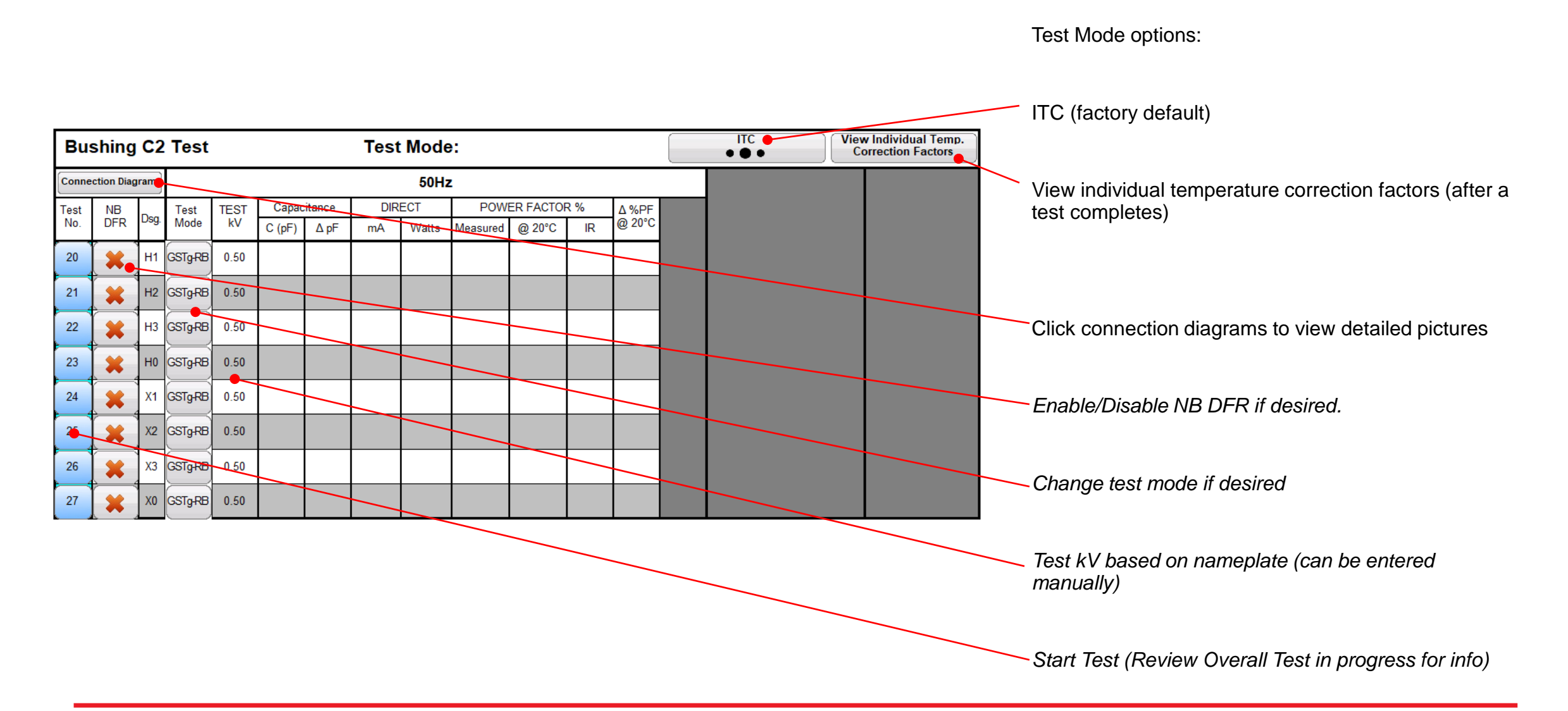

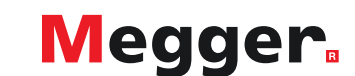

## **DELTA4000 – Surge Arrester test**

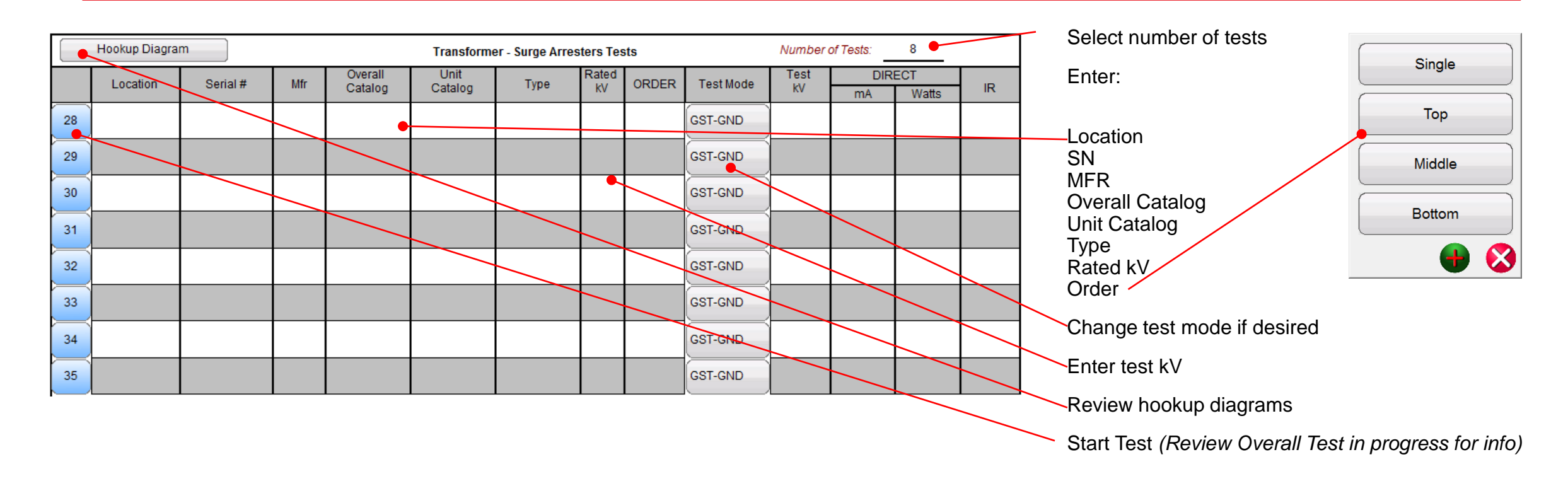

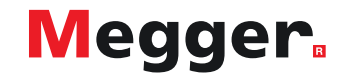

## **DELTA4000 – Hot Collar test**

|             |     |          | E       | Bushing Hot Collar Tes | its     |           |               |    | Designation based on bushing nameplate               |
|-------------|-----|----------|---------|------------------------|---------|-----------|---------------|----|------------------------------------------------------|
| Test<br>No. | Dsg | Serial # | Skirt # | Test Mode              | Test kV | DII<br>mA | RECT<br>Watts | IR |                                                      |
| 37          | H1  |          |         | GST-GND                |         |           |               |    | Serial # / Skirt #                                   |
| 38          | H2  |          |         | GST-GND                |         |           |               |    |                                                      |
| 39          | НЗ  |          |         | GST-GND                |         |           |               |    | Change test mode if desired                          |
| 40          | HO  |          |         | GST-GND                |         |           |               |    |                                                      |
| 41          | X1  |          |         | GST-GND                |         |           |               |    |                                                      |
| 42          | X2  |          |         | GST-GND                | -       |           |               |    | Test kV based on nameplate                           |
| 43          | Х3  |          |         | GST-GND                |         |           |               |    |                                                      |
| 44          | XO  |          |         | GST-GND                |         |           |               |    | Start Test (Review Overall Test in progress for info |
| 45          |     |          |         | GST-GND                |         |           |               |    |                                                      |
| 46          |     |          |         | GST-GND                |         |           |               |    |                                                      |

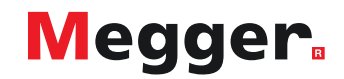

# **DELTA4000 – Exciting Current test**

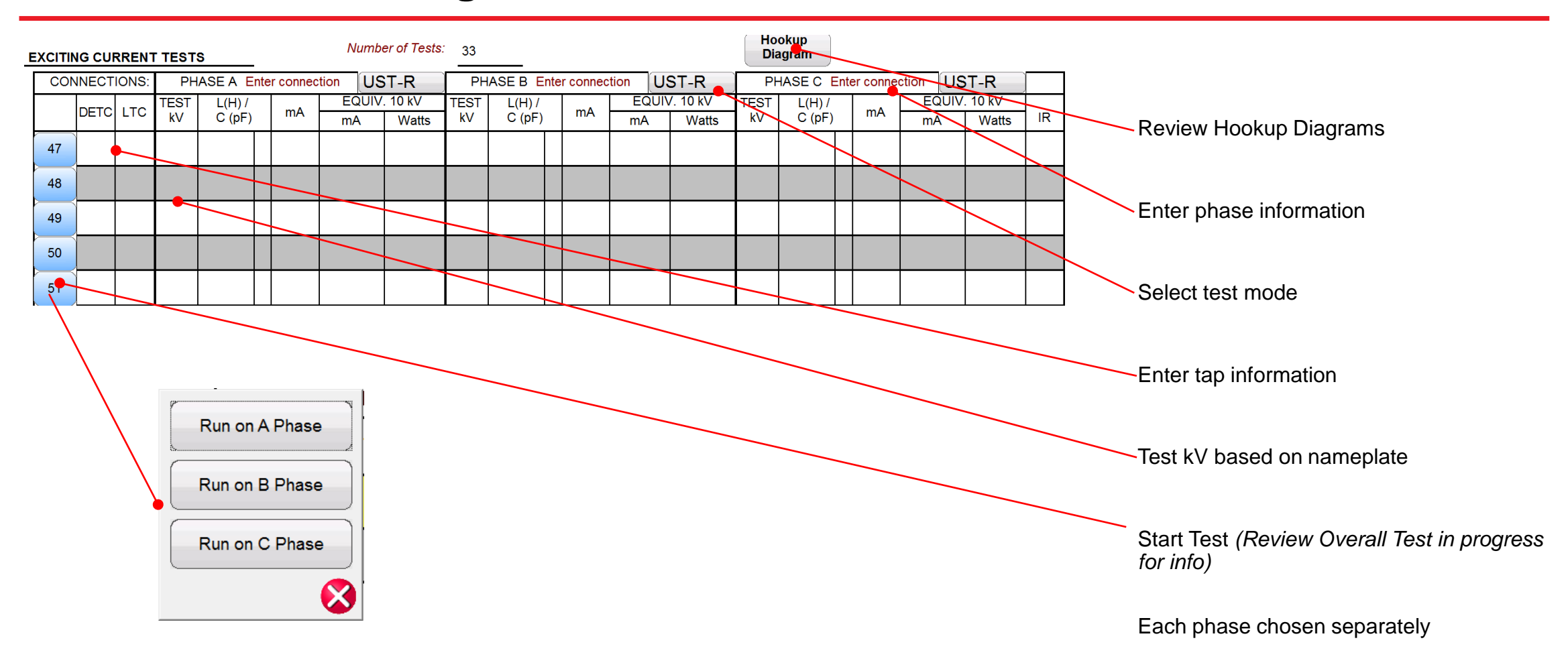

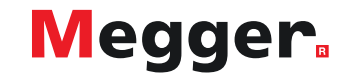

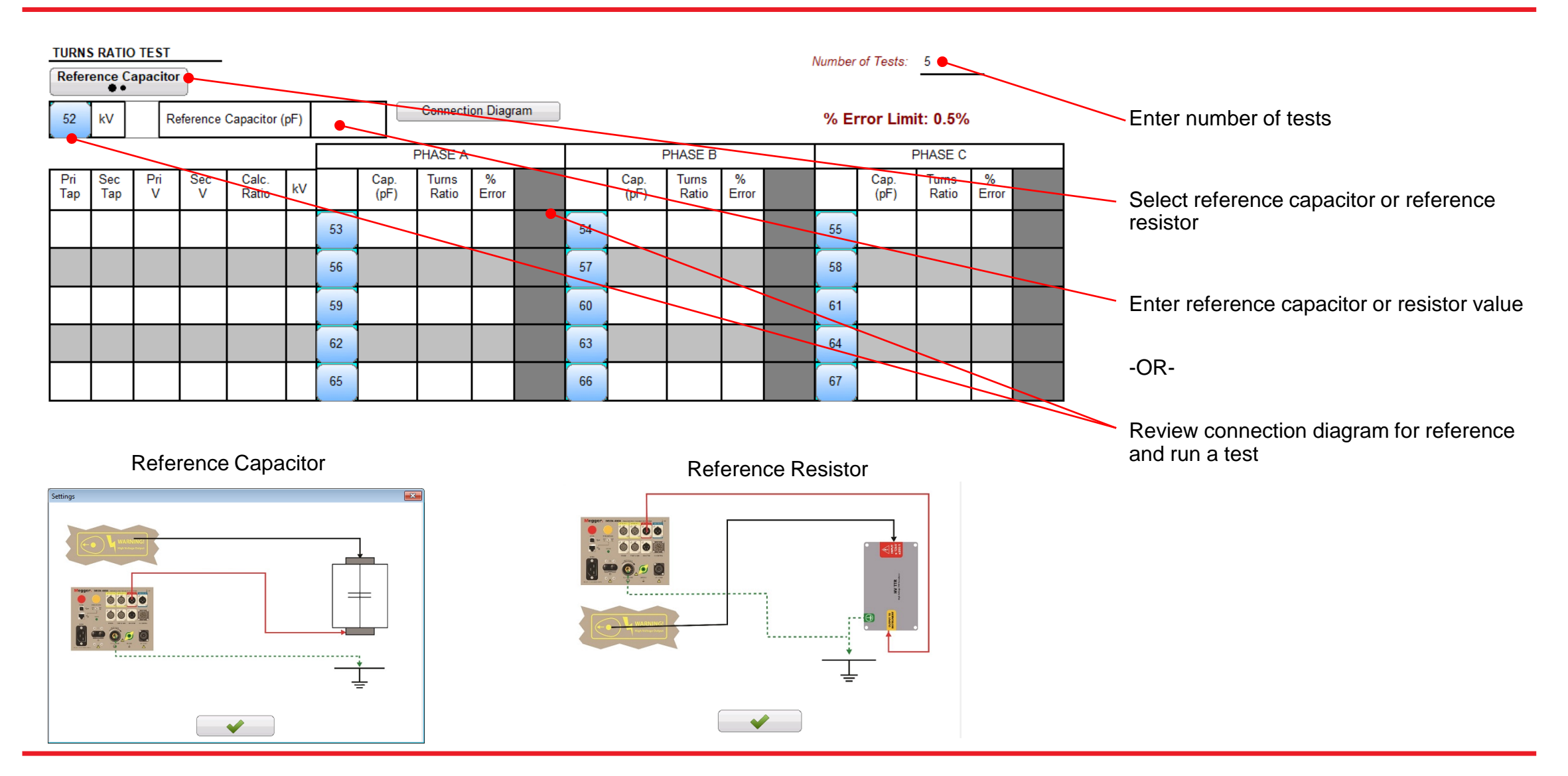

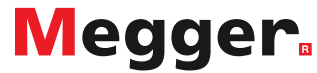

### DELTA4000 – TTR test

| TURI<br>Refe | IS RATIO   | D TEST   | r        |                |      |    |              |                |            |       |    |              |                |            | Number | of Tests:    | 5                   |            |                                               |
|--------------|------------|----------|----------|----------------|------|----|--------------|----------------|------------|-------|----|--------------|----------------|------------|--------|--------------|---------------------|------------|-----------------------------------------------|
| 52           | kV         | R        | eference | Capacitor (    | (pF) |    |              | Connect        | ion Diag   | ram 🔶 |    |              |                |            | % E    | rror Lim     | <del>it: 0.5%</del> | 0          | ——Review connection diagram                   |
|              |            |          |          |                |      |    |              | PHASE A        |            |       |    |              | PHASE B        |            |        |              | PHASE C             |            |                                               |
| Pri<br>Tap   | Sec<br>Tap | Pri<br>V | Sec<br>V | Calc.<br>Ratio | kV   |    | Cap.<br>(pF) | Turns<br>Ratio | %<br>Error |       |    | Cap.<br>(pF) | Turns<br>Ratio | %<br>Error |        | Cap.<br>(pF) | Turns<br>Ratio      | %<br>Error | Enter tap information                         |
|              | •          |          |          |                |      | 53 |              |                |            |       | 54 |              |                |            | 55     |              |                     |            |                                               |
|              |            |          |          |                |      | 56 |              |                |            |       | 57 |              |                |            | 58     |              |                     |            | Start Test - Select a phase to test (Review   |
|              |            |          |          |                |      | 59 |              |                |            |       | 60 |              |                |            | 61     |              |                     |            | Overall Test in progress for info)            |
|              |            |          |          |                |      | 62 |              | •              |            |       | 63 |              |                |            | 64     |              |                     |            |                                               |
|              |            |          |          |                |      | 65 | ]            |                | •          |       | 66 |              |                |            | 67     |              |                     |            | Turns ratio based on reference                |
|              |            |          |          |                |      |    |              |                |            |       |    |              |                |            |        |              |                     |            |                                               |
|              |            |          |          |                |      |    |              |                |            |       |    |              |                |            |        |              |                     |            | <br>% erro based on cal ratio and turns ratio |

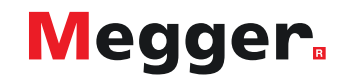

### **DELTA4000 – Manual test**

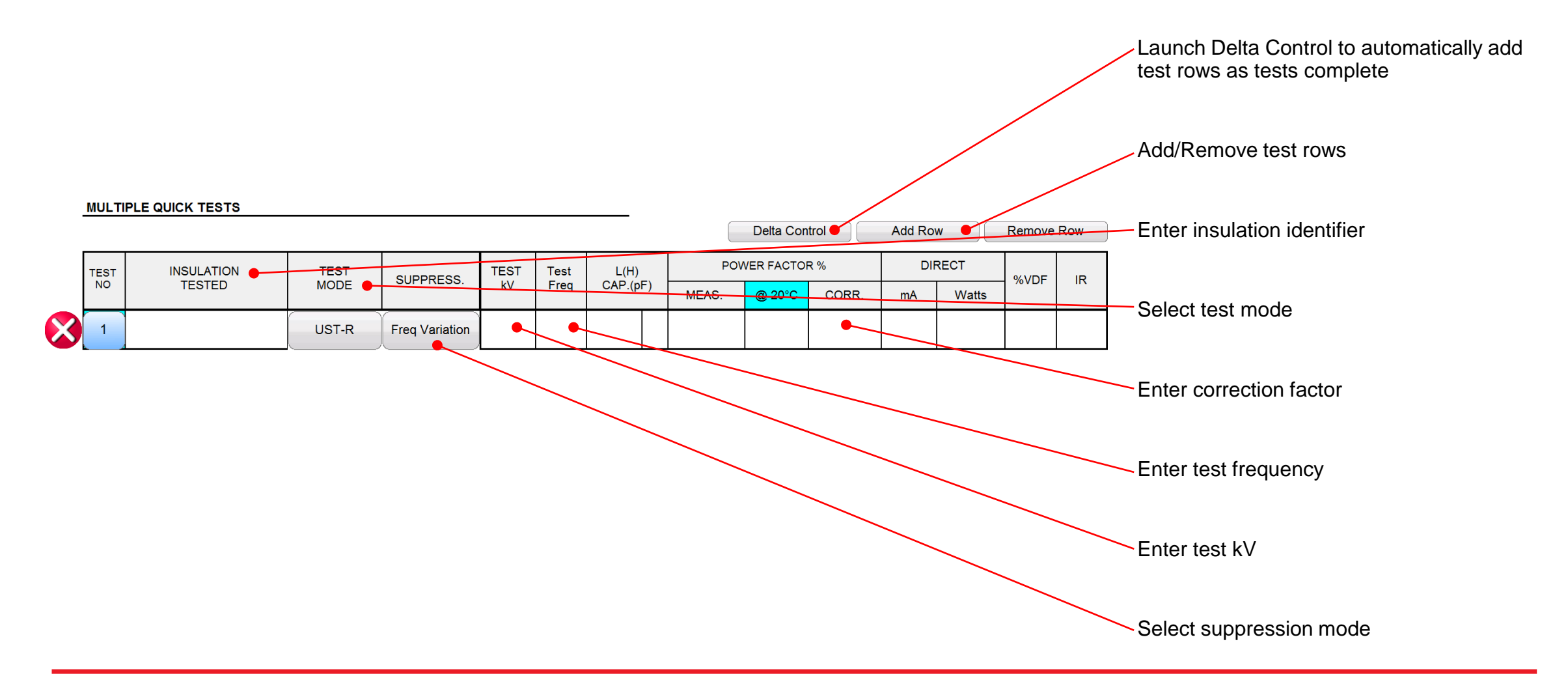

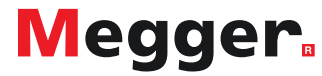

### **DELTA4000 – Export to Excel**

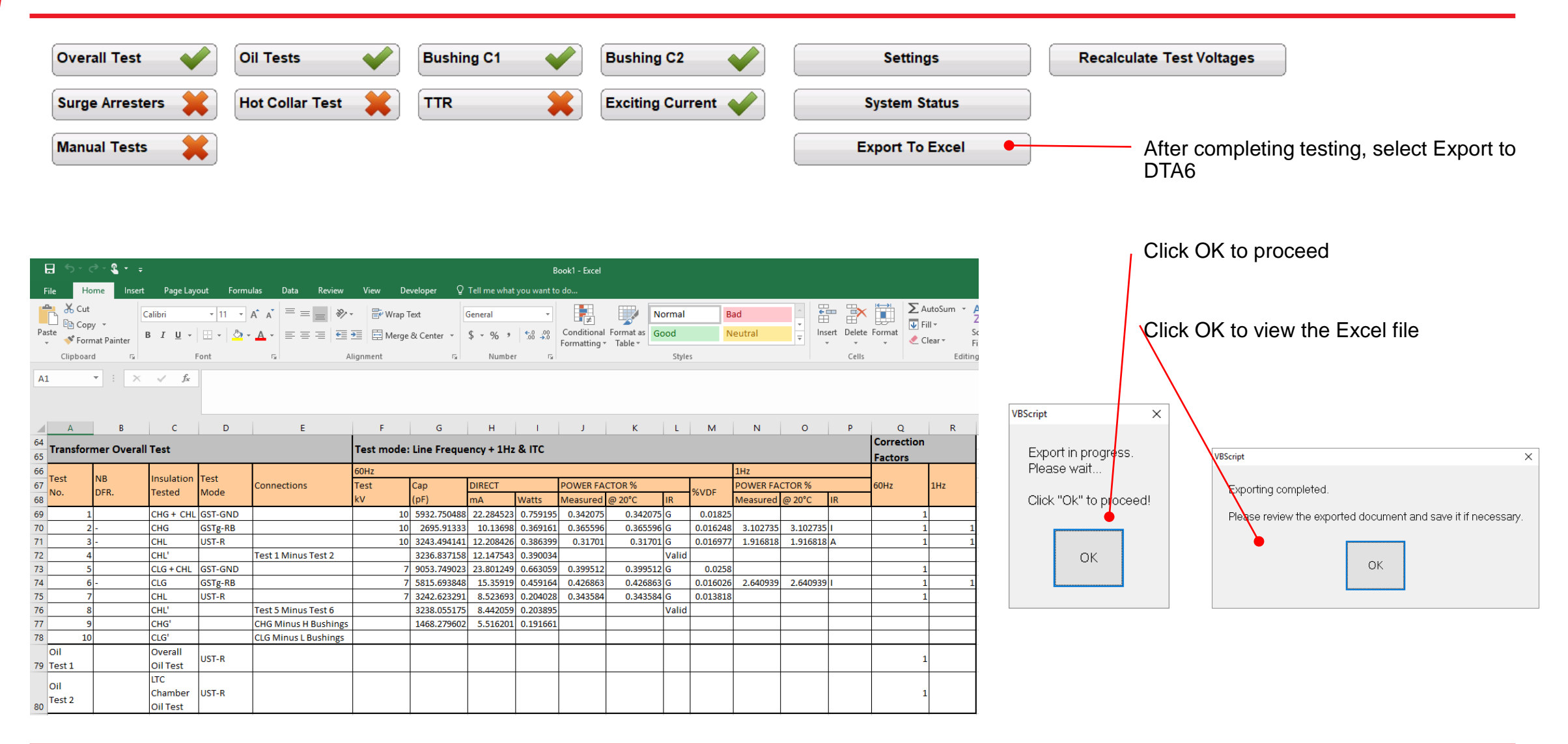

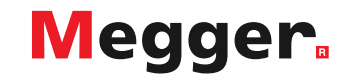

## **DELTA4000 – Export to DTA6**

### 舚 🗋 🛃 🎽 🥌 🔘 🔣 🕫

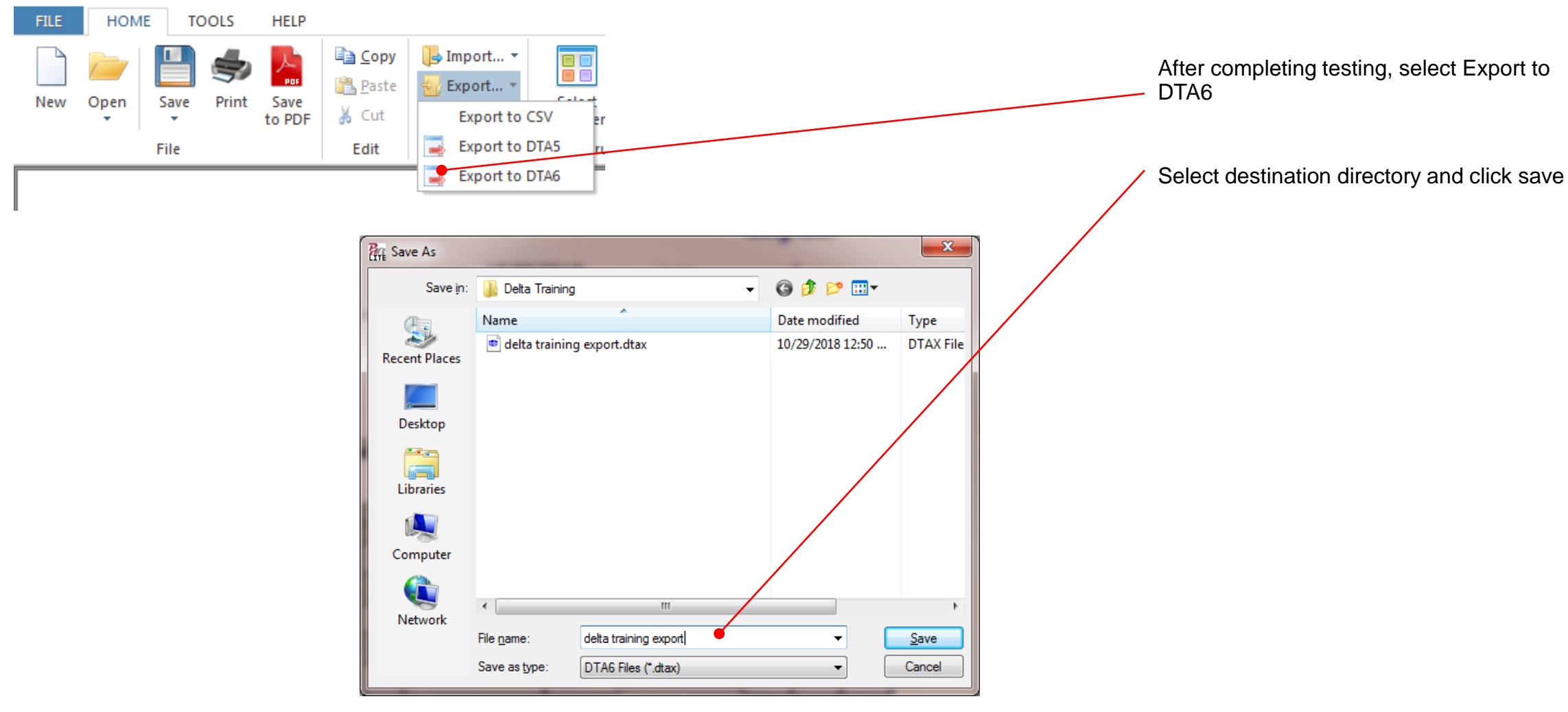

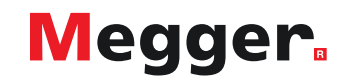

## **DELTA4000 – Export to DTA6**

| delta training expo | ort.dtax - DTA Pro                              |                         |                  |              |            | State of the Owner of State of the Owner of State of the Owner of State of State of | and the second second     |       |           |         |
|---------------------|-------------------------------------------------|-------------------------|------------------|--------------|------------|----------------------------------------------------------------------------------------------------|---------------------------|-------|-----------|---------|
| Test Files Na       | ameplate Test Plan Test Summary                 | Reports 🚫 Instrument F  | Preferences Help |              |            |                                                                                                    |                           |       |           |         |
| Open existing to    | est plans and test results                      |                         |                  |              |            |                                                                                                    |                           | New 1 | Fest File |         |
| Browse Apparatu     | us Files Recently Opened Files Doble            | e Database              |                  |              |            |                                                                                                    |                           |       |           |         |
| Look i              | n folder: Delta Training                        | T                       | Include subfolde | ers          |            |                                                                                                    |                           |       |           |         |
| File                | Location                                        | Apparatus               | Serial Numbe     | r Special ID | CCT D      | esignation                                                                                                    | Tests Test Date           |       | ▼ Modifi  | ed      |
| delta training      | export.dtax MyLocation                          | Two-winding Transformer | 1234             | assetID123   | ~          |                                                                                                    | 1 10/29/201               | 8 12  | 10/29/20  | 18 12:5 |
|                     |                                                 |                         |                  |              | Di         | ATE 10/29/2018                                                                                                    | PAGE                      |       | 1         |         |
|                     |                                                 | $\mathbf{X}$            |                  | ,            | AMBIENT TE | MP. 85 (°F)                                                                                                    | JOB #                     | job   | 0123      |         |
|                     | SUBSTATION MySubstatio                          | on                      |                  |              | HUMIE      | ITY <u>45 %</u>                                                                                                    | ASSET ID                  | asse  | tID123    | }       |
|                     | POSITION MyPosition                             |                         |                  |              | TEST STAT  | บร                                                                                                    | Pass                      |       |           |         |
|                     | EQUIPMENT LOCATION MyLoc                        | ation                   |                  |              |            |                                                                                                    |                           |       |           |         |
|                     |                                                 |                         |                  |              | Show Bu    | shing Nameplate 🔶                                                                                                    |                           |       |           |         |
|                     | NAMEPLATE DATA                                  |                         |                  |              | Dsg SE     | RIAL NUM MFR.                                                                                                    | G NAMEPLATE<br>TYPE/CLASS | kV    | AMPS      | YEAR    |
|                     | MFR Megger                                      | CLASS OFAF              | PHASES           | 3            | H1 1       | А                                                                                                    | SOLID-PORC                | 1     | 100       | 1999    |
|                     | SER NO 1234 🧉                                   | COOLANT OIL             | REASON Cor       | nmission     | H2 2       | А                                                                                                    | SOLID-PORC                | 1     | 100       | 1999    |
|                     | YEAR 1999 1                                     | TANK TYPE SEALED        | WEIGHT           | 1000 lb      | H3 3       | A                                                                                                    | SOLID-PORC                | 1     | 100       | 1999    |
|                     | H2 Dd0 X2                                       | WIND                    | ING MATERIAL Cu  |              | N/A 4      | А                                                                                                    | SOLID-PORC                | 1     | 100       | 1999    |
|                     |                                                 |                         |                  | 1 GAL        | X1 5       | ABB                                                                                                    | EPOXY                     | 2     | 200       | 1989    |
|                     | HO HA XO                                        | X                       |                  | 33 °C        | X2 6       | ABB                                                                                                    | EPOXY                     | 2     | 200       | 1989    |
|                     | יין ייז אין אין אין אין אין אין אין אין אין אין | <i>n</i> 3              |                  | 8 %          | X3 7       | ABB                                                                                                    | EPOXY                     | 2     | 200       | 1989    |
|                     | Diagram # <u>3</u> (ANSI)                       |                         | WEATHER          | Sunny        | N/A 8      | ABB                                                                                                    | EPOXY                     | 2     | 200       | 1989    |
|                     |                                                 |                         | BIL 1            | 000000 kV    |            |                                                                                                    |                           |       |           |         |

In DTA6, select folder containing exported file

The file will appear in the list

Parameters will match exported file

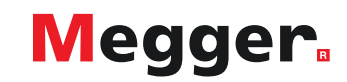
|                                       | delta training export.dtax - DTA Pro                | State Summy States     | and in case of the local division of |      |
|---------------------------------------|-----------------------------------------------------|------------------------|--------------------------------------|------|
| Overall Test                          | Test Files Nameplate Test Plan Test Summary Reports | Instrument Preferences | Help                                 |      |
| Bushing C1                            | Two-winding Transformer                             | New Test Session       | Save V                               | Clos |
| Bushing C2                            | Test Session                                        |                        |                                      |      |
|                                       | Test Names                                          | # Test Runs            | Last Run                             |      |
| Hot Collar Test                       | » Overall                                           | 1                      | 10/29/2018                           |      |
|                                       | Bushings                                            | 1                      | 10/29/2018                           |      |
| Evolting Coursest                     | Exciting Current                                    | 1                      | 10/29/2018                           |      |
| Excluing Current                      | Doble Ratio                                         | 1                      | 10/29/2018                           |      |
|                                       | Leakage Reactance                                   | 0                      | -                                    |      |
| ТТР                                   | Surge Arrester                                      | 1                      | 10/29/2018                           |      |
|                                       | Insulating Fluid                                    | 1                      | 10/29/2018                           |      |
|                                       | Diagnostic                                          | 1                      | 10/29/2018                           |      |
| Surge Arrestore                       | Manually Entered Tests                              | 0                      |                                      |      |
| Surge Arresters                       | Manually Entered Turns Ratio                        | ) 0                    |                                      |      |
|                                       | Nameplate Sur                                       | nmary                  |                                      |      |
| Overall Test                          | Item                                                | Count                  |                                      |      |
| · · · · · · · · · · · · · · · · · · · | Bushin                                              | gs 8                   |                                      |      |
|                                       | Leakage Re                                          | actance 0              |                                      |      |
| Manual Toete                          | Surge Arre                                          | esters 9               |                                      |      |
|                                       |                                                     |                        |                                      |      |

Tests will be mapped to DTa6

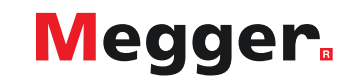

# **DELTA4000 – Export to DTA6**

| Multi<br>Test | ple 🗸                             | TRANSFO<br>TE | RME<br>ST SI        | R OVE<br>ET UP |         |      | Hoe<br>Dia | okup<br>gram | Temp Co<br>Table | ərr.     | TRAN        | SFORMER O   | DVERALL<br>LTS |        | Change T<br>Corr. Ta | emp.<br>Ible |
|---------------|-----------------------------------|---------------|---------------------|----------------|---------|------|------------|--------------|------------------|----------|-------------|-------------|----------------|--------|----------------------|--------------|
| Test          | Insulation                        | Test          | Tes                 | t Lead (       | Connect | ions | TEST       | DEP          | Capacitance      | P        | OWER FACTOR | 96          | DIR            | ECT    | %VDE                 | IR           |
| No.           | Tested                            | Mode          | HV                  | Red            | Blue    | Gnd  | kV         | DFR          | C (pF)           | Measured | @ 20°C      | Corr Factor | mA             | Watts  | /0VDI                |              |
| 1             | C <sub>HG</sub> + C <sub>HL</sub> | GST-GND       | н                   | L              |         | G    | 10.00      |              | 9,578.00         | 0.33     | 0.24        | 0.745       | 30.0903        | 0.4935 | 1.00                 | G            |
| 2             | C <sub>HG</sub>                   | GSTg-RB       | н                   | L              |         | G    | 10.00      | *            | 3,000.00         | 0.50     | 0.37        | 0.745       | 9.4249         | 0.2356 | 1.00                 | G            |
| 3             | C <sub>HL</sub>                   | UST-R         | н                   | L              |         | G    | 10.00      |              | 6,743.00         | 0.33     | 0.25        | 0.745       | 21.1839        | 0.3527 | 1.00                 | G            |
| 4             | C <sub>HL</sub> '                 |               | Te                  | est 1 Mir      | nus Tes | t2   |            |              | 6,578.00         |          |             |             | 20.6654        | 0.2579 |                      | Invalid      |
| 5             | C <sub>LG</sub> + C <sub>HL</sub> | GST-GND       | L                   | н              |         | G    | 10.00      |              | 9,578.00         | 0.33     | 0.24        | 0.745       | 30.0903        | 0.4935 | 1.00                 | G            |
| 6             | C <sub>LG</sub>                   | GSTg-RB       | L                   | н              |         | G    | 10.00      | *            | 3,000.00         | 0.50     | 0.37        | 0.745       | 9.4249         | 0.2356 | 1.00                 | G            |
| 7             | C <sub>HL</sub>                   | UST-R         | L                   | н              |         | G    | 10.00      |              | 6,743.00         | 0.33     | 0.25        | 0.745       | 21.1839        | 0.3527 | 1.00                 | G            |
| 8             | C <sub>HL</sub> '                 |               | Test 5 Minus Test 6 |                |         |      |            | 6,578.00     |                  |          |             | 20.6654     | 0.2579         |        | Invalid              |              |

Example of mapped Overall Test

|   |               |                     |                         |            |         |                 | 0      | verall lest | t Setup   |                 |                  |   |            |       |         |    |    |
|---|---------------|---------------------|-------------------------|------------|---------|-----------------|--------|-------------|-----------|-----------------|------------------|---|------------|-------|---------|----|----|
|   |               | Connec              | tions                   |            | Inp     | uts             |        |             | Test Resu | lts             |                  |   |            | Ratin | igs     |    |    |
| # | HV Lead       | Red Measure<br>Lead | Blue<br>Measure<br>Lead | Insulation | Test kV | Corr.<br>Factor | mA     | Watts       | PF<br>(%) | PF Corr.<br>(%) | Capacitance (pF) | , | Ask FRANK™ | 2     | Manua   | al |    |
| 1 |               |                     | 2                       | CH+CHL     | 10.000  | 0.75            | 30.090 | 0.493       | 0.328     | 0.244           | 9578.0           |   |            |       | Good    | -  | ]6 |
| 2 | HV<br>Winding | LV Winding          | Unused                  | СН         | 10.000  | 0.75            | 9.425  | 0.236       | 0.500     | 0.372           | 3000.0           | U | Unrated    |       | Good    | -  | 6  |
| 3 |               |                     |                         | CHL(UST)   | 10.000  | 0.75            | 21.184 | 0.353       | 0.333     | 0.248           | 6743.0           | U | Unrated    |       | Good    | •  | ]6 |
| 4 | Test 1 - Test | 2 (calculated)      | lated)                  | CHL        |         | 1.00            | 20.665 | 0.258       | 0.125     | 0.125           | 6578.0           |   |            |       | Unrated | -  | U  |
| 5 |               |                     |                         | CL+CHL     | 10.000  | 0.75            | 30.090 | 0.493       | 0.328     | 0.244           | 9578.0           |   |            |       | Good    | •  | ]6 |
| 6 | LV Winding    | HV Winding          | Unused                  | CL.        | 10.000  | 0.75            | 9.425  | 0.236       | 0.500     | 0.372           | 3000.0           | U | Unrated    |       | Good    | -  | ]6 |
| 7 |               |                     |                         | CHL(UST)   | 10.000  | 0.75            | 21.184 | 0.353       | 0.333     | 0.248           | 6743.0           |   |            |       | Good    | •  | ]6 |
| 8 | Test 5 - Test | 6 (calculated)      |                         | CHL        |         | 1.00            | 20.665 | 0.258       | 0.125     | 0.125           | 6578.0           | U | Unrated    |       | Unrated | -  | U  |

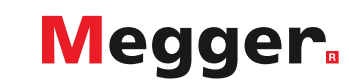

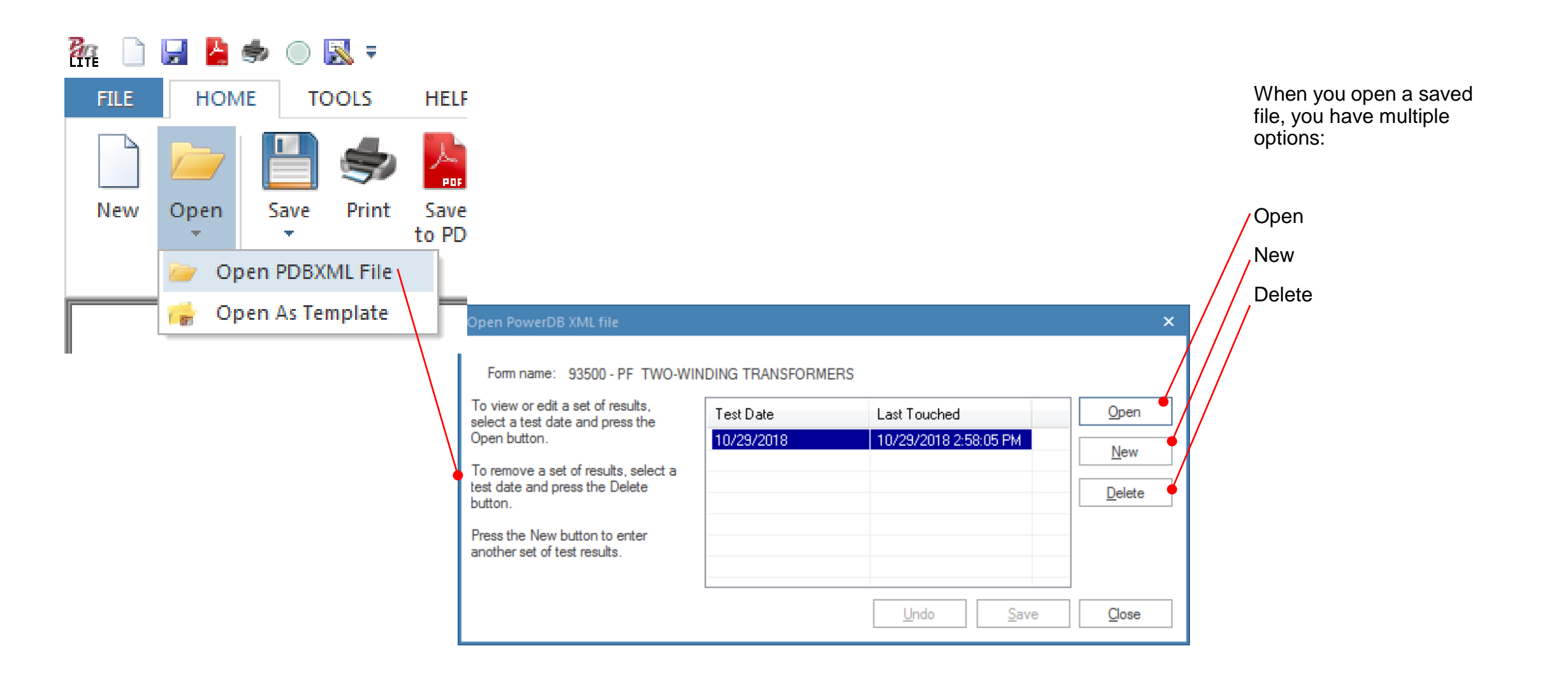

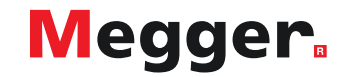

| Open PowerDB XML file                                                  |            |                       | ×      |                   |          |                                          |                                                                                                    |                                                                              |                                                             |                                                                                 |                                                                           |                                                                               |          |                                                                                                    |                                                                                                    | DATE                                                                         | 10/29/2018                                                                                            | 3                                                                                                    | PAGE                                                                                                    |
|------------------------------------------------------------------------|------------|-----------------------|--------|-------------------|----------|------------------------------------------|----------------------------------------------------------------------------------------------------|------------------------------------------------------------------------------|-------------------------------------------------------------|---------------------------------------------------------------------------------|---------------------------------------------------------------------------|-------------------------------------------------------------------------------|----------|----------------------------------------------------------------------------------------------------|----------------------------------------------------------------------------------------------------|------------------------------------------------------------------------------|----------------------------------------------------------------------------------------------------|----------------------------------------------------------------------------------------------------|----------------------------------------------------------------------------------------------------|
| Form name: 92500 DE TWO W                                              |            | c                     |        |                   |          |                                          |                                                                                                    |                                                                              |                                                             |                                                                                 |                                                                           |                                                                               |          |                                                                                                    | AMBI                                                                                                  | IENT TEMP.                                                                   | 85 (*                                                                                                 |                                                                                                    | JOB #                                                                                                    |
| To view as add a set of eacy de                                        |            | 3                     |        |                   |          | SUBST                                    | ATION My                                                                                                    | /Substati                                                                    | on                                                          |                                                                                 |                                                                           |                                                                               |          |                                                                                                    |                                                                                                    |                                                                              | 45                                                                                                    | % ASS                                                                                                    |                                                                                                    |
| select a test date and press the                                       | Test Date  | Last Touched          | Open   |                   |          | POSITIC                                  | ом <u>М</u> у                                                                                                    | Position                                                                     |                                                             |                                                                                 |                                                                           |                                                                               |          |                                                                                                    | TE                                                                                                    | ST STATUS                                                                    |                                                                                                    |                                                                                                    | Pass                                                                                                    |
| Open button.                                                           | 10/29/2018 | 10/29/2018 2:58:05 PM | New    | <b>k</b>          |          | EQUIPN                                   | MENT LOCATION                                                                                                    | <u>MyLo</u>                                                                  | cation                                                      |                                                                                 |                                                                           |                                                                               |          |                                                                                                    |                                                                                                    |                                                                              |                                                                                                    |                                                                                                    |                                                                                                    |
| To remove a set of results, select a<br>test date and press the Delete |            |                       | Delete | $\land$           |          |                                          |                                                                                                    |                                                                              |                                                             |                                                                                 |                                                                           |                                                                               |          |                                                                                                    | 8                                                                                                    | lhow Bushing N                                                               | iamepiate 💊                                                                                           |                                                                                                    |                                                                                                    |
| button.                                                                |            |                       |        |                   |          | NAM                                      | EPLATE DATA                                                                                                    | -                                                                            |                                                             |                                                                                 |                                                                           |                                                                               |          |                                                                                                    | Deg                                                                                                   | SERIAL                                                                       | BUS<br>NUM M                                                                                          | SHING NAME                                                                                                    | PLATE<br>PE/CLASS                                                                                                    |
| Press the New button to enter<br>another set of test results.          |            |                       |        |                   |          | 1                                        | MFR Meg                                                                                                    | <u>jger</u>                                                                  |                                                             | CLASS                                                                           | 0                                                                         | FAF                                                                           | PHA      | SES 3                                                                                                    | H1                                                                                                    | 1                                                                            | A                                                                                                    | SOLIC                                                                                                    | D-PORC                                                                                                    |
|                                                                        |            |                       |        |                   |          | Y                                        | 'EAR 19                                                                                                    |                                                                              | TANK                                                        | TYPE                                                                            | SEALED                                                                    |                                                                               | WEK      | GHT 1000                                                                                                    | H2<br>H3                                                                                              | 2                                                                            | A                                                                                                    | SOLIC                                                                                                    | D-PORC                                                                                                    |
|                                                                        |            | Undo Save             | Close  |                   |          |                                          | ₩2 D00                                                                                                    | ×z                                                                           |                                                             |                                                                                 |                                                                           | WINDI                                                                         | NG MATER | RIAL Cu                                                                                                    | N/A                                                                                                   | 4                                                                            | A                                                                                                    | SOLIC                                                                                                    | D-PORC                                                                                                    |
|                                                                        |            |                       |        | ] /               |          | /                                        | Å –                                                                                                    | - Å                                                                          |                                                             |                                                                                 |                                                                           |                                                                               |          | JME 1                                                                                                    | GAL X1                                                                                                | 5                                                                            | ABB                                                                                                   | EPOX                                                                                                    | (Y                                                                                                    |
|                                                                        |            |                       |        | $\langle \rangle$ |          | щ¢                                       |                                                                                                    | xo                                                                           | -3×3                                                        |                                                                                 |                                                                           |                                                                               | IMPEDA/  | EMP <u>33</u><br>NCE 8                                                                                                    | *C X2                                                                                                 | 6                                                                            | A88                                                                                                   | EPOX                                                                                                    | (Y                                                                                                    |
|                                                                        |            |                       |        |                   |          | Diagr                                    | am # 3 (ANS                                                                                                    | 51)                                                                          |                                                             |                                                                                 |                                                                           |                                                                               | WEATH    | HER Sunn                                                                                                    | У N/А                                                                                                 | 8                                                                            | ABB                                                                                                   | EPOX                                                                                                    | (Y                                                                                                    |
|                                                                        |            |                       |        | $\backslash$      |          |                                          |                                                                                                    | ·                                                                            |                                                             |                                                                                 |                                                                           |                                                                               |          | BIL 1000000                                                                                                    | ĸv                                                                                                    |                                                                              | -                                                                                                    |                                                                                                    |                                                                                                    |
|                                                                        |            |                       |        |                   | •        |                                          | VOLTA                                                                                                    | GE (KV)                                                                      | (VA                                                         | RATED                                                                           | #<br>TAPS                                                                 | NOMINA                                                                        |          |                                                                                                    | P                                                                                                    |                                                                              |                                                                                                    |                                                                                                    |                                                                                                    |
|                                                                        |            |                       |        |                   |          | PRI                                      | L-L<br>MARY: 333                                                                                                    | L-G                                                                          | 500                                                         | 0.87                                                                            | 5                                                                         | 3                                                                             | DE       | TC                                                                                                    |                                                                                                    |                                                                              |                                                                                                    |                                                                                                    |                                                                                                    |
|                                                                        |            |                       |        |                   |          | SE                                       | COND: 444                                                                                                    |                                                                              | 500                                                         | 0.65                                                                            | 33                                                                        | 17                                                                            | OL       | тс                                                                                                    |                                                                                                    |                                                                              |                                                                                                    |                                                                                                    |                                                                                                    |
|                                                                        |            |                       |        |                   |          | COMM                                     | ENTS                                                                                                    |                                                                              |                                                             |                                                                                 |                                                                           |                                                                               |          |                                                                                                    |                                                                                                    |                                                                              |                                                                                                    |                                                                                                    |                                                                                                    |
|                                                                        |            |                       |        |                   | Select T | 9525:                                    | Overall Test                                                                                                    |                                                                              | Bushing                                                     | 01                                                                              |                                                                           | Bushing C2                                                                    |          | Surge Arre                                                                                                    | sters 🖌                                                                                               |                                                                              | Settings                                                                                              |                                                                                                    | Recalcula                                                                                                    |
|                                                                        |            |                       |        |                   |          |                                          | Hot Collar Test                                                                                                    |                                                                              | TTR                                                         |                                                                                 |                                                                           | Exolting Cu                                                                   | rrent 🧹  | Manual Test                                                                                                    | 5 🖌                                                                                                   | Con                                                                          | nmunications Lo                                                                                       | •                                                                                                    |                                                                                                    |
|                                                                        |            |                       |        |                   |          | ALCOL                                    |                                                                                                    | TRANSEC                                                                      | DUED                                                        | OVER                                                                            |                                                                           |                                                                               | -        |                                                                                                    |                                                                                                    | TDAM                                                                         |                                                                                                    |                                                                                                    |                                                                                                    |
|                                                                        |            |                       |        |                   |          | Test                                     | ··· •                                                                                                    | TE                                                                           | ST SE                                                       | TUP                                                                             |                                                                           | Dia                                                                           | igram    | Tabl                                                                                                    | e                                                                                                    |                                                                              | TEST RESU                                                                                             | ILTS                                                                                                    |                                                                                                    |
|                                                                        |            |                       |        |                   |          | Test<br>No.                              | Insulation<br>Tested                                                                                                    | Test<br>Mode                                                                 | Test                                                        | Lead Co                                                                         | inections                                                                 | TEST<br>KV                                                                    | DFR      | Capacitance<br>C (pF)                                                                                                    |                                                                                                    | POWER FACTOR                                                                 |                                                                                                    |                                                                                                    |                                                                                                    |
|                                                                        |            |                       |        |                   |          |                                          |                                                                                                    |                                                                              | nv                                                          | neu c                                                                           | ue i Gru                                                                  |                                                                               |          |                                                                                                    |                                                                                                    |                                                                              | Care Easter                                                                                           | DIF                                                                                                    | RECT                                                                                                    |
|                                                                        |            |                       |        |                   |          | 1                                        | CHG + CHI                                                                                                    | GST-GND                                                                      | н                                                           | ι                                                                               | G                                                                         | 10.00                                                                         |          | 9.578.00                                                                                                    | 0.33                                                                                                  | @ 20°C<br>0.24                                                               | Corr Factor                                                                                           | MA 30.0903                                                                                                    | Vatts<br>0.4935                                                                                                    |
|                                                                        |            |                       |        |                   |          | 1                                        | CHG + CHL<br>CHG                                                                                                    | GST-GND<br>GSTg-RB                                                           | н<br>н                                                      | L<br>L                                                                          | G                                                                         | 10.00                                                                         | *        | 9,578.00                                                                                                    | 0.33<br>0.50                                                                                          | @ 20°C<br>0.24<br>0.37                                                       | Corr Factor<br>0.745<br>0.745                                                                         | DIF<br>mA<br>30.0903<br>9.4249                                                                                                    | RECT<br>Watts<br>0.4935<br>0.2356                                                                                                    |
|                                                                        |            |                       |        |                   |          | 1                                        | CHG + CHL<br>CHG<br>CHL                                                                                                    | GST-GND<br>GSTg-RB<br>UST-R                                                  | н<br>н                                                      | L<br>L                                                                          | G<br>G                                                                    | 10.00<br>10.00<br>10.00                                                       | *        | 9,578.00<br>3,000.00<br>6,743.00                                                                                                    | 0.33<br>0.50<br>0.33                                                                                  | © 20°C<br>0.24<br>0.37<br>0.25                                               | Corr Factor<br>0.745<br>0.745<br>0.745                                                                | DIF<br>mA<br>30.0903<br>9.4249<br>21.1839                                                                                                    | RECT<br>Watts<br>0.4935<br>0.2356<br>0.3527                                                                                                    |
|                                                                        |            |                       |        |                   |          | 1 2 3 4                                  | CHG + CHL<br>CHG<br>CHL<br>CHL                                                                                                    | GST-GND<br>GSTg-RB<br>UST-R                                                  | H<br>H<br>H                                                 | L<br>L<br>L<br>st 1 Minus                                                       | G<br>G<br>G<br>Test 2                                                     | 10.00<br>10.00<br>10.00                                                       | *        | 9,578.00<br>3,000.00<br>6,743.00<br>6,578.00                                                                                                    | 0.33<br>0.50<br>0.33                                                                                  | @ 20°C<br>0.24<br>0.37<br>0.25                                               | Corr Factor<br>0.745<br>0.745<br>0.745                                                                | DIF<br>mA<br>30.0903<br>9.4249<br>21.1839<br>20.6654                                                                                          | RECT<br>Watts<br>0.4935<br>0.2356<br>0.3527<br>0.2579                                                                                                    |
|                                                                        |            |                       |        |                   |          | 1 2 3 4 5                                | CHG + CHL<br>CHG<br>CHL<br>CHL'<br>CLG + CHL                                                                                                    | GST-GND<br>GSTg-R8<br>UST-R<br>GST-GND                                       | H<br>H<br>H<br>Te                                           | L<br>L<br>L<br>st 1 Minus                                                       | G<br>G<br>G<br>Test 2<br>G                                                | 10.00<br>10.00<br>10.00<br>10.00                                              | *        | 9,578.00<br>3,000.00<br>6,743.00<br>6,578.00<br>9,578.00                                                                                                   | 0.33<br>0.50<br>0.33<br>0.33                                                                          | © 20°C<br>0.24<br>0.37<br>0.25<br>0.24                                       | Corr Factor<br>0.745<br>0.745<br>0.745<br>0.745<br>0.745                                              | DIF<br>mA<br>30.0903<br>9.4249<br>21.1839<br>20.6654<br>30.0903                                                                               | RECT<br>Watts<br>0.4935<br>0.2356<br>0.3527<br>0.2579<br>0.4935                                                                                                    |
|                                                                        |            |                       |        |                   |          | 1 2 3 4 5 6                              | CHG + CHL<br>CHG<br>CHL<br>CHL'<br>CLG + CHL<br>CLG                                                                                                    | GST-GND<br>GSTg-RB<br>UST-R<br>GST-GND<br>GSTg-RB                            | H<br>H<br>Ter                                               | L<br>L<br>st 1 Minus<br>H<br>H                                                  | G<br>G<br>G<br>Test 2<br>G<br>G                                           | 10.00<br>10.00<br>10.00<br>10.00<br>10.00                                     | *        | 9,578.00<br>3.000.00<br>6.743.00<br>6.578.00<br>9.578.00<br>3.000.00                                                                                       | Measureo<br>0.33<br>0.50<br>0.33<br>0.33<br>0.33                                                      | @ 20°C<br>0.24<br>0.37<br>0.25<br>0.24<br>0.24<br>0.37                       | Corr Factor<br>0.745<br>0.745<br>0.745<br>0.745<br>0.745<br>0.745                                     | Dif<br>mA<br>30.0903<br>9.4249<br>21.1839<br>20.6654<br>30.0903<br>9.4249                                                                     | Watts           0.4935           0.3527           0.2579           0.4935           0.2579           0.4935                                                                                                    |
|                                                                        |            |                       |        |                   |          | 1 2 3 4 5 6 7                            | CHG + CHL<br>CHG<br>CHL<br>CHL<br>CLG + CHL<br>CLG<br>CHL                                                                                                    | GST-GND<br>GSTg-RB<br>UST-R<br>GST-GND<br>GSTg-RB<br>UST-R                   | H<br>H<br>Ter<br>L<br>L                                     | L<br>L<br>st 1 Minus<br>H<br>H                                                  | G<br>G<br>G<br>Test 2<br>G<br>G<br>G<br>G                                 | 10.00<br>10.00<br>10.00<br>10.00<br>10.00<br>10.00                            | *        | 9.578.00<br>3.000.00<br>6.743.00<br>6.578.00<br>9.578.00<br>3.000.00<br>6.743.00                                                                           | Measureo<br>0.33<br>0.50<br>0.33<br>0.33<br>0.33<br>0.50<br>0.33                                      | © 20°C<br>0.24<br>0.37<br>0.25<br>0.24<br>0.24<br>0.37<br>0.25               | Corr Factor<br>0.745<br>0.745<br>0.745<br>0.745<br>0.745<br>0.745<br>0.745                            | Diff<br>mA<br>30.0903<br>9.4249<br>21.1639<br>20.6654<br>30.0903<br>9.4249<br>21.1839                                                         | Watts           0.4935           0.2356           0.3527           0.4935           0.2579           0.4935           0.2356           0.3527                                                                                                    |
|                                                                        |            |                       |        |                   |          | 1 2 3 4 5 6 7 8                          | CHG + CHL<br>CHG<br>CHL<br>CHL<br>CHL<br>CLG + CHL<br>CLG<br>CHL<br>CHL                                                                                                    | GST-GND<br>GSTg-RB<br>UST-R<br>GST-GND<br>GSTg-RB<br>UST-R                   | H<br>H<br>L<br>L<br>L                                       | L<br>L<br>st 1 Minus<br>H<br>H<br>st 5 Minus                                    | G<br>G<br>Test 2<br>G<br>G<br>G<br>G                                      | 10.00<br>10.00<br>10.00<br>10.00<br>10.00<br>10.00                            | *        | 9.578.00<br>3.000.00<br>6.743.00<br>6.578.00<br>9.578.00<br>3.000.00<br>6.743.00<br>6.578.00                                                               | Measured           0.33           0.50           0.33           0.33           0.50           0.33    | © 20°C<br>0.24<br>0.37<br>0.25<br>0.24<br>0.37<br>0.25                       | Corr Factor<br>0.745<br>0.745<br>0.745<br>0.745<br>0.745<br>0.745<br>0.745                            | Diff<br>mA<br>30.0903<br>9.4249<br>21.1839<br>20.6654<br>30.0903<br>9.4249<br>21.1839<br>20.6654                                              | VECT<br>Watts<br>0.4935<br>0.2356<br>0.3527<br>0.2579<br>0.4935<br>0.2356<br>0.3527<br>0.2579                                                                                                    |
|                                                                        |            |                       |        |                   |          | 1 2 3 4 5 6 7 8 9                        | CHG + CHL           CHS           CHL           CHL           CHL           CHL           CLG + CHL           CLG + CHL           CLG + CHL           CHL           CHL           CHL           CHL                                                                                                    | GST-GND<br>GSTg-RB<br>UST-R<br>GST-GND<br>GSTg-RB<br>UST-R                   | H<br>H<br>L<br>L<br>L<br>C <sub>HO</sub>                    | L<br>L<br>St 1 Minus<br>H<br>H<br>H<br>St 5 Minus<br>Minus H                    | G<br>G<br>G<br>Test 2<br>G<br>G<br>G<br>Test 6<br>Bushings                | 10.00<br>10.00<br>10.00<br>10.00<br>10.00<br>10.00                            | *        | 9,578.00<br>3,000.00<br>6,743.00<br>6,578.00<br>9,578.00<br>3,000.00<br>6,743.00<br>6,578.00<br>6,578.00                                                   | 0.33         0.50           0.33         0.50           0.33         0.33           0.50         0.33 | © 20°C<br>0.24<br>0.37<br>0.25<br>0.24<br>0.37<br>0.25                       | Corr Factor<br>0.745<br>0.745<br>0.745<br>0.745<br>0.745<br>0.745                                     | Diff<br>mA<br>30.0903<br>9.4249<br>21.1839<br>20.6654<br>30.0903<br>9.4249<br>21.1839<br>20.6654<br>-54.1267                                  | Watts           0.4935           0.2356           0.2579           0.4935           0.256           0.2579           0.4935           0.2579           0.2579           0.2579           0.2579           0.2579                                                                                                    |
|                                                                        |            |                       |        |                   |          |                                          | Снс + ОнL<br>Онс<br>Онс<br>Онс<br>Онс<br>Онс<br>Онс<br>Онс<br>Онс                                                                                                    | GST-GND<br>GSTg-RB<br>UST-R<br>GST-GND<br>GSTg-RB<br>UST-R                   | H<br>H<br>H<br>L<br>L<br>L<br>C<br>H<br>G<br>H<br>G         | L<br>L<br>St 1 Minus<br>H<br>H<br>H<br>St 5 Minus<br>St 5 Minus<br>H<br>Minus L | G<br>G<br>G<br>Test 2<br>G<br>G<br>G<br>G<br>G<br>S<br>Test 6<br>Bushings | 10.00<br>10.00<br>10.00<br>10.00<br>10.00<br>10.00                            | *        | 9,578.00<br>3,000.00<br>6,743.00<br>6,578.00<br>9,578.00<br>3,000.00<br>6,578.00<br>6,578.00<br>-17,229.0<br>-17,229.0                                     | Measured<br>0.33<br>0.60<br>0.33<br>0.33<br>0.33<br>0.50<br>0.33                                      | © 20°C<br>0.24<br>0.37<br>0.25<br>0.24<br>0.24<br>0.37<br>0.25               | Corr Factor<br>0.745<br>0.745<br>0.745<br>0.745<br>0.745<br>0.745                                     | Diff<br>mA<br>30.0903<br>9.4249<br>21.1839<br>20.6654<br>30.0903<br>9.4249<br>21.1839<br>20.6654<br>-54.1267<br>-54.1267                      | Watts           0.4935           0.2356           0.2356           0.2579           0.4935           0.2579           0.4935           0.2579           0.2579           0.2579           0.2579           0.2579           0.2579           0.2579                                                                    |
|                                                                        |            |                       |        |                   |          | 1 2 3 4 5 6 7 8 9 10 Oli Test 1          | CHG + CHL           CHG           CHL           CHL <td>GST-GND<br/>GSTg-RB<br/>UST-R<br/>GST-GND<br/>GSTg-RB<br/>UST-R<br/>UST-R</td> <td>H<br/>H<br/>L<br/>L<br/>L<br/>C<sub>HO</sub><br/>C<sub>LO</sub></td> <td>L<br/>L<br/>L<br/>H<br/>H<br/>H<br/>St 5 Minus H<br/>Minus L<br/>H</td> <td>G<br/>G<br/>G<br/>Test 2<br/>G<br/>G<br/>G<br/>Test 6<br/>Bushings<br/>G</td> <td>10.00<br/>10.00<br/>10.00<br/>10.00<br/>10.00<br/>10.00<br/>10.00</td> <td>*</td> <td>9,578.00<br/>3,000,00<br/>6,743.00<br/>6,578.00<br/>9,578.00<br/>9,578.00<br/>6,578.00<br/>6,743.00<br/>6,578.00<br/>-17,229.0<br/>-17,229.0<br/>6,743.00</td> <td>Measured<br/>0.33<br/>0.60<br/>0.33<br/>0.33<br/>0.50<br/>0.33<br/>0.50<br/>0.33</td> <td>© 20°C<br/>0.24<br/>0.37<br/>0.25<br/>0.24<br/>0.37<br/>0.25<br/>0.25<br/>0.25</td> <td>Corr Factor<br/>0.745<br/>0.745<br/>0.745<br/>0.745<br/>0.745<br/>0.745<br/>0.745<br/>0.745</td> <td>Dif<br/>mA<br/>30.0903<br/>9.4249<br/>21.1839<br/>20.6654<br/>30.0903<br/>9.4249<br/>21.1839<br/>20.6654<br/>-54.1267<br/>-54.1267<br/>21.1839</td> <td>Wats           0.4935           0.2356           0.3527           0.4935           0.2356           0.3527           0.2579           0.2579           0.2579           0.2579           0.2579           0.2579           0.2579           0.2579           0.3527           0.3527           0.3525           0.3527</td> | GST-GND<br>GSTg-RB<br>UST-R<br>GST-GND<br>GSTg-RB<br>UST-R<br>UST-R          | H<br>H<br>L<br>L<br>L<br>C <sub>HO</sub><br>C <sub>LO</sub> | L<br>L<br>L<br>H<br>H<br>H<br>St 5 Minus H<br>Minus L<br>H                      | G<br>G<br>G<br>Test 2<br>G<br>G<br>G<br>Test 6<br>Bushings<br>G           | 10.00<br>10.00<br>10.00<br>10.00<br>10.00<br>10.00<br>10.00                   | *        | 9,578.00<br>3,000,00<br>6,743.00<br>6,578.00<br>9,578.00<br>9,578.00<br>6,578.00<br>6,743.00<br>6,578.00<br>-17,229.0<br>-17,229.0<br>6,743.00             | Measured<br>0.33<br>0.60<br>0.33<br>0.33<br>0.50<br>0.33<br>0.50<br>0.33                              | © 20°C<br>0.24<br>0.37<br>0.25<br>0.24<br>0.37<br>0.25<br>0.25<br>0.25       | Corr Factor<br>0.745<br>0.745<br>0.745<br>0.745<br>0.745<br>0.745<br>0.745<br>0.745                   | Dif<br>mA<br>30.0903<br>9.4249<br>21.1839<br>20.6654<br>30.0903<br>9.4249<br>21.1839<br>20.6654<br>-54.1267<br>-54.1267<br>21.1839            | Wats           0.4935           0.2356           0.3527           0.4935           0.2356           0.3527           0.2579           0.2579           0.2579           0.2579           0.2579           0.2579           0.2579           0.2579           0.3527           0.3527           0.3525           0.3527 |
|                                                                        |            |                       |        |                   |          | 1 2 3 4 5 6 7 8 9 10 00 Test 1 00 Test 2 | CHG + CHL           CHG           CHL           CHL           CHL           CHL           CLG + CHL           CHL                                                                                                    | GST-GND<br>GSTg-RB<br>UST-R<br>GST-GND<br>GSTg-RB<br>UST-R<br>UST-R<br>UST-R | H<br>H<br>Ter<br>L<br>L<br>L<br>L<br>CH0<br>CL0             | L<br>L<br>L<br>st 1 Minut<br>H<br>H<br>Minus H<br>Minus L                       | G G G G G G G G G G G G G G G G G G G                                     | 10.00<br>10.00<br>10.00<br>10.00<br>10.00<br>10.00<br>10.00<br>10.00<br>10.00 | *        | 9.578.00<br>3.000.00<br>6.743.00<br>6.576.00<br>9.578.00<br>3.000.00<br>6.743.00<br>6.578.00<br>-17,229.0<br>-17,229.0<br>6.743.00<br>6.743.00<br>6.743.00 | Measured<br>0.33<br>0.50<br>0.33<br>0.33<br>0.50<br>0.33<br>0.33<br>0.33                              | © 20°C<br>024<br>037<br>025<br>024<br>024<br>024<br>037<br>025<br>025<br>025 | Corr Factor<br>0.745<br>0.745<br>0.745<br>0.745<br>0.745<br>0.745<br>0.745<br>0.745<br>0.745<br>0.745 | Dr#<br>mA<br>30.0903<br>9.4249<br>21.1839<br>20.6654<br>30.0903<br>9.4249<br>21.1839<br>20.6654<br>-54.1267<br>-54.1267<br>21.1839<br>21.1839 | Wafts           0.4935           0.2356           0.3527           0.2356           0.3527           0.2579           0.4935           0.2356           0.3527           0.3527           0.3527           0.3527           0.3527           0.3527           0.3527                                                   |

Open allows you to view previous results and continue testing

1 job123 assetID123

> 989 989 969

loulate Test Voltages

Change Temp. Corr. Table IR 4VDF

G

G

G

G

G

G

Invalid

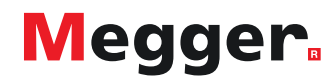

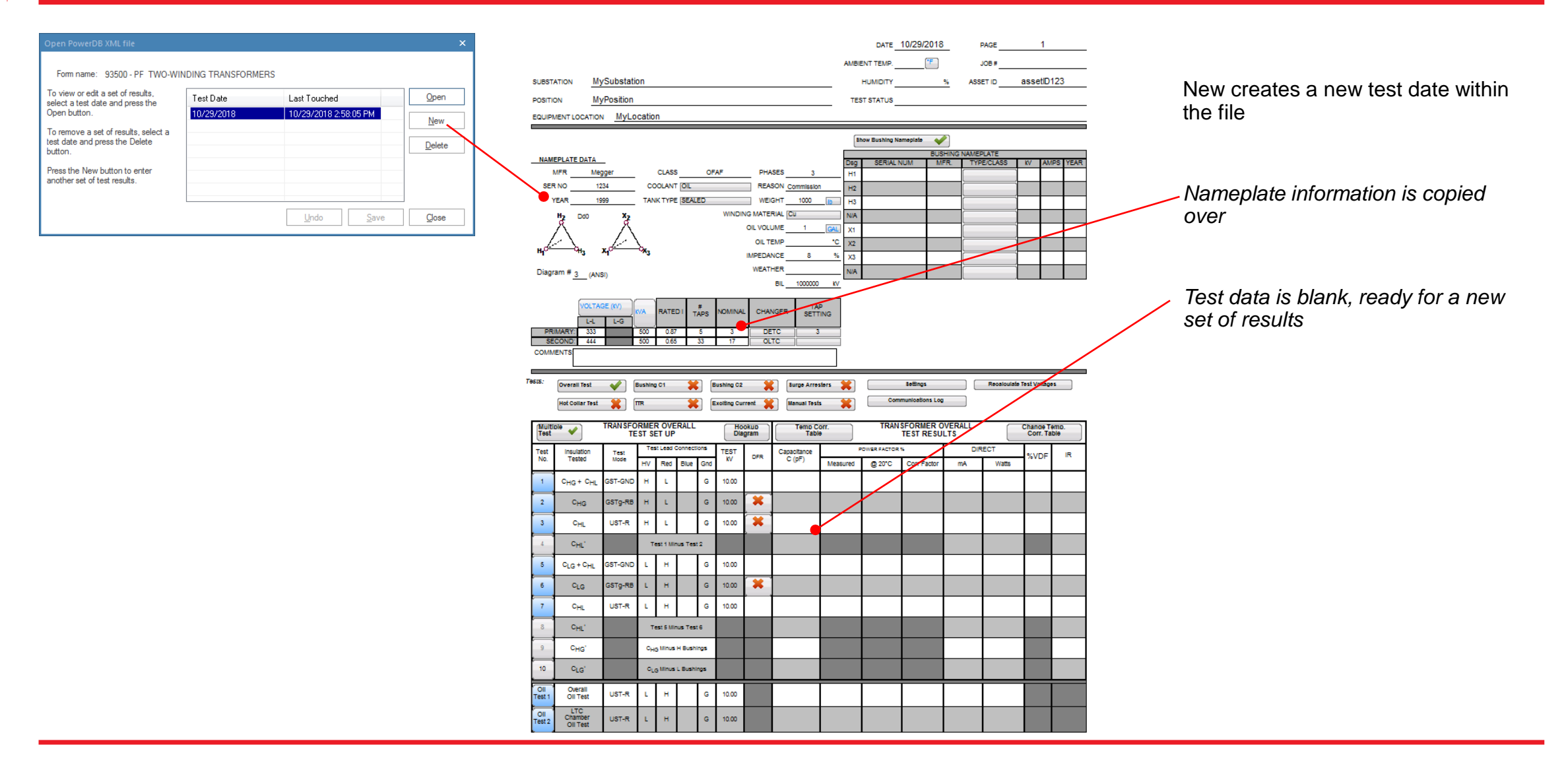

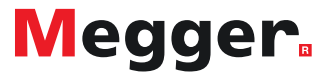

| Open PowerDB XML file                                                                                                    |                                       |                                                                | ×                                               | After a new test is saved, it                                       |
|----------------------------------------------------------------------------------------------------|---------------------------------------|----------------------------------------------------------------|-------------------------------------------------|---------------------------------------------------------------------|
| Form name: 93500 - PF TWO-WI                                                                                                    | NDING TRANSFORMER                     | s                                                              |                                                 | the file is opened                                                  |
| To view or edit a set of results,<br>select a test date and press the<br>Open button.<br>To remove a set of results, select a<br>test date and press the Delete<br>button.<br>Press the New button to enter<br>another set of test results. | Test Date<br>10/30/2019<br>10/29/2018 | Last Touched<br>10/29/2018 3:08:47 PM<br>10/29/2018 2:58:05 PM | <u>O</u> pen<br><u>N</u> ew<br><u>D</u> elete ● | Highlight a date and select<br>Delete to remove it from<br>the file |
|                                                                                                    |                                       | <u>U</u> ndo <u>S</u> ave                                      | Qose                                            |                                                                     |

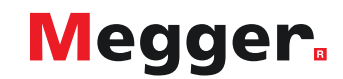

Basic functionality of PowerDB Pro will be covered in this section

# PowerDB Pro functions similar to PowerDB Lite, but with a database backend

For more information about PowerDB Pro and its features, contact <u>Brad.Perry@powerdb.com</u> or <u>Mark.Meyer@powerdb.com</u>

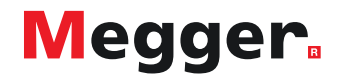

## **DELTA4000 – PowerDB Pro**

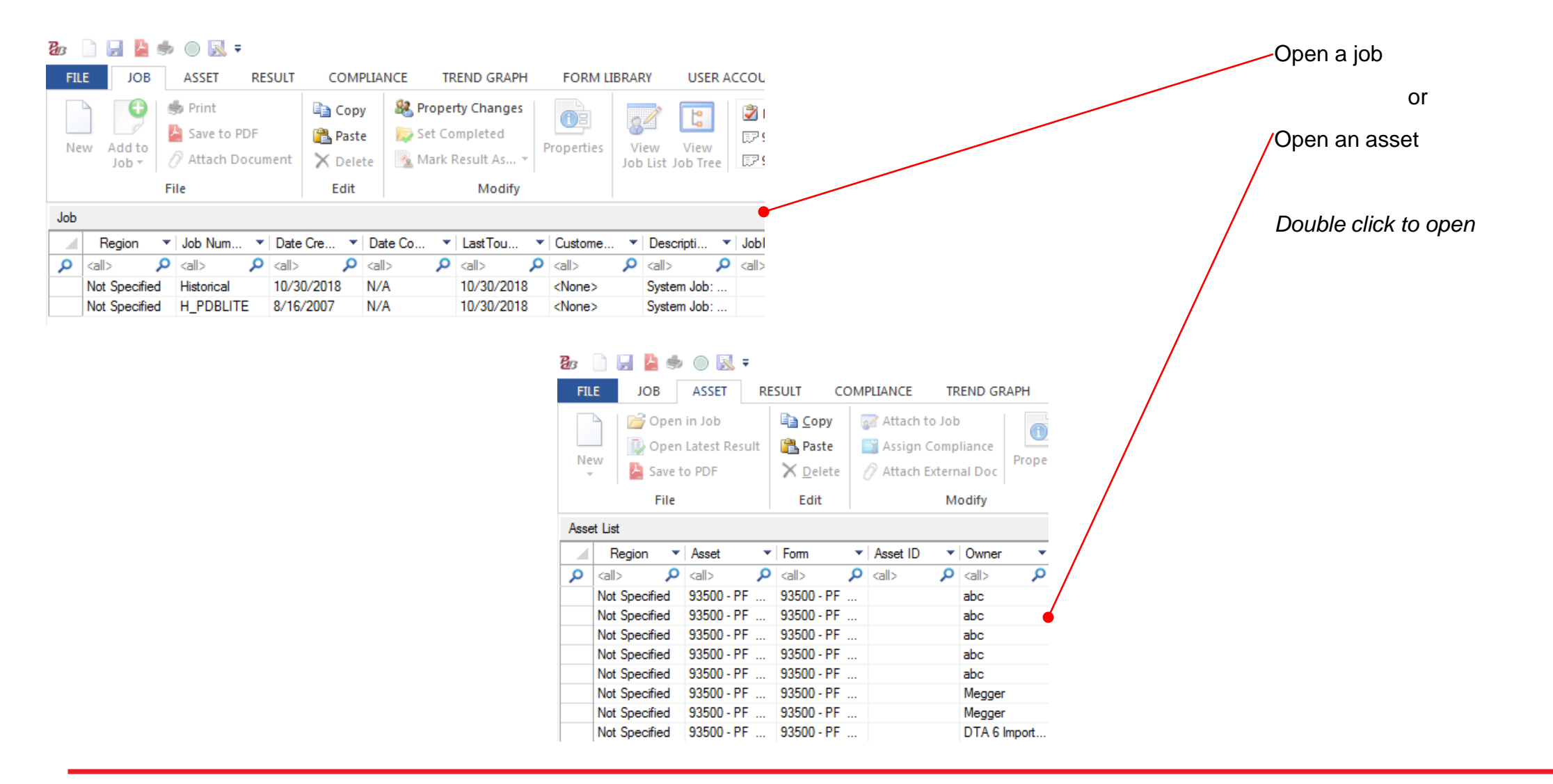

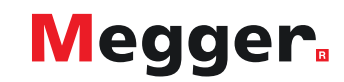

## **DELTA4000 – PowerDB Pro**

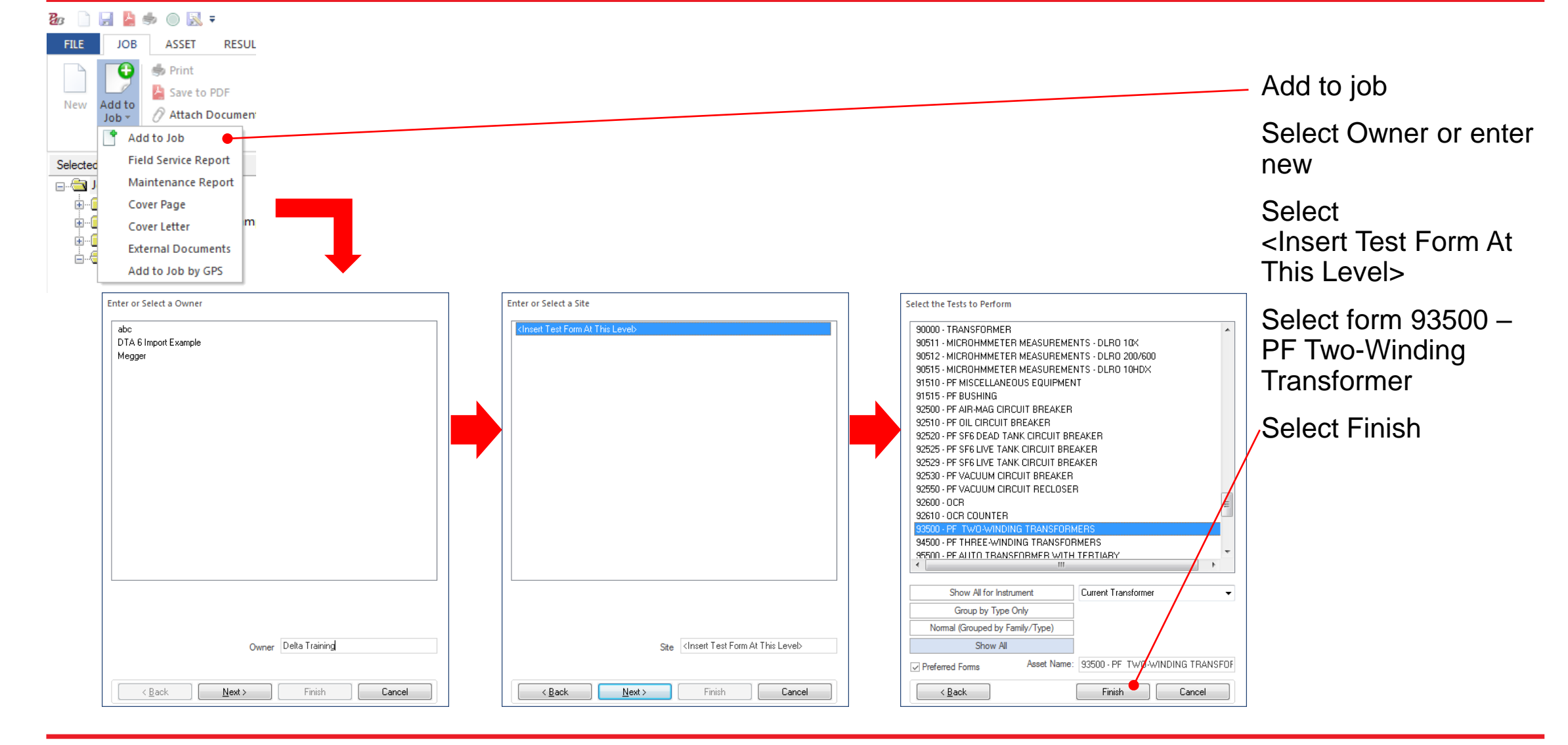

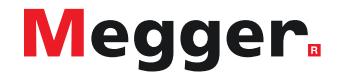

## **DELTA4000 – PowerDB Pro**

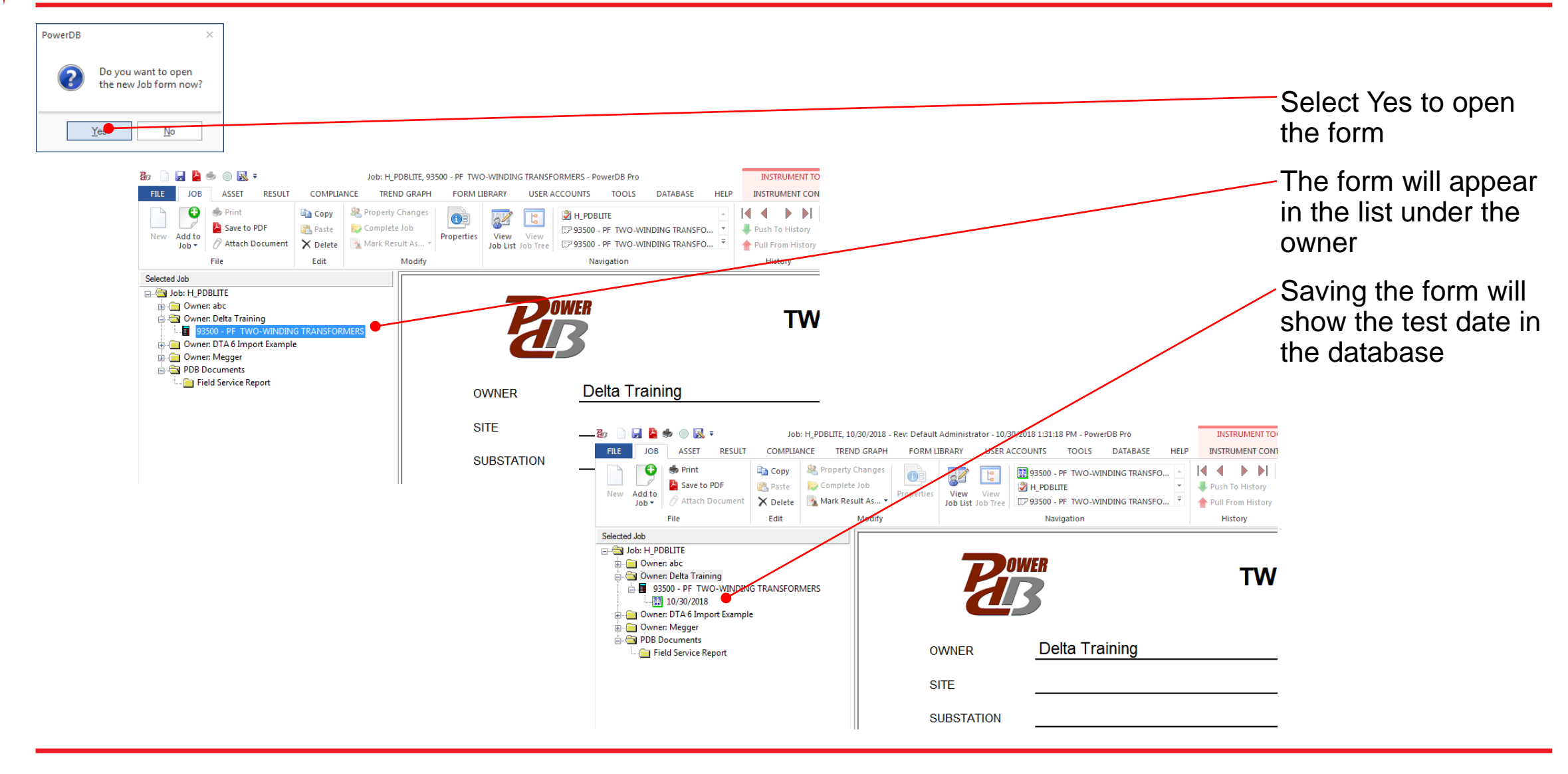

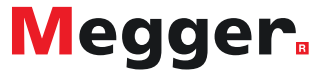

## **DELTA4000 – PowerDB Pro new result**

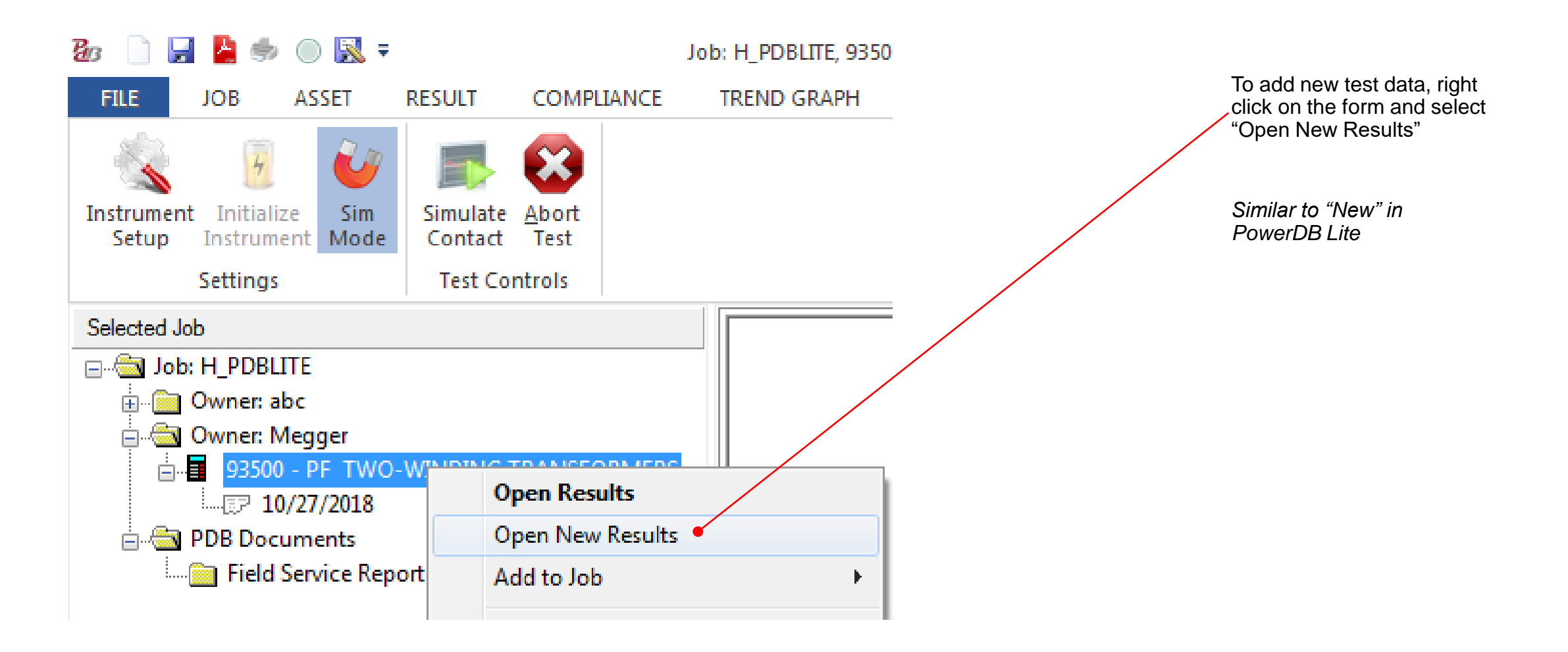

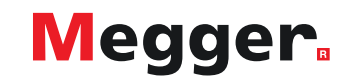

## **DELTA4000 – PowerDB Pro new result**

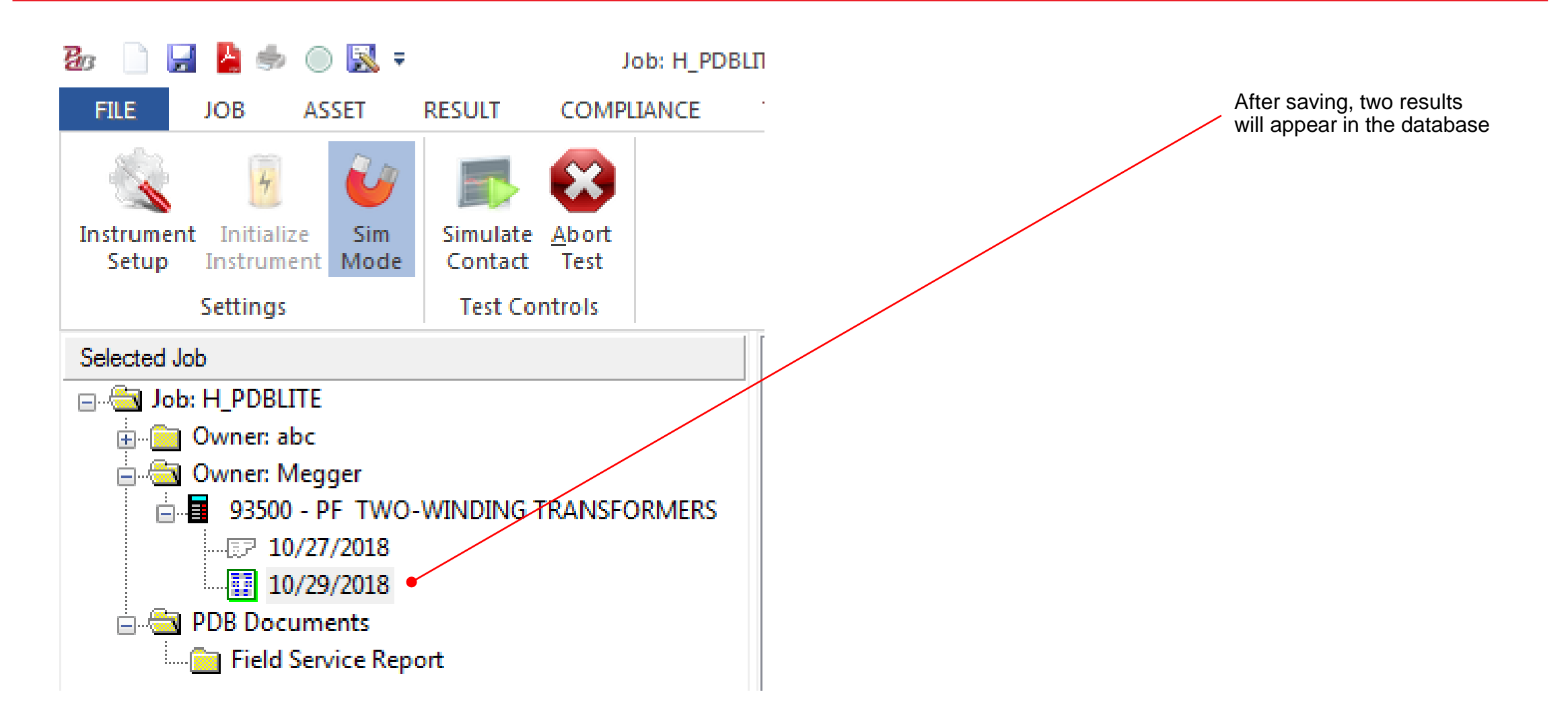

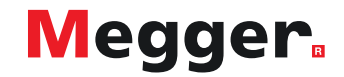

## **DELTA4000 – PowerDB Pro trending**

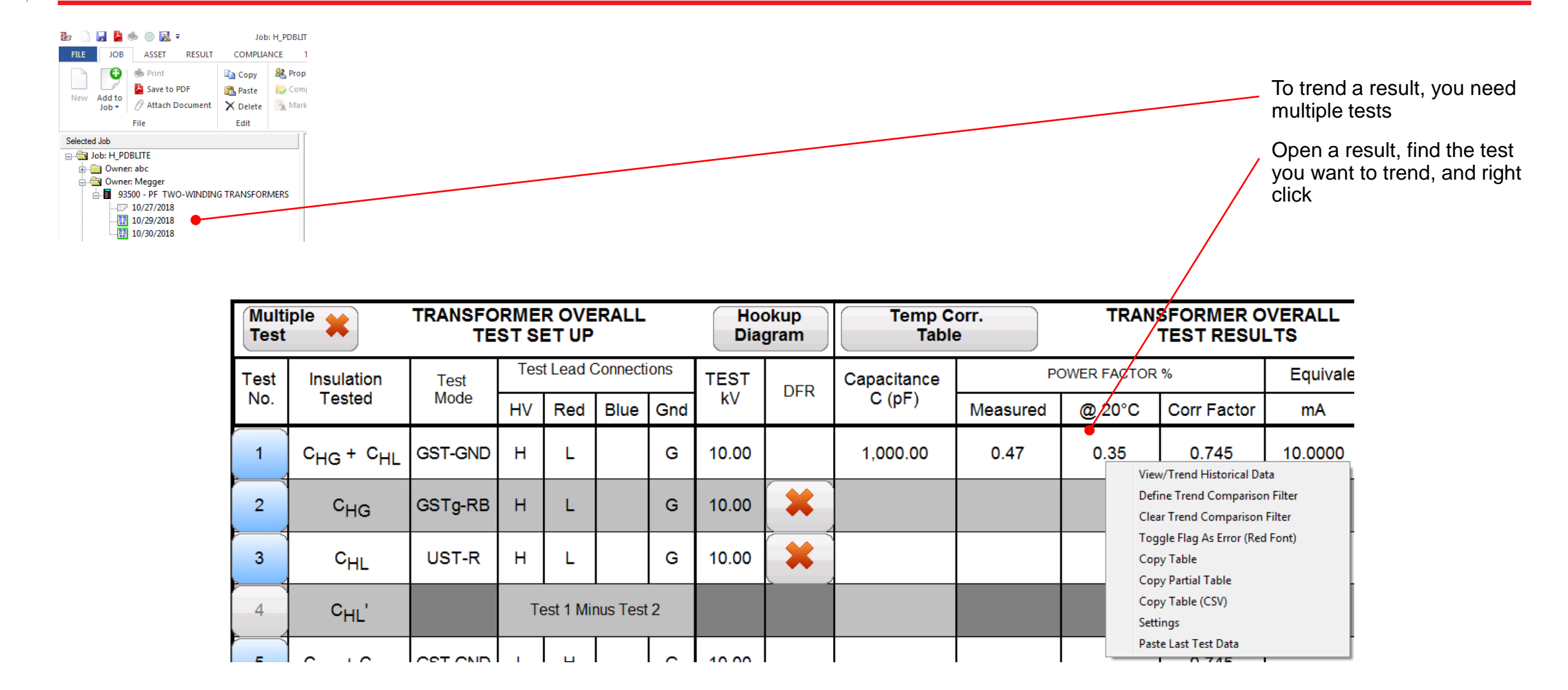

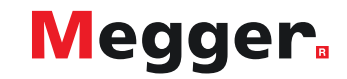

## **DELTA4000 – PowerDB Pro trending**

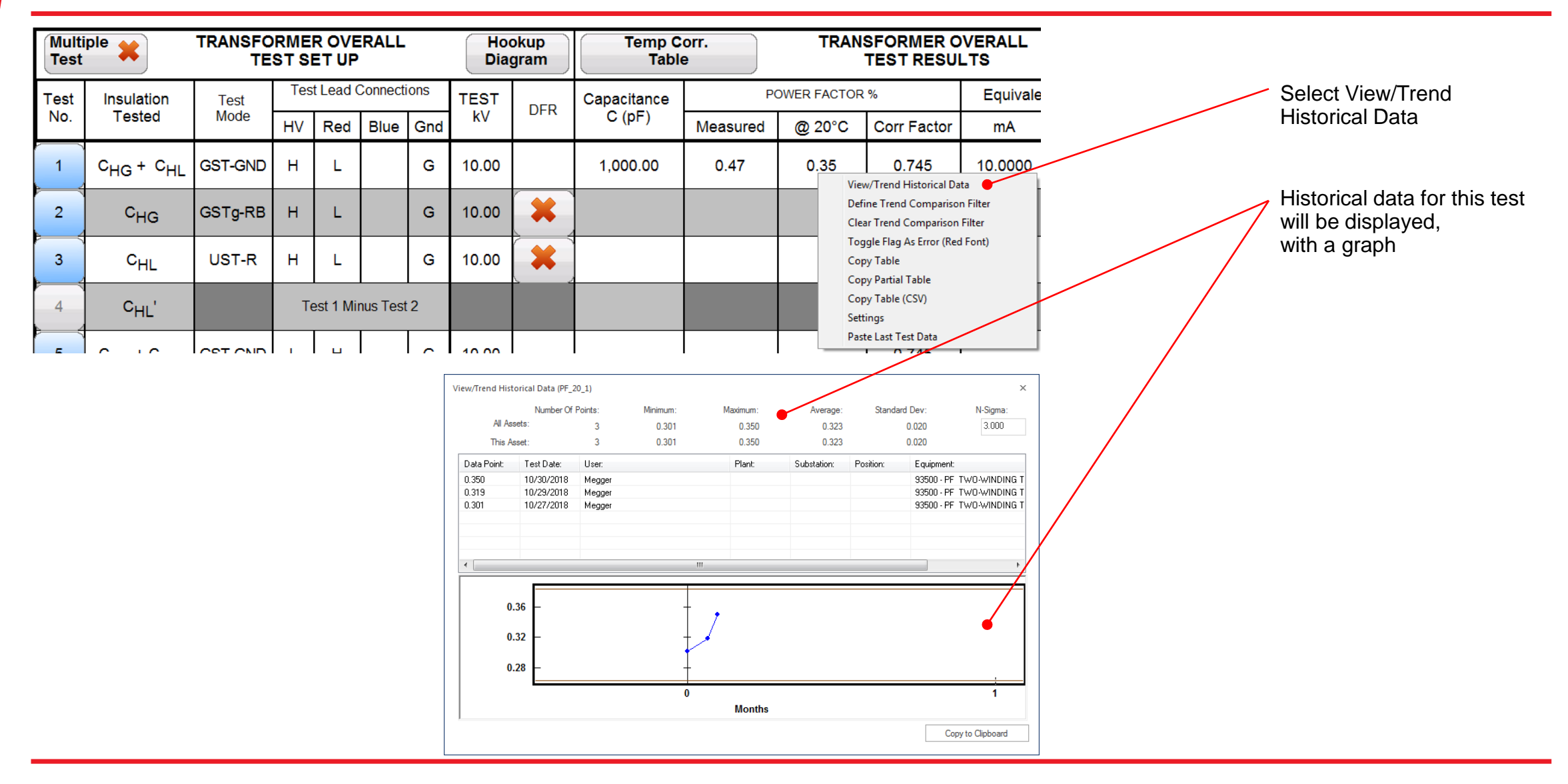

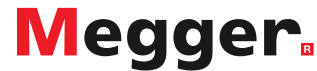

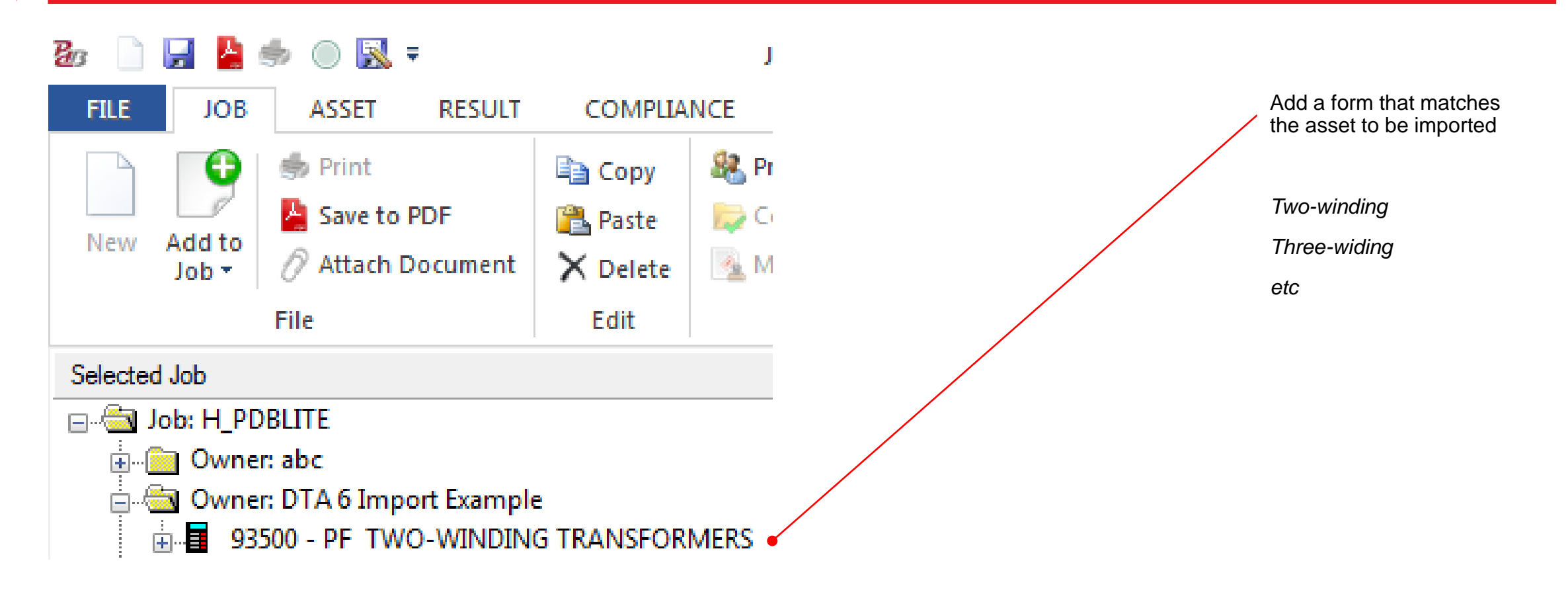

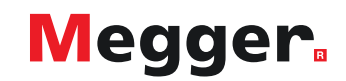

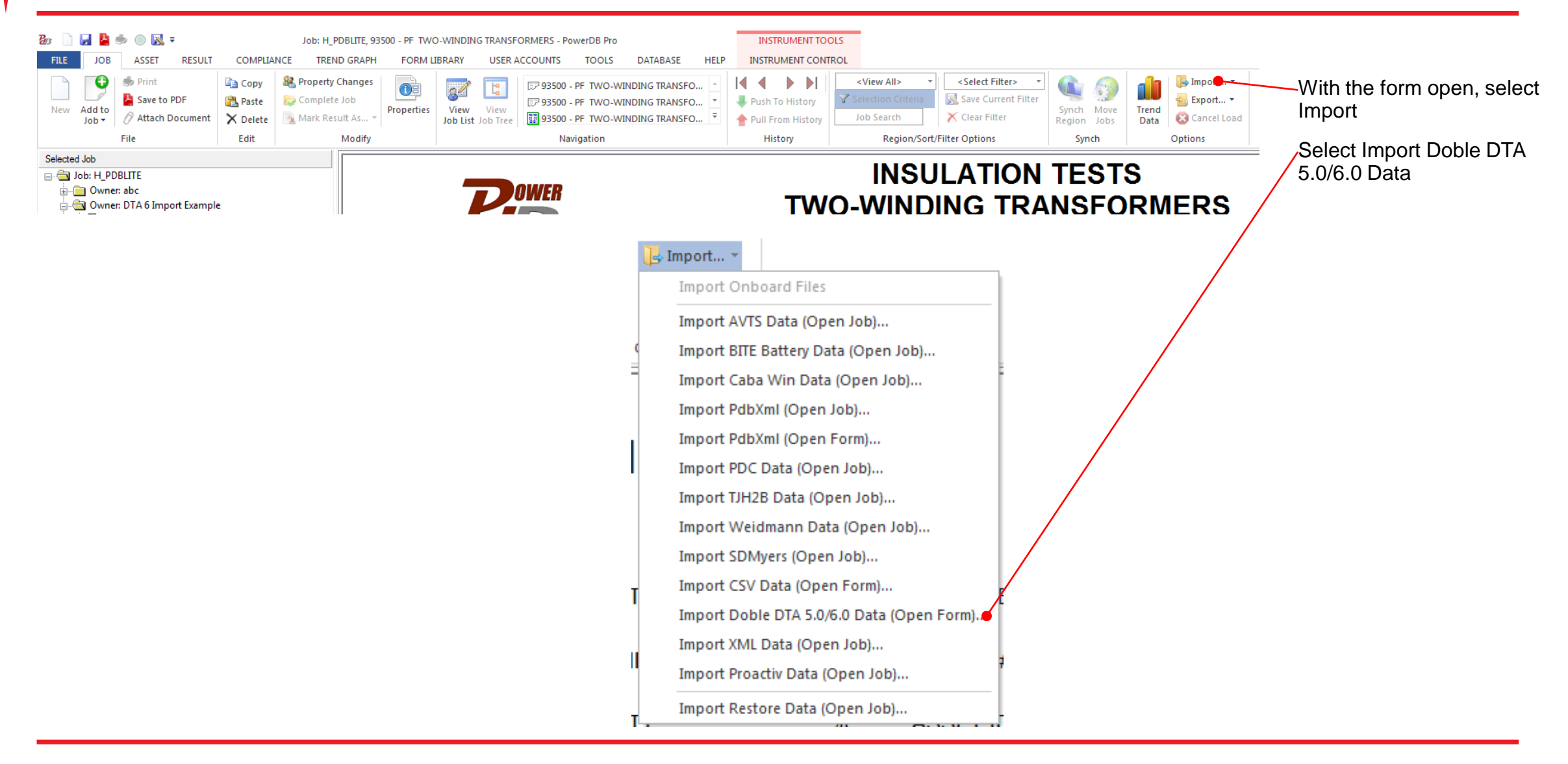

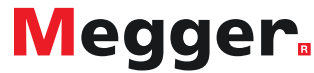

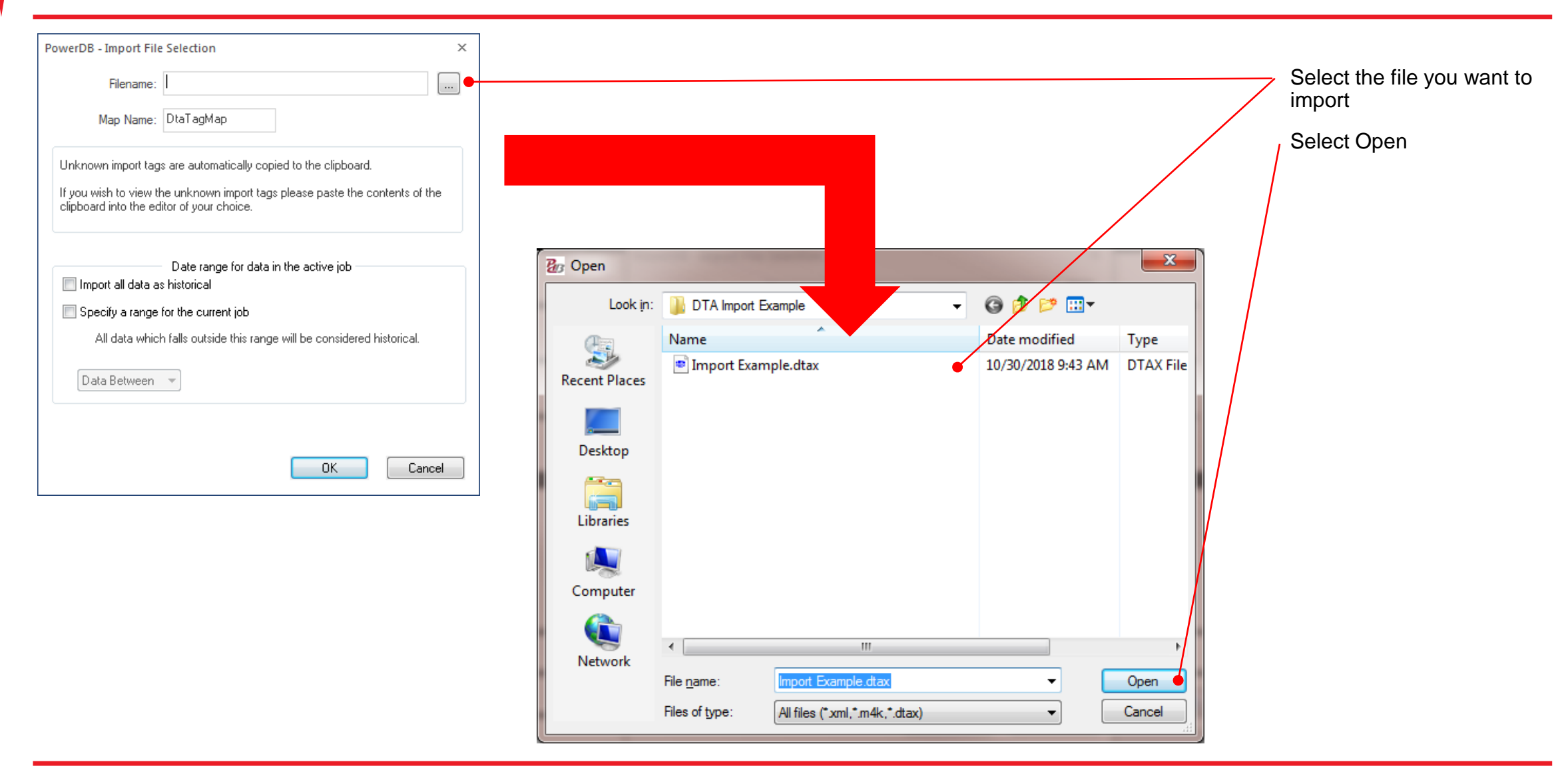

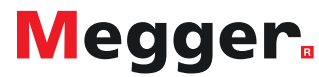

| PowerDB - Import File<br>Filename:                                    | Selection<br>C:\Users\kpetroff\Documents\DTA Import Example                                                                     | ×  | Select OK<br>Wait for import to complete |
|-----------------------------------------------------------------------|----------------------------------------------------------------------------------------------------|----|------------------------------------------|
| Map Name:                                                             | Dta6TagMap                                                                                                    |    |                                          |
| Unknown import tag<br>If you wish to view th<br>clipboard into the ed | s are automatically copied to the clipboard.<br>ne unknown import tags please paste the contents of the<br>itor of your choice. | e  |                                          |
| 🔲 Import all data a                                                   | Date range for data in the active job<br>s historical                                                                           |    |                                          |
| Specify a range                                                       | for the current job                                                                                                    |    |                                          |
| All data whic                                                         | n falls outside this range will be considered historical.                                                                       |    |                                          |
| Data Between                                                          | •                                                                                                    |    |                                          |
|                                                                       | OK Cance                                                                                                    | el |                                          |

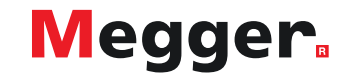

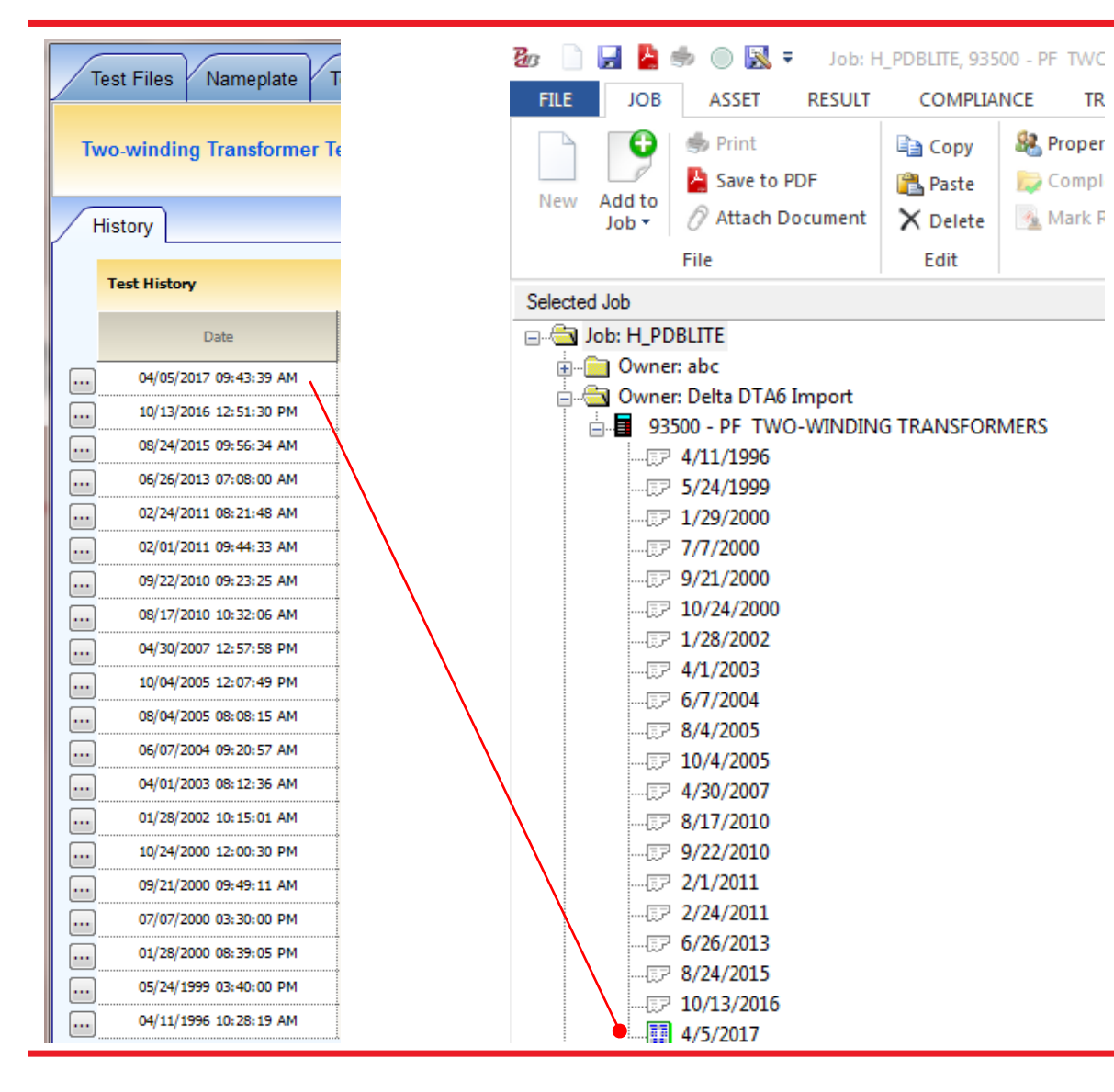

Verify Test Dates were imported

PowerDB lists test dates in ascending order

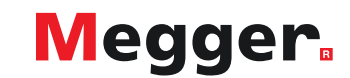

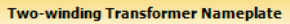

| Company and Location |            |                      |   |                   |                      |              |              |
|----------------------|------------|----------------------|---|-------------------|----------------------|--------------|--------------|
| Company              | American E | Electric Power Corp. | - | Location          | M                    | OBILE WH8553 |              |
| Division             | Ma         | bile/Mobile          | • | Special ID        |                      | 13527        |              |
| Transformer Details  |            |                      |   |                   |                      |              |              |
| Serial Number        |            |                      |   | Windings Configu  | ration               |              |              |
| # of Phases          |            | Three                | - | High Vo           | oltage Delta         | Low Vol      | tage Wye     |
| Configuration        |            | Δ-Υ                  | - |                   |                      |              | ~            |
| Class                | 0          | A/FA/FOA             | - |                   | Å                    |              | 2            |
| Manufacturer         | Westin     | nghouse Electric     | - |                   |                      | o            | $\prec$      |
| Mfr Location         |            | USA                  |   | 4                 | <u> </u>             |              | $\mathbf{a}$ |
| CCT Designation      |            | WH8553               |   |                   |                      |              | Ŭ            |
| Oil Volume           | 1964.0     | UG                   | - | 6                 | of 9                 | 12 0         | of 17        |
| Weight               | 74100.0    |                      | - | Prev              | Next                 | Prev         | Next         |
| BIL                  | 450.0      | kV                   |   | Phase Configurati | on based on windings |              |              |
|                      |            |                      |   |                   | Internally           | Connected    |              |

| <br>Required for Expert System | m    |        |     |      |     |           |            |   |
|--------------------------------|------|--------|-----|------|-----|-----------|------------|---|
| <br>Year of Mfr.               |      |        | 19  | 81   |     | Tank Type | N2 Blanket | - |
| MVA/KVA                        | 20.0 | *      | *   | *    | MVA | Coolant   | Oil        | - |
| Rated kV                       | н    | 139.10 | x   | 7.57 |     |           |            |   |
| <br>Windings                   | L-L  |        | L-L | -    |     |           |            |   |

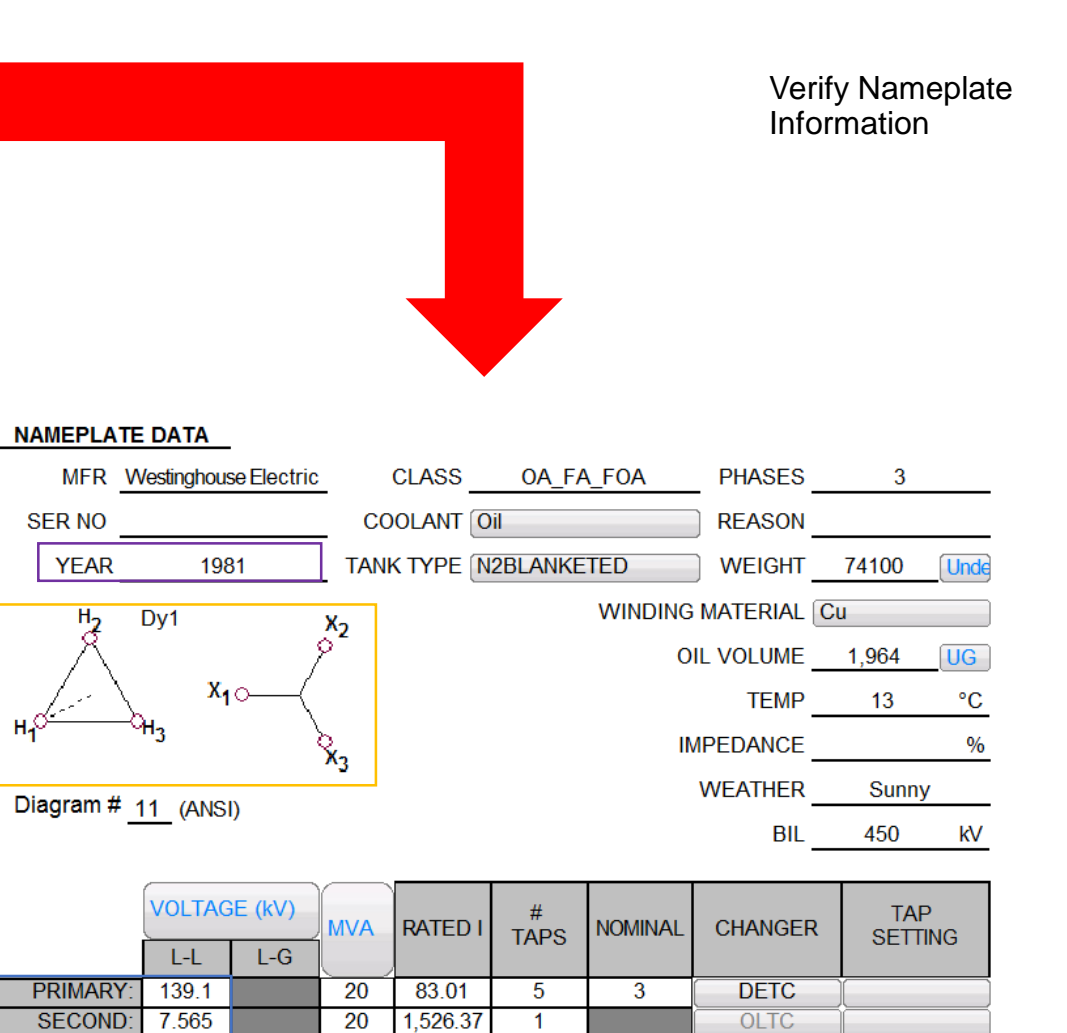

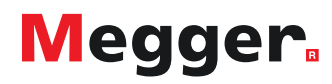

|   |               |                     |                         |               |         |                 |        |             |           |                 |                  | Ses | sion Date | 4/5/2 | 017 9:43:3 | 9 AM |   |       |
|---|---------------|---------------------|-------------------------|---------------|---------|-----------------|--------|-------------|-----------|-----------------|------------------|-----|-----------|-------|------------|------|---|-------|
|   |               |                     |                         |               |         |                 | 0      | verall Test | Setup     |                 |                  |     |           |       |            |      |   |       |
|   |               | Connect             | tions                   |               | Inp     | uts             |        |             | Test Resu | lts             |                  |     |           | Ratin | gs         |      |   | Notes |
| + | HV Lead       | Red Measure<br>Lead | Blue<br>Measure<br>Lead | Insulation    | Test kV | Corr.<br>Factor | mA     | Watts       | PF<br>(%) | PF Corr.<br>(%) | Capacitance (pF) | As  | k FRANK™  | 2     | Manua      | ı    |   |       |
| 1 |               |                     |                         | CH+CHL        | 10.024  | 1.00            | 34.115 | 1.146       | 0.336     | 0.337           | 9049.2           |     |           |       | Unrated    | -    | U |       |
| 2 | HV<br>Winding | LV Winding          | Unused                  | сн            | 10.005  | 1.00            | 10.171 | 0.342       | 0.336     | 0.337           | 2697.9           | G   | Good      |       | Unrated    | -    | U |       |
| 3 |               |                     |                         | CHL(UST)      | 10.005  | 1.00            | 23.940 | 0.797       | 0.333     | 0.334           | 6350.2           | G   | Good      |       | Unrated    | -    | U |       |
| 4 | Test 1 - Test | 2 (calculated)      |                         | CHL           |         | 1.00            | 23.944 | 0.804       | 0.336     | 0.337           | 6351.2           |     |           |       | Unrated    | •    | U |       |
| 5 |               |                     |                         | CL+CHL        | 10.042  | 1.00            | 57.523 | 2.301       | 0.400     | 0.401           | 15258.3          |     |           |       | Unrated    | •    | U |       |
| 6 | LV Winding    | HV Winding          | Unused                  | a             | 10.042  | 1.00            | 33.576 | 1.497       | 0.446     | 0.447           | 8906.2           | G   | Good      |       | Unrated    | -    | U |       |
| 7 |               |                     |                         | CHL(UST)      | 10.003  | 1.00            | 23.936 | 0.793       | 0.331     | 0.332           | 6349.1           |     |           |       | Unrated    | -    | U |       |
| 8 | Test 5 - Test | 6 (calculated)      |                         | CHL           |         | 1.00            | 23.947 | 0.804       | 0.336     | 0.337           | 6352.1           | G   | Good      |       | Unrated    | •    | U |       |
|   | Winding w     | rithout Attac       | ched Bushin             | g Calculation |         |                 |        |             |           |                 |                  |     |           |       |            |      |   |       |
|   | CH-C1         |                     |                         | CH'           |         | 1.00            | 6.183  | 0.143       | 0.232     | 0.233           | 1640.1           | Ĭ   |           | 1     | Unrated    | -    | U |       |
|   | CL-C1         |                     |                         | CL'           |         | 1.00            | 31.803 | 1.401       | 0.441     | 0.442           | 8435.8           |     |           | -     | Unrated    | -    | U |       |

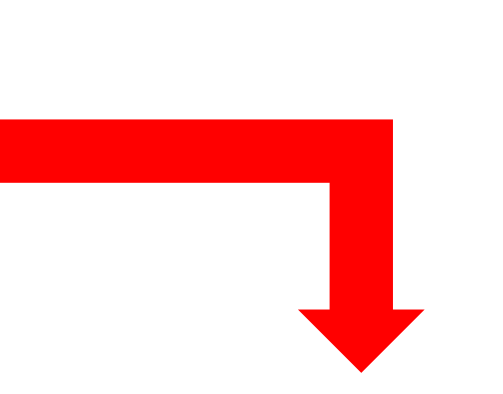

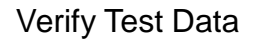

Open corresponding dates in DTA and PowerDB to verify data imported correctly

| Multi<br>Test | ple 🗶                             | TRANSFO<br>TE | RME<br>ST S                      | R OVE<br>ET UP | RALL     |      | Ho<br>Dia | okup<br>gram | Temp Co<br>Table | orr.     | TRAN        | SFORMER C   | VERALL    |            | Change T<br>Corr. Ta | emp.<br>able |
|---------------|-----------------------------------|---------------|----------------------------------|----------------|----------|------|-----------|--------------|------------------|----------|-------------|-------------|-----------|------------|----------------------|--------------|
| Test          | Insulation                        | Test          | Tes                              | st Lead (      | Connecti | ons  | TEST      | DEP          | Capacitance      | P        | OWER FACTOR | %           | Equivalen | it @ 10 kV | %\/DE                | IR           |
| No.           | Tested                            | Mode          | ΗV                               | Red            | Blue     | Gnd  | kV        | DIIK         | C (pF)           | Measured | @ 20°C      | Corr Factor | mA        | Watts      | /01/                 | Auto/Man     |
| 1             | C <sub>HG</sub> + C <sub>HL</sub> | GST-GND       | н                                | L              |          | G    | 10.02     |              | 9,049.17         | 0.34     | 0.34        | 1.003       | 34.1149   | 1.1461     |                      |              |
| 2             | C <sub>HG</sub>                   | GSTg-RB       | н                                | L              |          | G    | 10.00     | *            | 2,697.93         | 0.34     | 0.34        | 1.003       | 10.1711   | 0.3422     |                      | G            |
| 3             | C <sub>HL</sub>                   | UST-R         | Н                                | L              |          | G    | 10.01     | *            | 6,350.19         | 0.33     | 0.33        | 1.003       | 23.9399   | 0.7969     |                      | G            |
| 4             | C <sub>HL</sub> '                 |               | Test 1 Minus Test 2              |                |          |      | 6,351.25  |              |                  |          | 23.9439     | 0.8039      |           | Valid      |                      |              |
| 5             | C <sub>LG</sub> + C <sub>HL</sub> | GST-GND       | L                                | н              |          | G    | 10.04     |              | 15,258.32        | 0.40     | 0.40        | 1.003       | 57.5229   | 2.3012     |                      |              |
| 6             | C <sub>LG</sub>                   | GSTg-RB       | L                                | н              |          | G    | 10.04     | *            | 8,906.25         | 0.45     | 0.45        | 1.003       | 33.5762   | 1.4974     |                      | G            |
| 7             | C <sub>HL</sub>                   | UST-R         | L                                | н              |          | G    | 10.00     |              | 6,349.11         | 0.33     | 0.33        | 1.003       | 23.9358   | 0.7932     |                      |              |
| 8             | C <sub>HL</sub> '                 |               | Т                                | est 5 Mir      | nus Test | 6    |           |              | 6,352.08         |          |             |             | 23.9467   | 0.8039     |                      | Valid        |
| 9             | C <sub>HG</sub> '                 |               | с <sub>Н</sub>                   | G Minus        | H Bush   | ings |           |              | 1,640.09         |          |             |             | 6.1830    | 0.1434     |                      |              |
| 10            | C <sub>LG</sub> '                 |               | C <sub>LG</sub> Minus L Bushings |                |          |      |           | 8,435.84     |                  |          |             | 31.8028     | 1.4010    |            |                      |              |

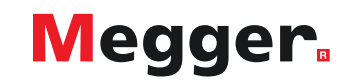

| Multi<br>Test | ole 🗶                             | TRANSFO      | ORME | R OVE    | RALL       |     | Ho<br>Dia | okup<br>gram | Temp C<br>Tabl        | orr.<br>e | TRAN         | SFORMER O           | VERALL        |                        | Change T<br>Corr. T | Temp.<br>Table |                  |                   |           |                              |                |                            |
|---------------|-----------------------------------|--------------|------|----------|------------|-----|-----------|--------------|-----------------------|-----------|--------------|---------------------|---------------|------------------------|---------------------|----------------|------------------|-------------------|-----------|------------------------------|----------------|----------------------------|
| Test<br>No.   | Insulation<br>Tested              | Test<br>Mode | Tes  | t Lead ( | Connectio  | ons | TEST      | DFR          | Capacitance<br>C (pF) | P         | OWER FACTOR  | %                   | Equivaler     | nt @ 10 kV             | %VDF                | IR             |                  |                   |           |                              |                | Trending immediately       |
|               | Cure + Cur                        |              | HV   | Red      | Blue       | Gnd | 10.02     |              | 0.040.17              | Measured  | @ 20°C       | Corr Factor         | mA            | Watts                  |                     | Auto/Man       |                  |                   |           |                              |                | available after import     |
| ╞──╡          | CHG + CHL                         | GST-GND      |      | L        |            | G   | 10.02     |              | 9,049.17              | 0.34      | 0.34         | 1.003               | 54.1149       | 1.1401                 |                     |                |                  |                   |           |                              |                |                            |
| 2             | C <sub>HG</sub>                   | GSTg-RB      | н    | L        |            | G   | 10.00     |              | 2,697.93              | 0.34      | 0.34         | 1.003               | 10.1711       | 0.3422                 |                     | G              |                  |                   |           |                              |                | Dight click and calest     |
| 3             | CHL                               | UST-R        | н    | L        |            | G   | 10.01     | . *          | 6,350.19              | 0.33      | 0.33         | 1.003               | 23.9399       | 0.7969                 |                     | G              |                  |                   |           |                              |                | View/Trend Historical Data |
| 4             | C <sub>HL</sub> '                 |              | Т    | est 1 Mi | nus Test   | 2   |           |              | 6,351.25              |           |              |                     | 23 0/30       | 0 8030                 |                     | Valid          |                  |                   |           |                              |                |                            |
| 5             | C <sub>LG</sub> + C <sub>HL</sub> | GST-GND      | L    | н        |            | G   | 10.04     |              | 15,258.32             | View/Irei | nd Historica | I D VPF_2           | (0_3)<br>-    |                        |                     |                |                  |                   |           |                              | ×              |                            |
| 6             | C <sub>LG</sub>                   | GSTg-RB      | L    | н        |            | G   | 10.04     | *            | 8,906.25              | 1         | All Assets:  | Number of           | Points:<br>14 | Minin                  | 1um:<br>270         | M              | aximum:<br>0.490 | Average:<br>0.337 | Stand     | dard Dev:<br>0.060           | N-Sigma:       |                            |
| 7             | C <sub>HL</sub>                   | UST-R        | L    | н        |            | G   | 10.00     | · · ·        | 6,349.11              | 1         | This Asset:  |                     | 14            | 0                      | .270                |                | 0.490            | 0.337             |           | 0.060                        |                |                            |
| 8             | C <sub>HL</sub> '                 |              | Т    | est 5 Mi | nus Test   | 6   |           |              | 6,352.08              | Data F    | oint: Te     | est Date:           | User:         |                        |                     |                | Plant:           | Substation:       | Position: | Equipment:                   | *              |                            |
| 9             | CHG'                              |              | Сн   | G Minus  | H Bushi    | ngs |           |              | 1,640.09              | 0.334     | 4/           | 5/2017              | Delta DT.     | A6 Import              |                     |                |                  |                   |           | 93500 - PF T                 |                |                            |
| 10            | Gue                               |              | Cu   | o Minus  | : L Bushir | าตร |           |              | 8 435 84              | 0.336     | 8/           | 24/2015             | Delta DT.     | A6 Import<br>A6 Import |                     |                |                  |                   |           | 93500 - PF T<br>93500 - PF T | WU-WINDIN      |                            |
|               | 910                               |              |      |          | - E Baorin | .90 |           |              | 0,100.01              | 0.310     | 2/           | 1/2011              | Delta DT.     | A6 Import<br>A6 Import |                     |                |                  |                   |           | 93500 - PF T                 | WO-WINDIN      |                            |
|               |                                   |              |      |          |            |     |           |              |                       | 0.320     | 8/           | 17/2010             | Delta DT.     | A6 Import              |                     |                |                  |                   |           | 93500 · PF T                 | WO-WINDIN      |                            |
|               |                                   |              |      |          |            |     |           |              |                       | 0.300     | 4,           | 30/2007             | Delta DT.     | A6 Imnort              |                     |                |                  |                   |           | 93500 - PF T                 |                |                            |
|               |                                   |              |      |          |            |     |           |              |                       |           | 0.5          | _                   |               |                        |                     |                |                  |                   |           |                              |                |                            |
|               |                                   |              |      |          |            |     |           |              |                       |           | 0.5          | -                   | سع            | -                      |                     |                |                  |                   |           |                              |                |                            |
|               |                                   |              |      |          |            |     |           |              |                       |           | 0.4 -        | · 🖈 🛛               |               |                        |                     |                |                  |                   |           |                              |                |                            |
|               |                                   |              |      |          |            |     |           |              |                       |           | 0.3          | $\neq$ $\checkmark$ |               |                        |                     |                |                  |                   | •         | •                            |                |                            |
|               |                                   |              |      |          |            |     |           |              |                       |           | 0.2          | -                   |               |                        |                     |                |                  |                   |           |                              |                |                            |
|               |                                   |              |      |          |            |     |           |              |                       |           | 0            | 2                   | 0 4           | 40                     | 60                  | 80             | 100              | 120               | 140 1     | 60 180                       | 200            |                            |
|               |                                   |              |      |          |            |     |           |              |                       |           |              |                     |               |                        |                     |                | Months           |                   |           |                              |                |                            |
|               |                                   |              |      |          |            |     |           |              |                       |           |              |                     |               |                        |                     |                |                  |                   |           | Сору                         | y to Clipboard |                            |
|               |                                   |              |      |          |            |     |           |              |                       |           |              |                     |               |                        |                     |                |                  |                   |           |                              |                |                            |

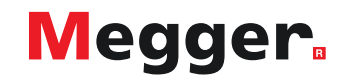

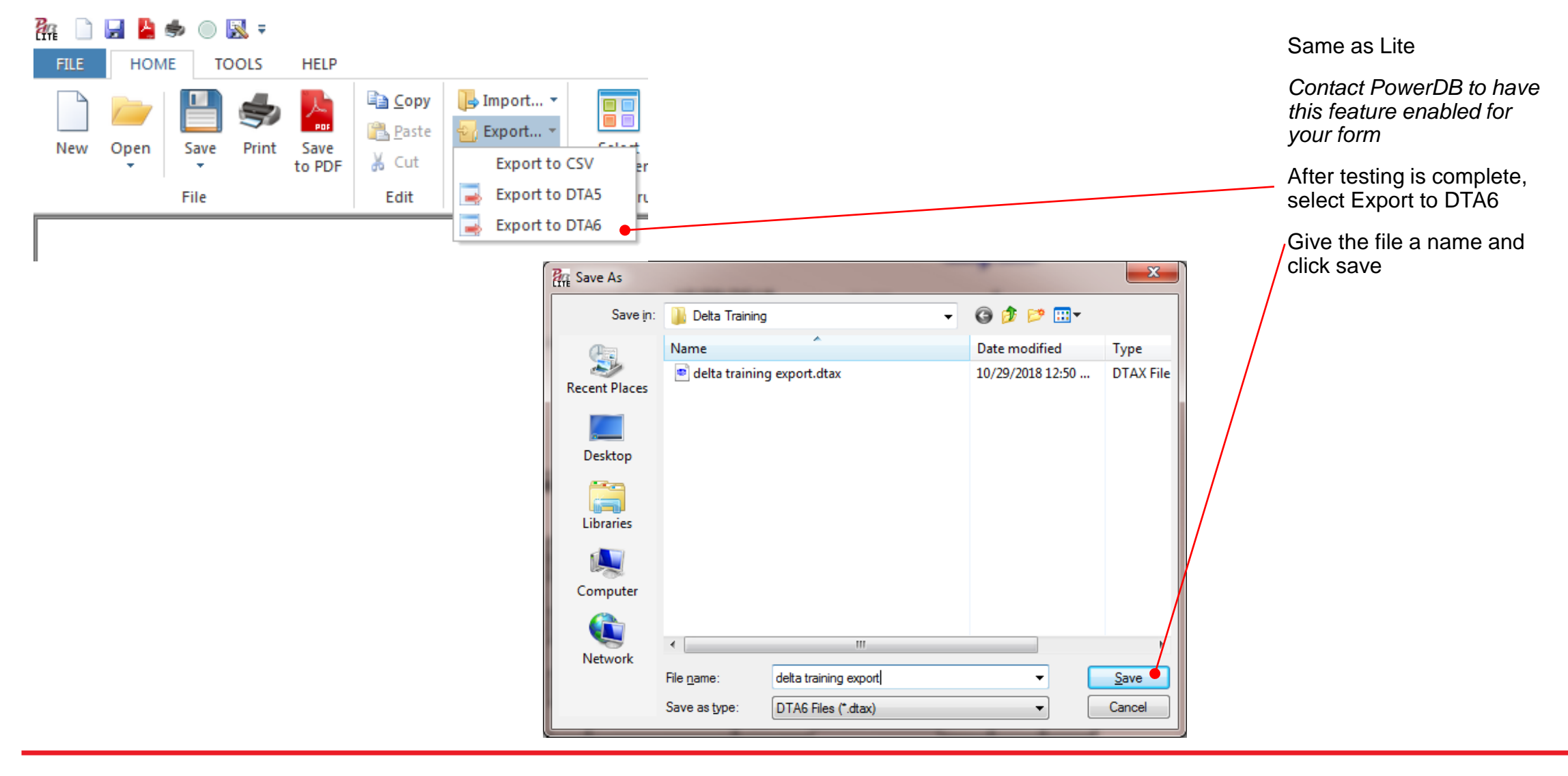

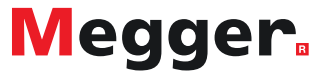

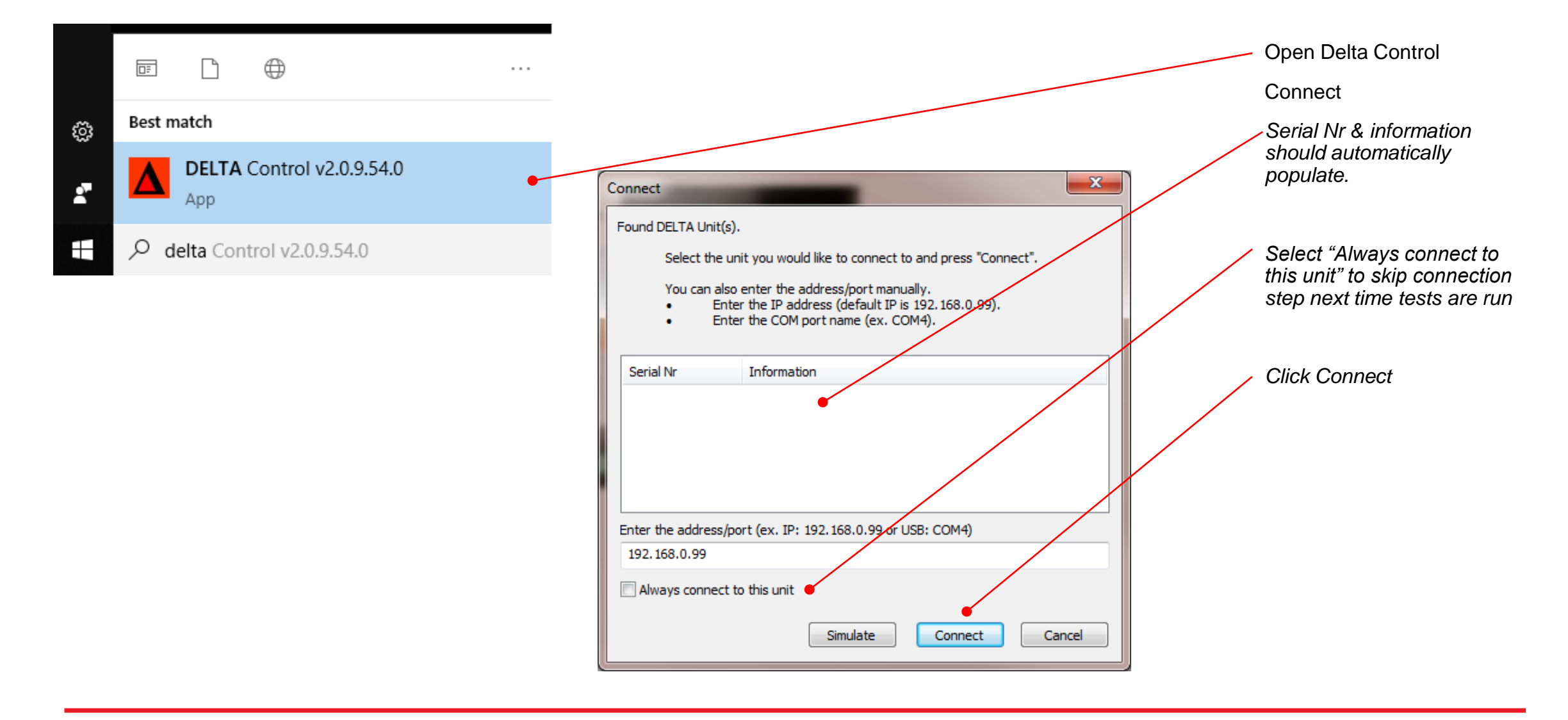

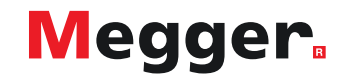

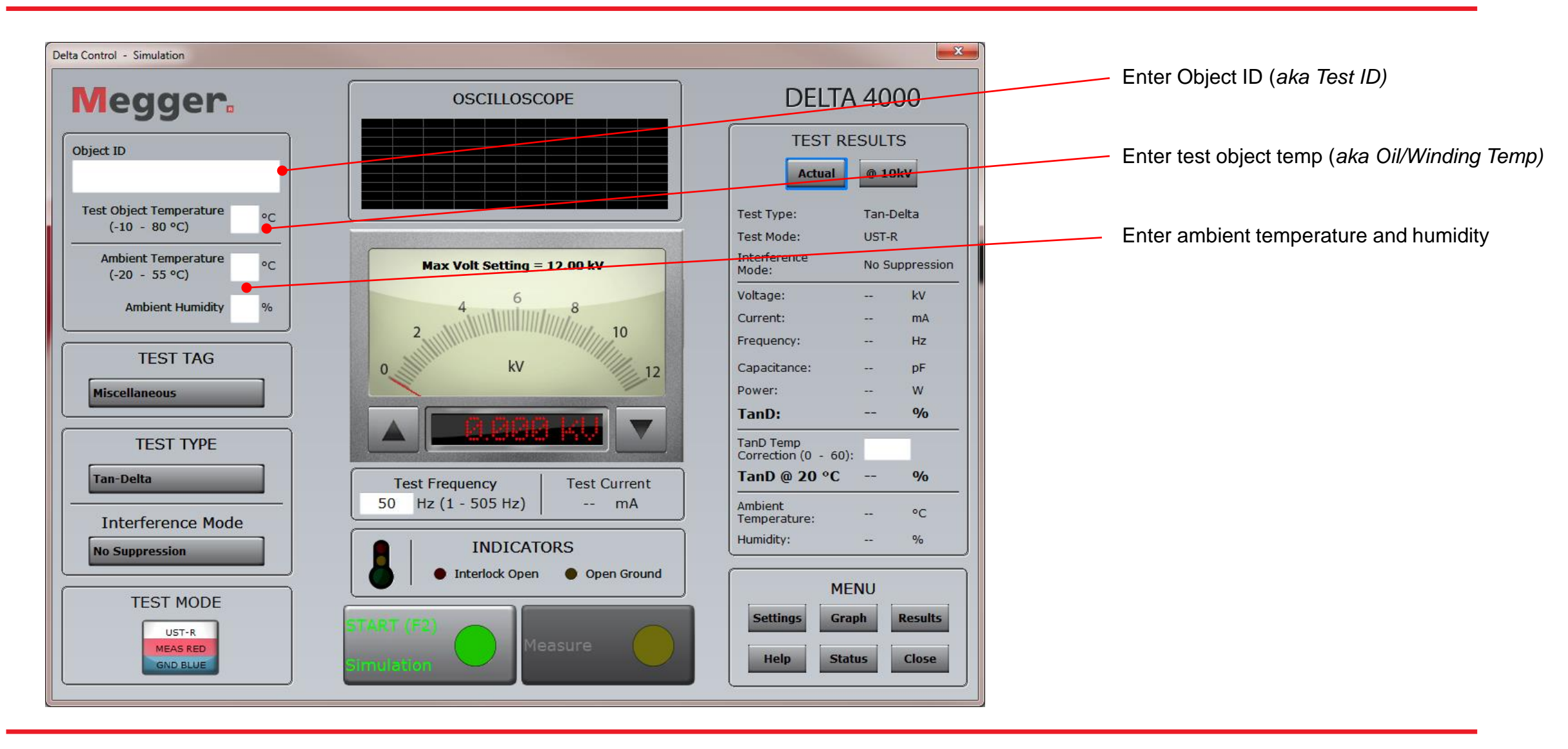

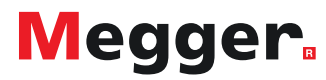

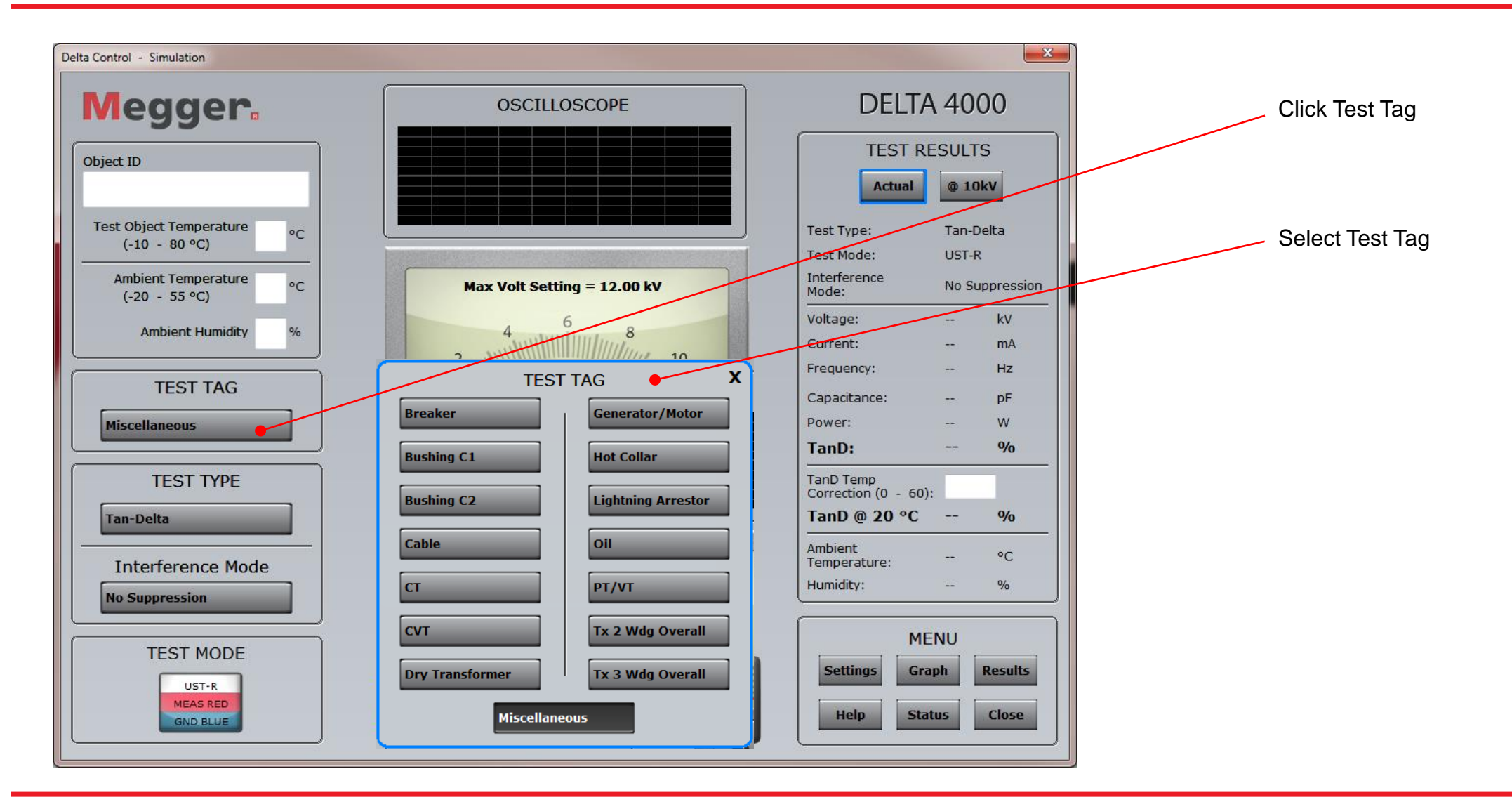

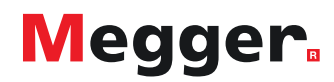

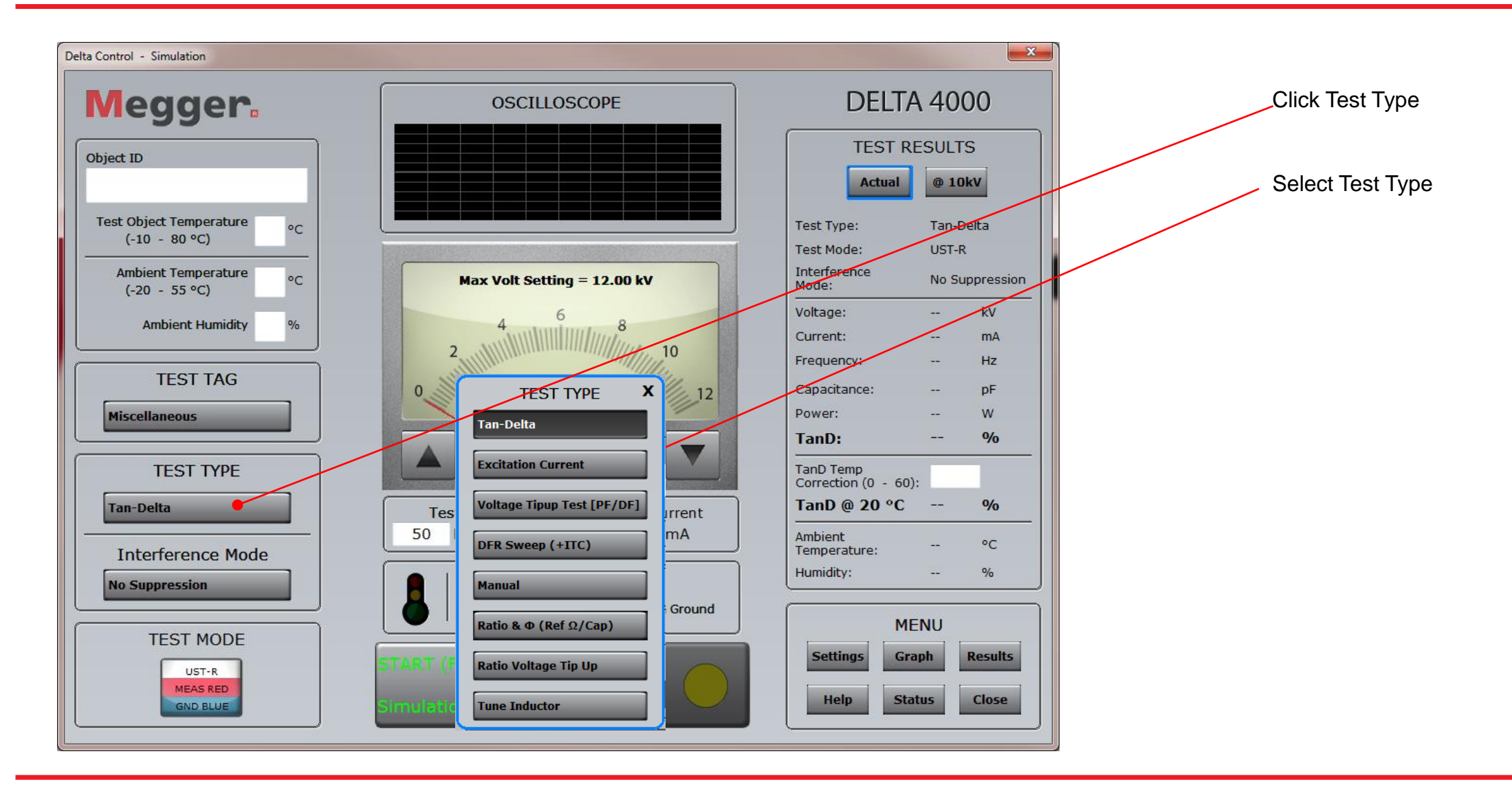

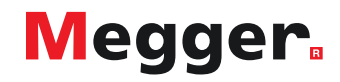

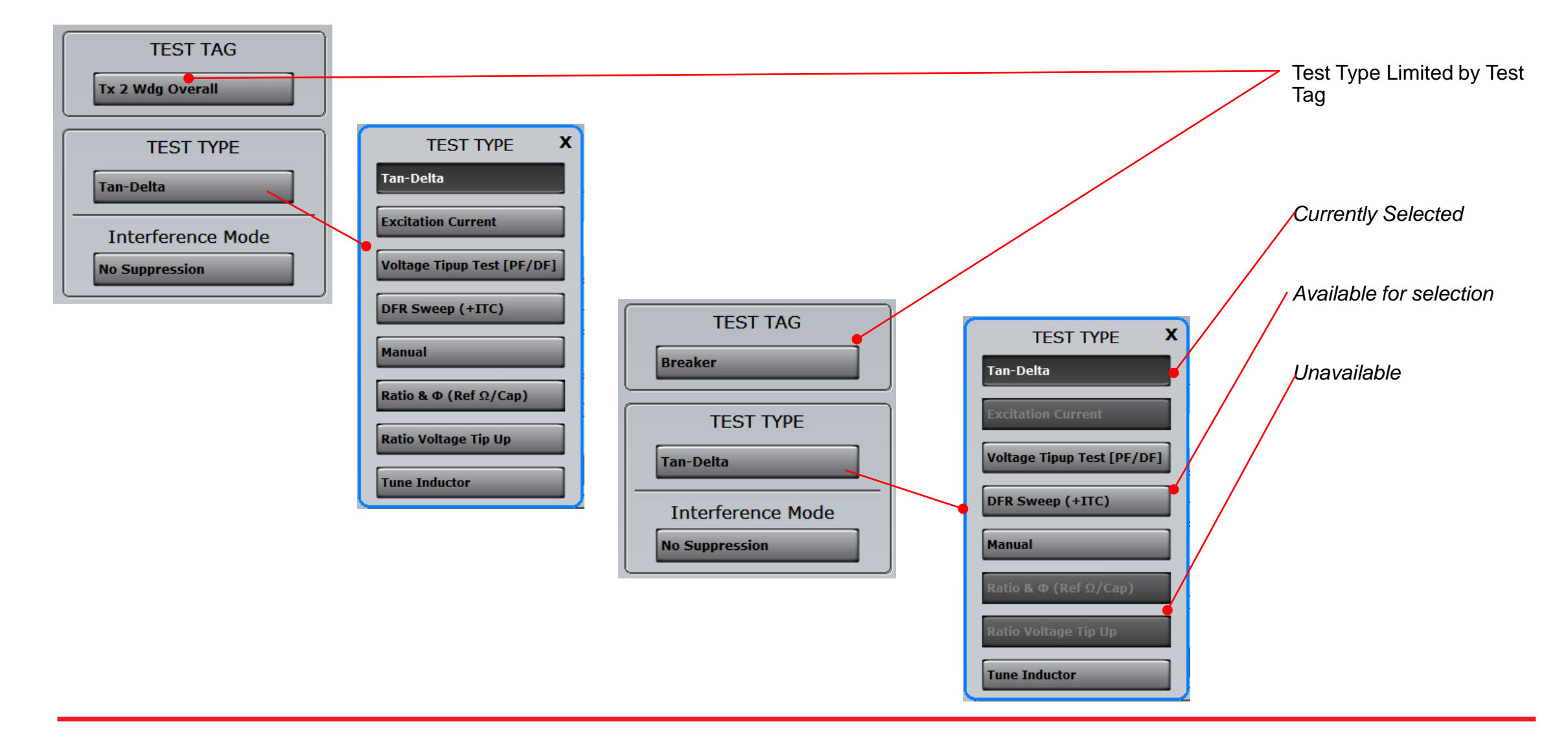

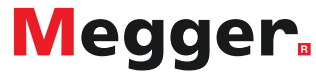

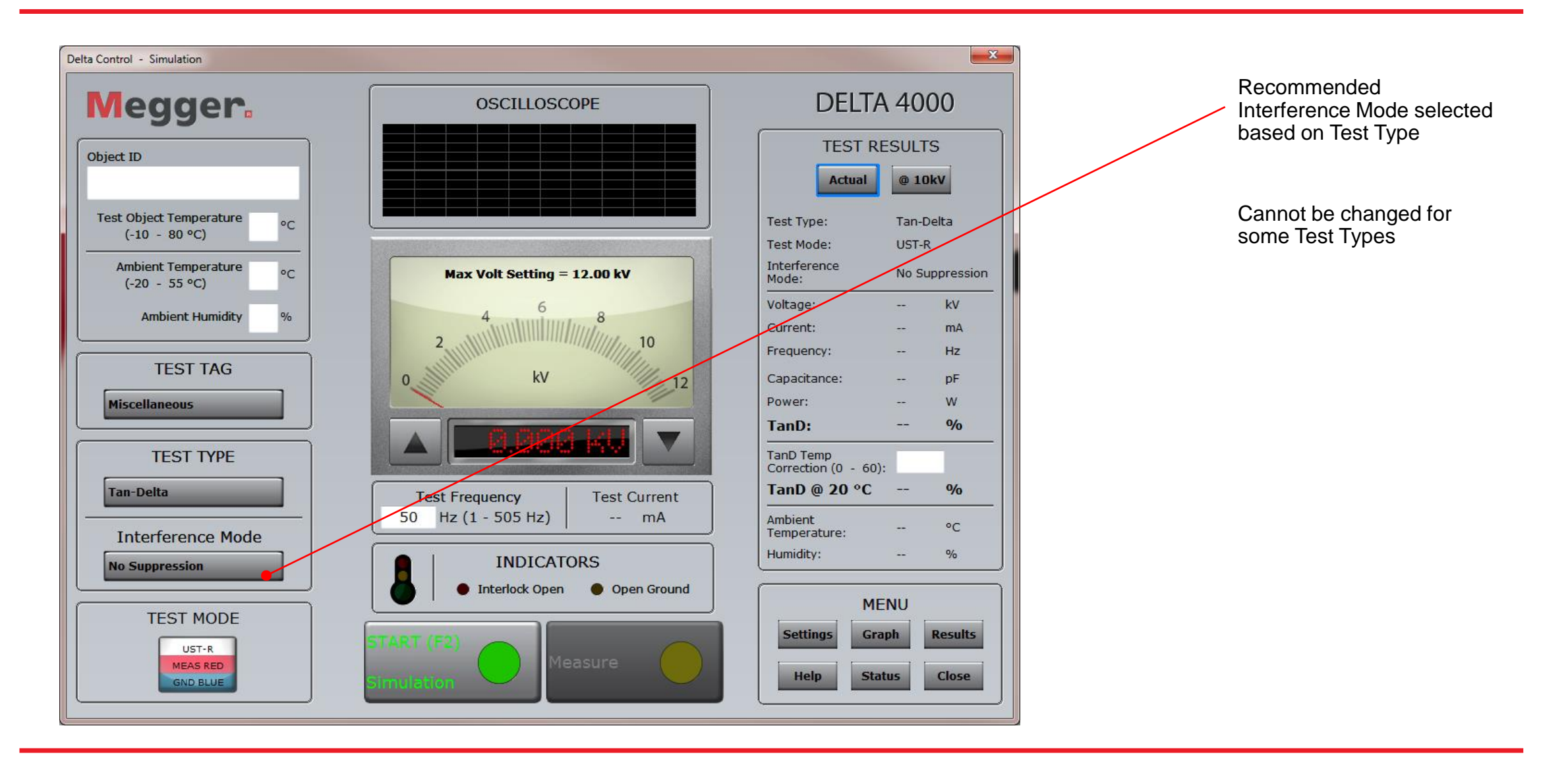

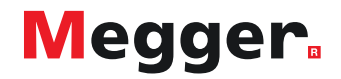

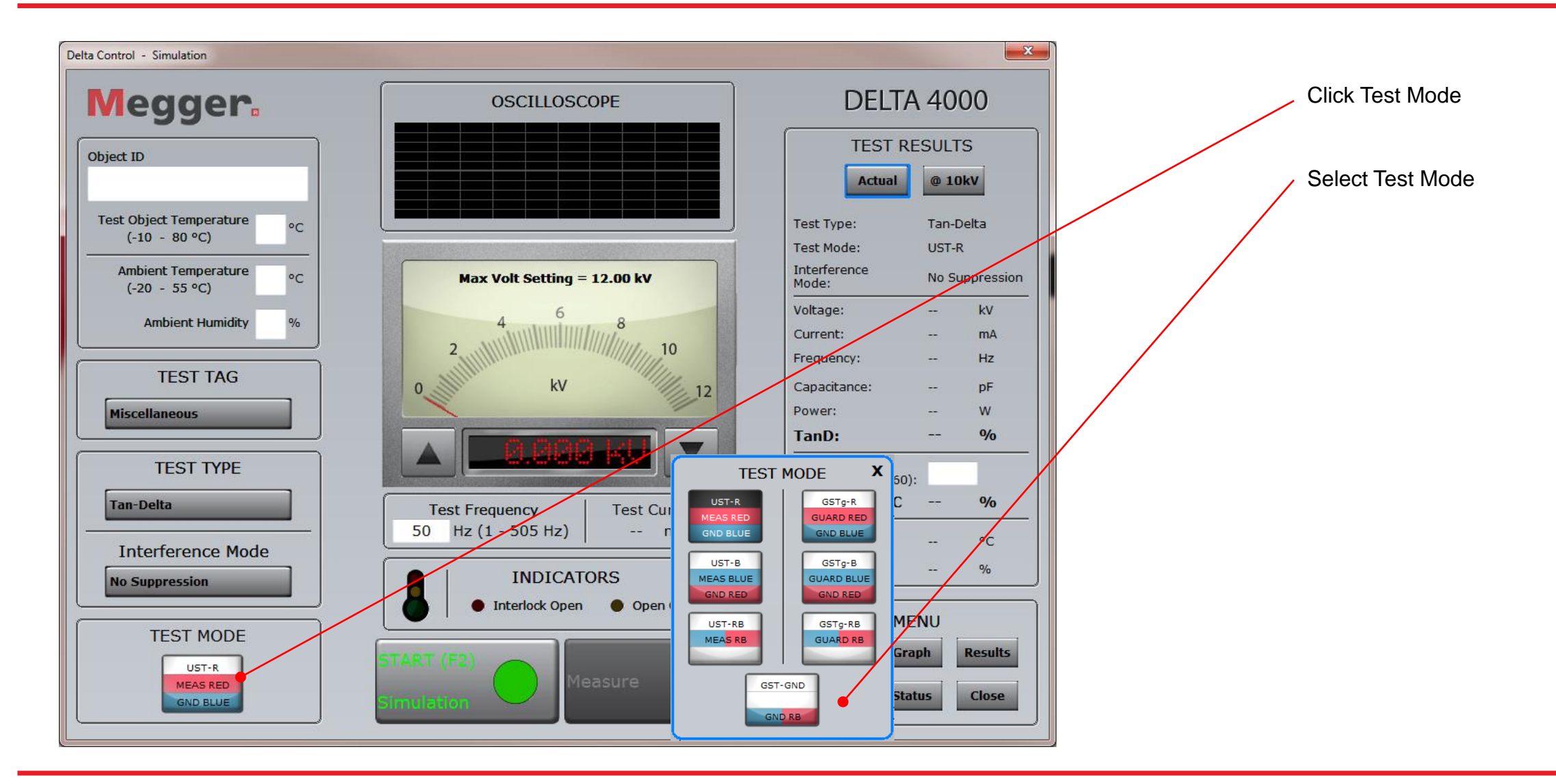

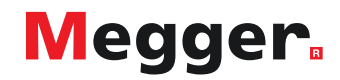

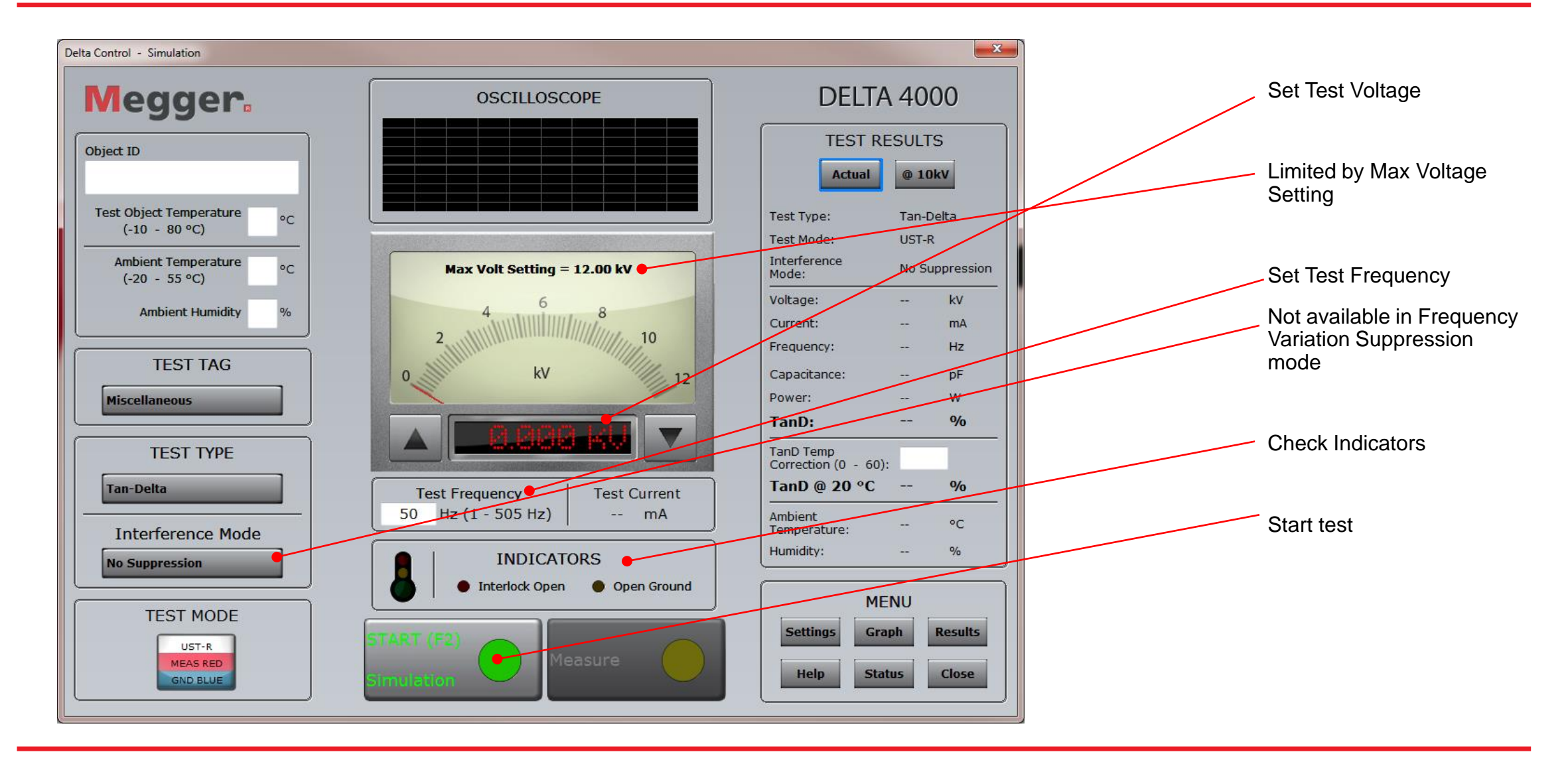

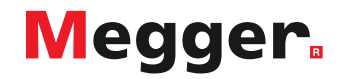

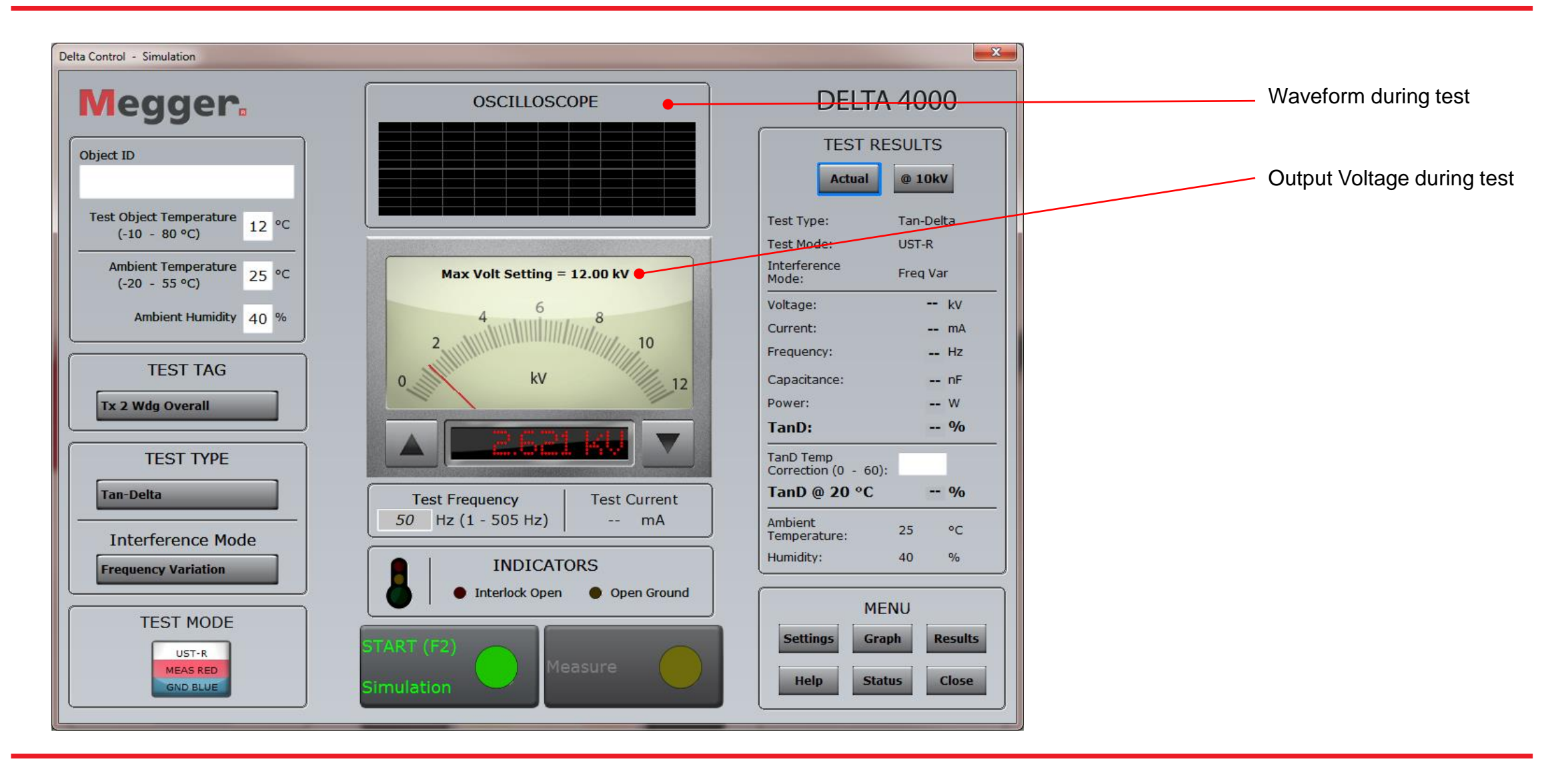

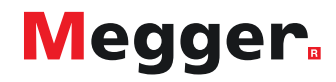

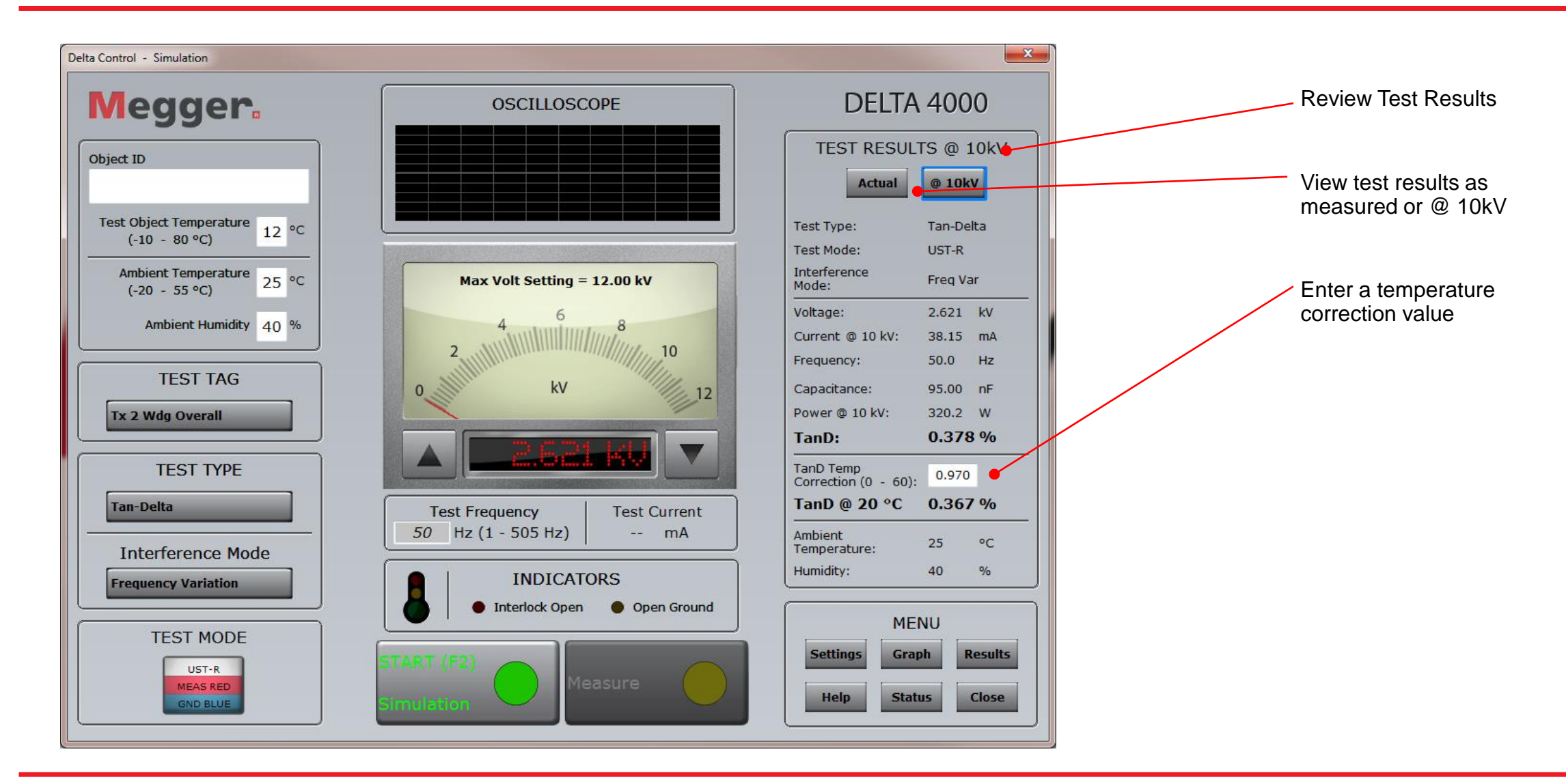

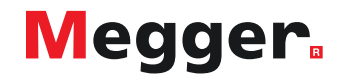

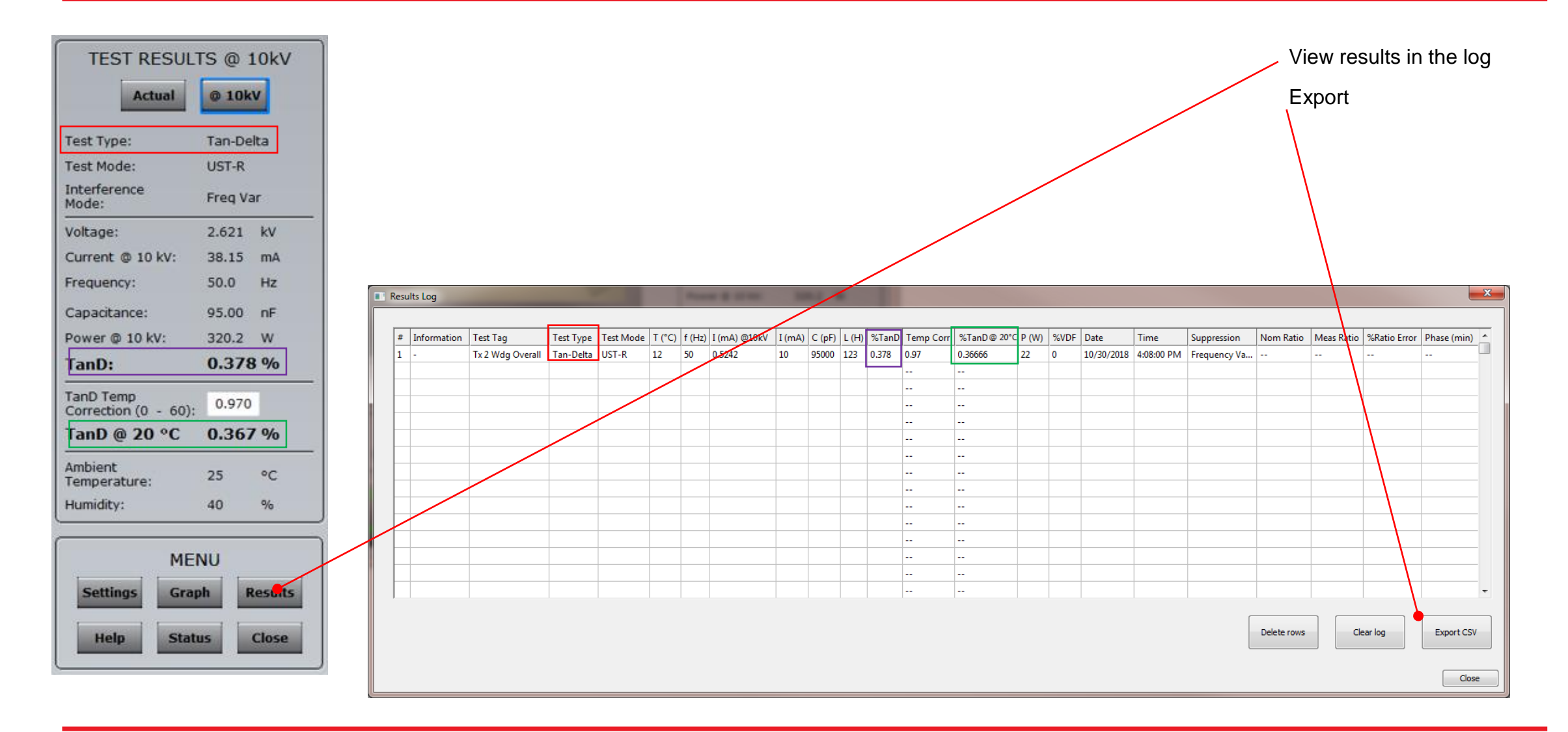

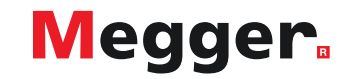

# **DELTA4000 – Delta Control settings**

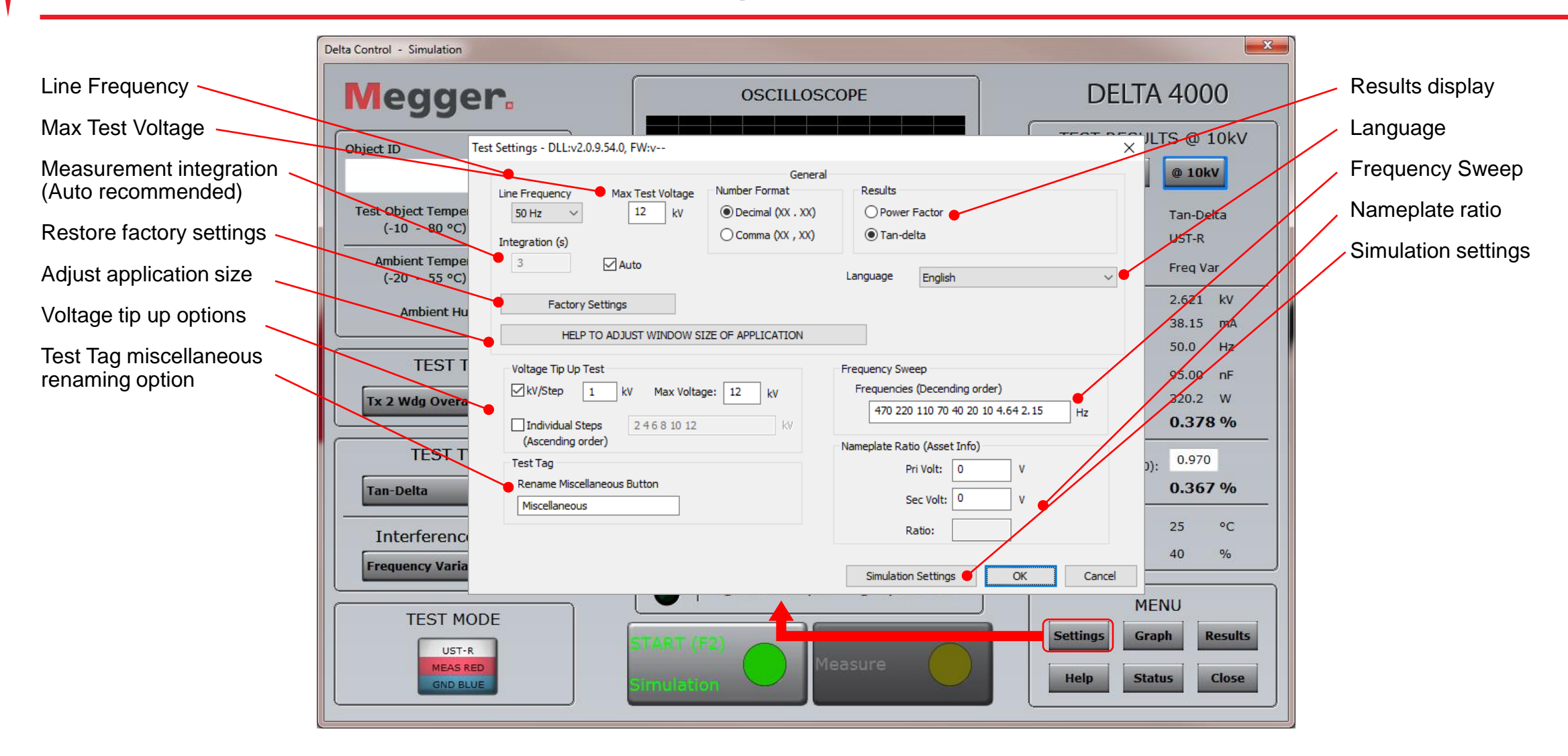

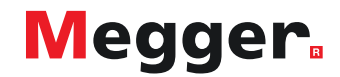

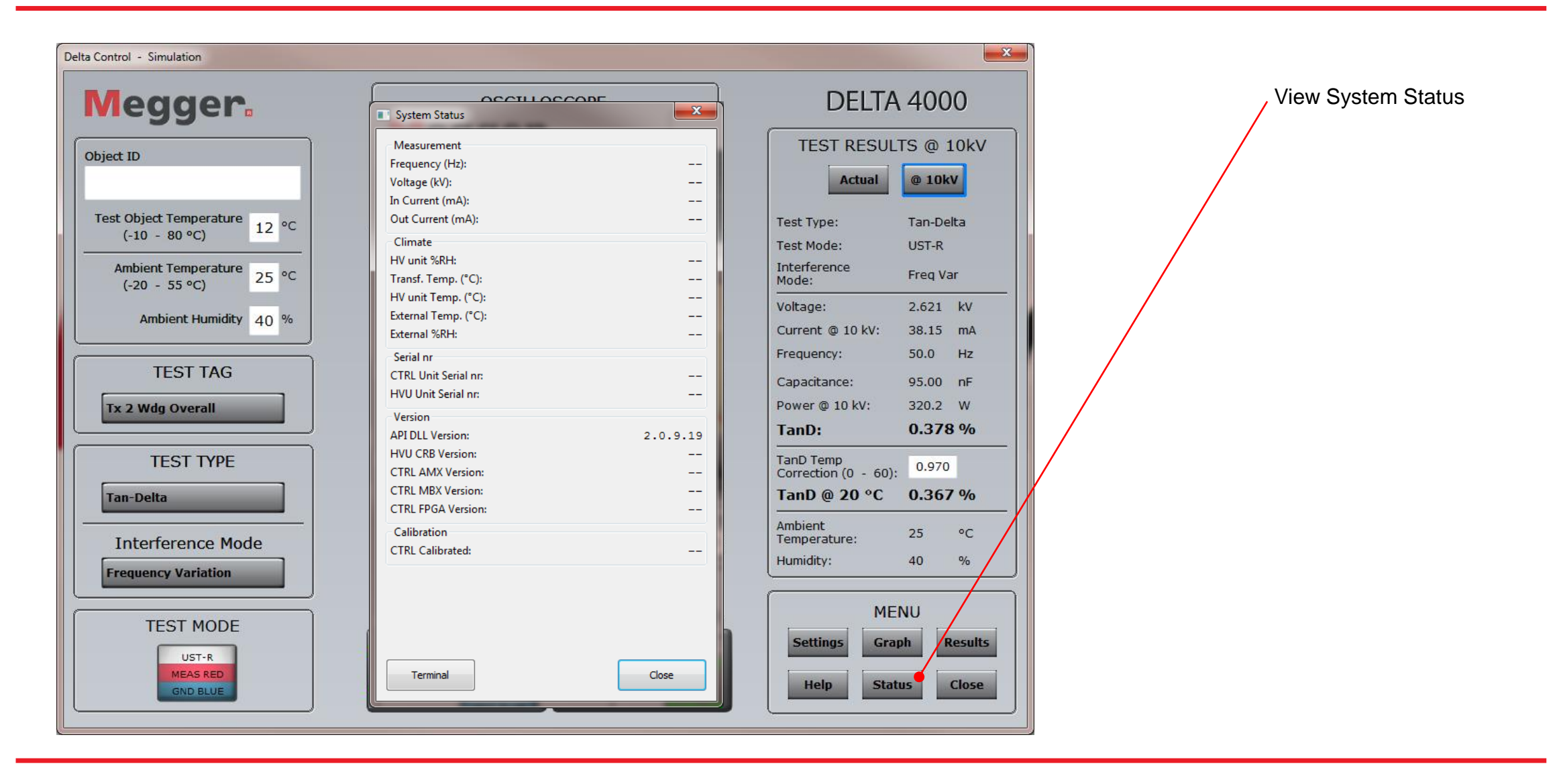

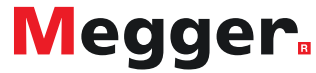
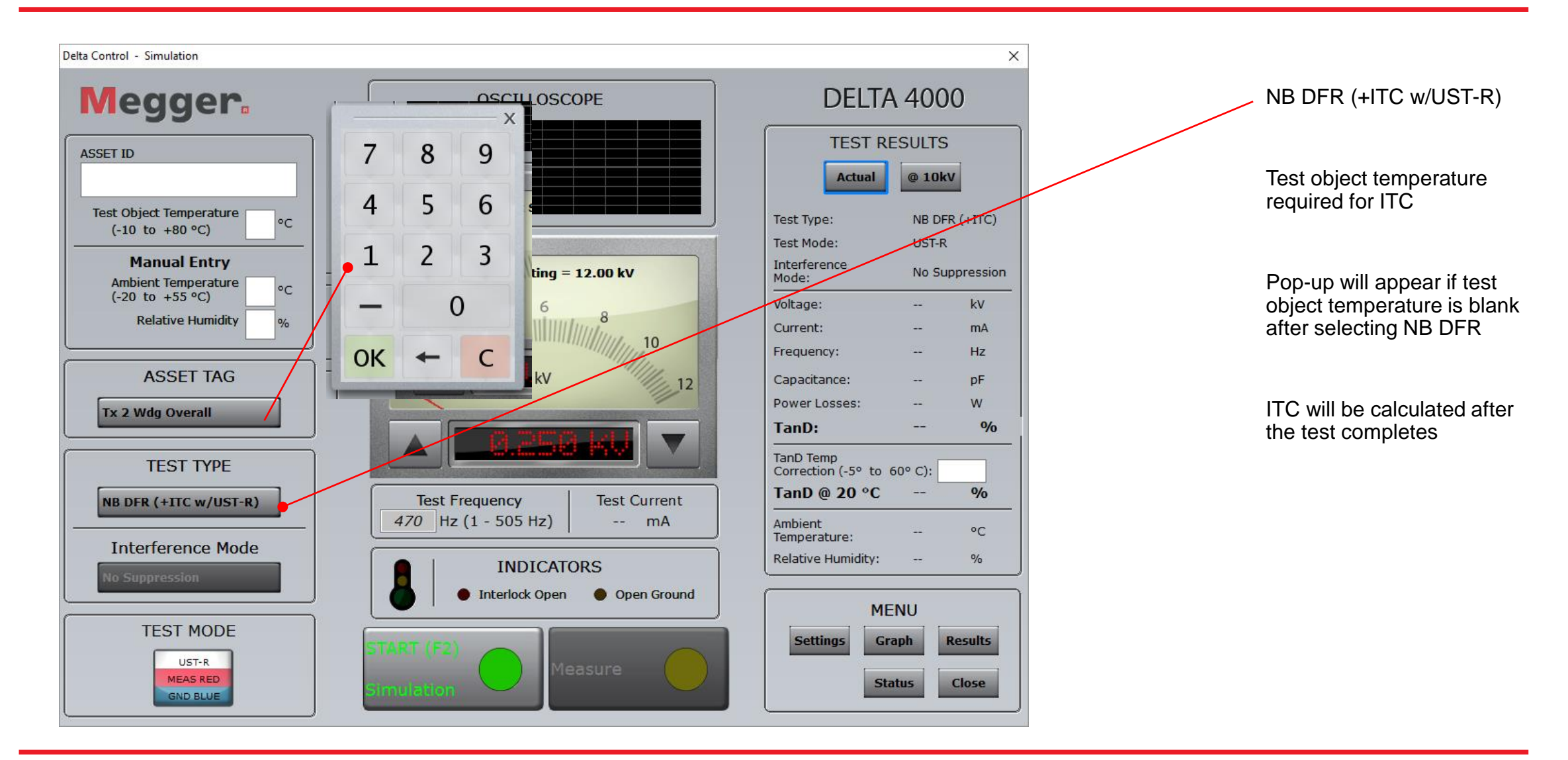

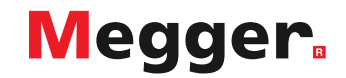

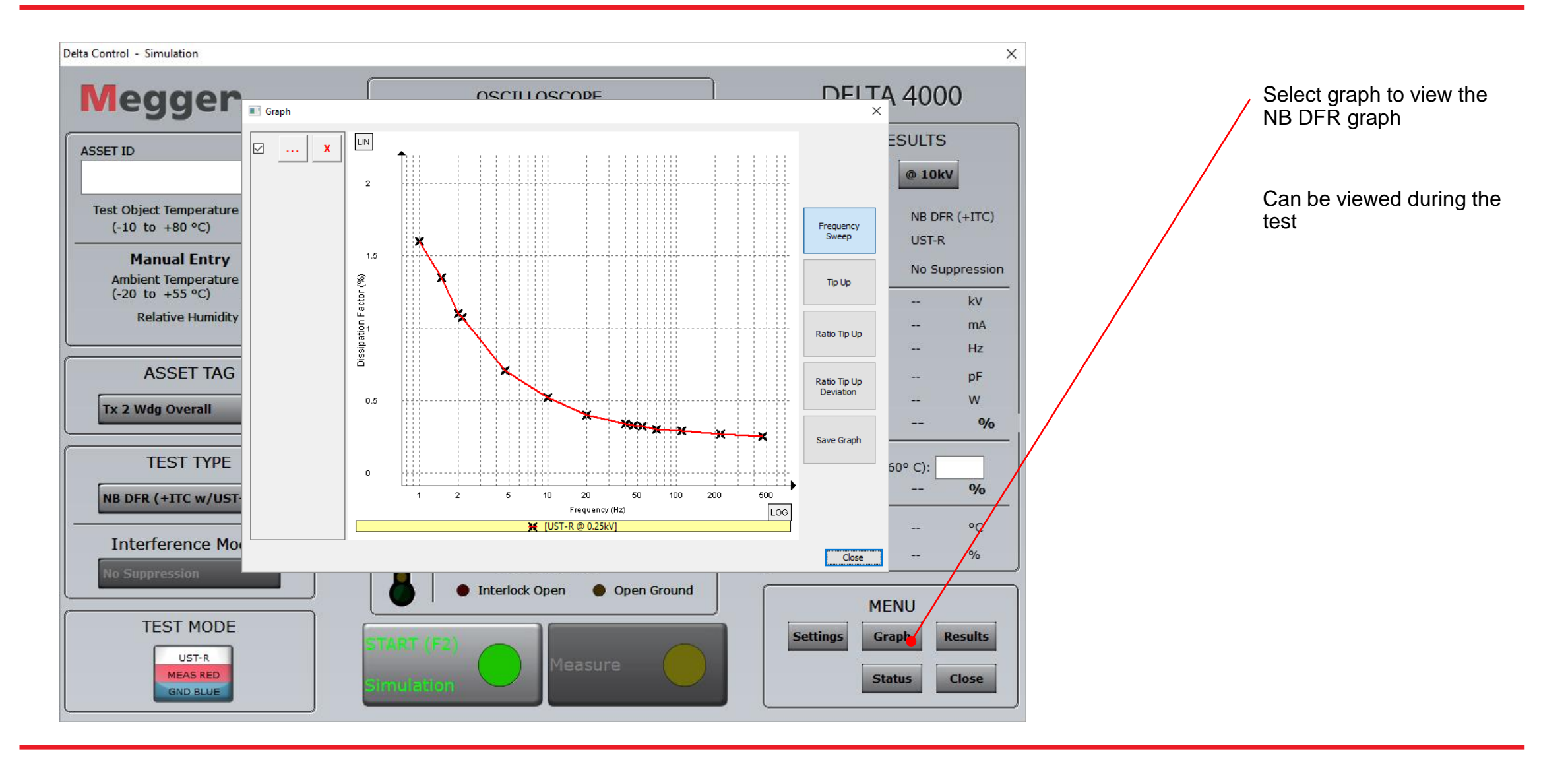

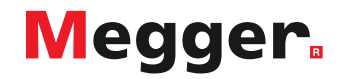

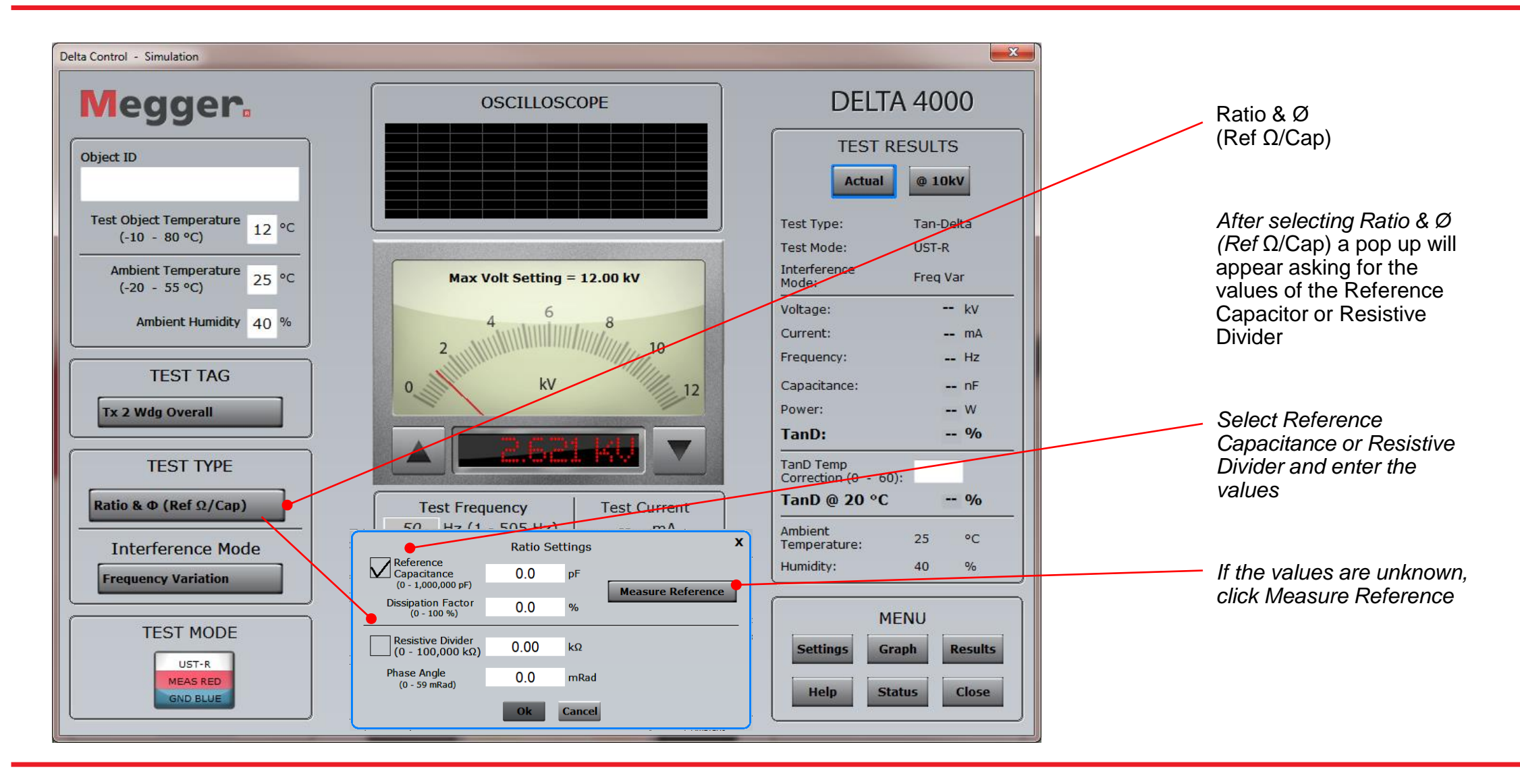

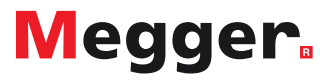

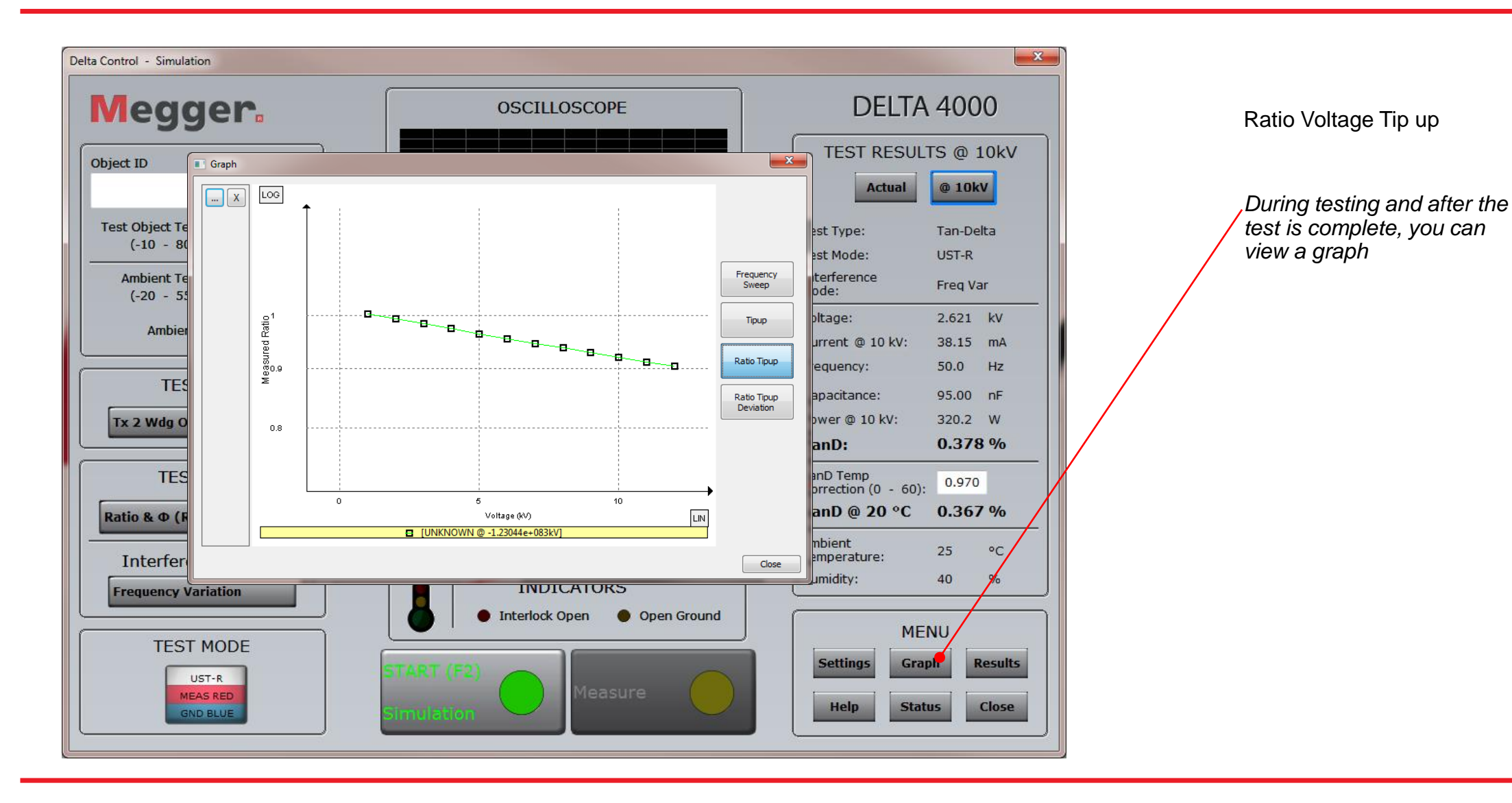

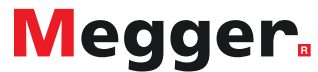

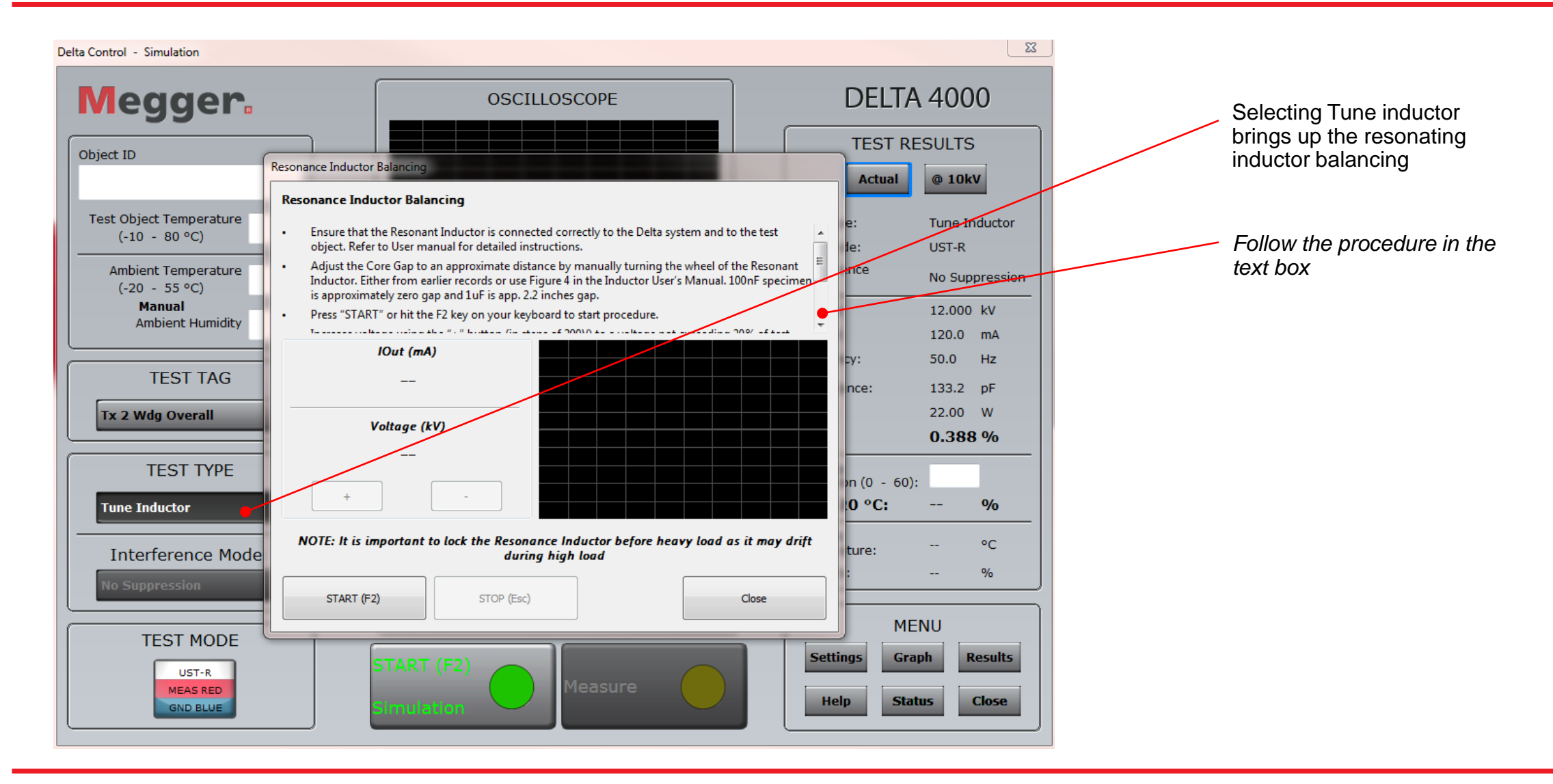

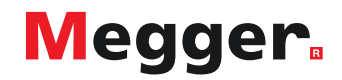

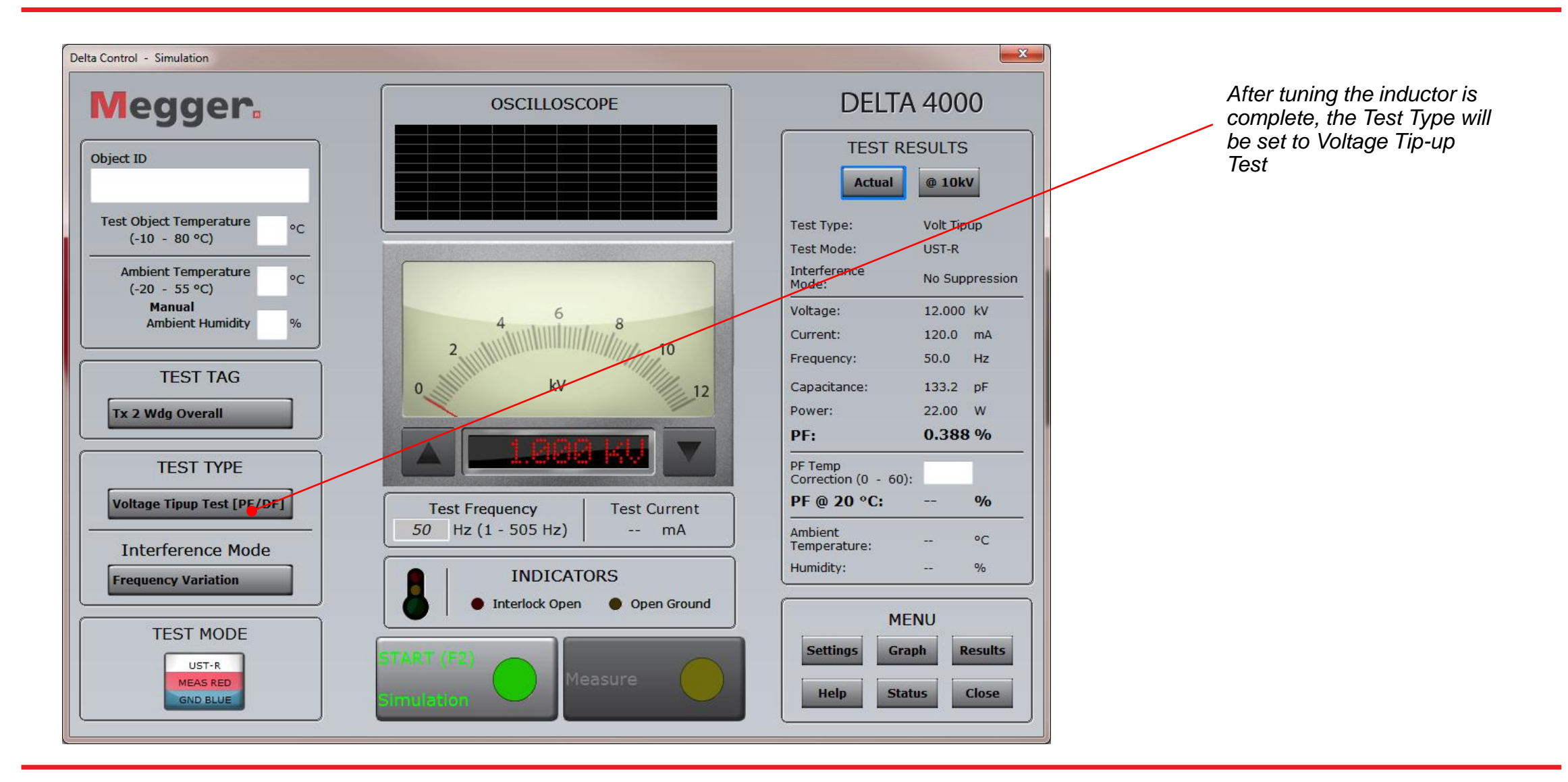

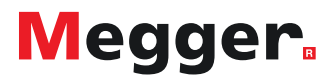